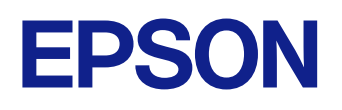

# Ghid de utilizare Epson iProjection (Windows/Mac)

## Notații utilizate în acest ghid

|  | 5 |
|--|---|
|  |   |

| Utilizarea manualului pentru a căuta informații | 6 |
|-------------------------------------------------|---|
| Căutarea după cuvânt cheie                      | 6 |
| Sărirea direct din marcaje                      | 6 |
| Tipărirea paginilor de care aveti nevoie        | 6 |
|                                                 |   |

### Introducere în software-ul Epson iProjection

| Caracteristicile Epson iProjection                                       | <u> </u>              |
|--------------------------------------------------------------------------|-----------------------|
| Conectarea la diferite dispozitive                                       |                       |
| Afisaj cu patru panouri                                                  |                       |
| Schimbarea prezentatorilor și a poziției de proiectare                   | 1(                    |
| Funcția de moderator                                                     | 1(                    |
| Livrarea ecranului și funcția Afișare miniaturi                          |                       |
| Proiectarea ușoară în rețea cu ajutorul unei unități flash USB (numai Wi | ndows) 1 <sup>-</sup> |

### Configurarea software-ului pentru prima dată 13

| Instalarea software-ului                             | 14 |
|------------------------------------------------------|----|
| Cerințe de sistem Epson iProjection                  |    |
| Cerințe pentru afișarea extinsă                      | 14 |
| Edițiile Epson iProjection                           | 15 |
| Instalarea software-ului Epson iProjection (Windows) | 15 |
| Instalarea software-ului Epson iProjection (Mac)     | 15 |
| Selectarea setărilor de rețea pentru proiector       | 16 |
|                                                      |    |

| Metode de conectare pentru diverse medii de retea                      | 16 |
|------------------------------------------------------------------------|----|
| Mediu de comunicare fără fir recomandat pentru Multi PC Projection     | 17 |
| Configurarea unui proiector pentru conectare în Modul Conectare rapidă | 17 |
| Configurarea unui proiector în momentul conectării prin LAN fără fir   | 18 |
| Configurarea unui proiector în momentul conectării prin LAN cu fir     | 19 |
|                                                                        |    |

## Conectarea la proiector și proiectarea imaginilor 20

| Metode de conectare                                                                                                    | .21              |
|----------------------------------------------------------------------------------------------------|------------------|
| Metode de conectare pentru diverse stiluri de întâlnire<br>Conectarea directă a proiectorului la un calculator, prin utilizarea comunicației f<br>fir | 21<br>fără<br>22 |
| Conectarea la proiector din software printr-un sistem de rețea                                                                                        | 25               |
| Selectarea metodei de căutare a proiectorului                                                                                                    | .28              |
| Metode de căutare                                                                                                    | 28               |
| Căutarea proiectoarelor de rețea în mod automat                                                                                                    | 28               |
| Căutarea proiectoarelor în rețea prin specificarea unei adrese IP sau a numelui                                                                       |                  |
| proiectorului                                                                                                    | 29               |
| Căutarea proiectoarelor de rețea folosind un profil                                                                                                   | 29               |
| Profiluri pentru căutare                                                                                                    | 30               |
| Efectuarea căutării unui profil                                                                                                    | 30               |
| Inregistrarea unui profil                                                                                                    | 30               |
| Exportul unui profil                                                                                                    | 32               |
| Importul unui profil                                                                                                    | 32               |
| Partajarea unui profil intr-o rețea                                                                                                    | 32               |
| Controlul afișajului proiectat                                                                                                    | .34              |
| Tipuri de ecran pentru controlul proiecției                                                                                                    | 34               |
| Funcționarea stării afișajului proiectat                                                                                                    | 34               |
| Modificarea numărului de panouri proiectate                                                                                                    | 35               |
| Schimbarea prezentatorului                                                                                                    | 36               |
| Modificarea poziției din proiecție                                                                                                    | 37               |
| Deconectarea                                                                                                    | . 38             |
| Utilizarea functiilor suplimentare                                                                                                    | 39               |

| Căutarea proiectoarelor în rețea folosind o comandă rapidă40                      |   |
|-----------------------------------------------------------------------------------|---|
| Crearea unei comenzi rapide 44                                                    | С |
| Conectarea la proiector în rețea utilizând o unitate flash USB<br>(numai Windows) |   |
| Crearea unei chei USB pe o unitate flash USB (numai Windows)4                     | 1 |

## Cuprins

| Utilizarea unei chei USB pentru conectarea la un computer Windows                                                                                                    | 41                   |
|----------------------------------------------------------------------------------------------------|----------------------|
| Conectarea la mai multe proiectoare (Copiere în oglindă)                                                                                                    | 43                   |
| Redarea semnalului audio de la proiector                                                                                                    | 44                   |
| Proiecția ecranului                                                                                                    | 45                   |
| Schimbarea moderatorului                                                                                                    | 46                   |
| Distribuirea ecranului proiectat                                                                                                    | 48                   |
|                                                                                                    |                      |
| Selectarea ecranului unui participant pentru proiectare prin<br>utilizarea miniaturilor                                                                                                    | 49                   |
| Selectarea ecranului unui participant pentru proiectare prin<br>utilizarea miniaturilor<br>Ascunderea ecranului de control al proiecției                                                                                                    | 49<br>50             |
| Selectarea ecranului unui participant pentru proiectare prin<br>utilizarea miniaturilor<br>Ascunderea ecranului de control al proiecției<br>Interzicerea operațiilor participanților                                                                                               | 49<br>50<br>51       |
| Selectarea ecranului unui participant pentru proiectare prin<br>utilizarea miniaturilor<br>Ascunderea ecranului de control al proiecției<br>Interzicerea operațiilor participanților<br>Controlarea lățimii de bandă a conexiunii                                                  | 49<br>50<br>51<br>52 |
| Selectarea ecranului unui participant pentru proiectare prin<br>utilizarea miniaturilor<br>Ascunderea ecranului de control al proiecției<br>Interzicerea operațiilor participanților<br>Controlarea lățimii de bandă a conexiunii<br>Restricții privind controlul lățimii de bandă | 49<br>50<br>51<br>52 |

## Rezolvarea problemelor

| Rezolvarea problemelor de conexiune la rețea                                                               | 5      |
|----------------------------------------------------------------------------------------------------|--------|
| Soluții în cazul în care nu puteți realiza conexiuni utilizând Modul Conectare rapidă                      | á<br>5 |
| Probleme la conectarea proiectoarelor prin utilizarea modului Conectare avansată<br>(fără fir) - SOLUȚII5  | 5      |
| Probleme la conectarea proiectoarelor prin utilizarea modului Conectare avansată<br>(prin cablu) - SOLUȚII | 7      |
| Rezolvarea problemelor în timpul proiecției                                                                | 9      |
| Soluții atunci când ecranul nu este proiectat corect59                                                     | 9      |
| Soluții când semnalul audio nu este redat corect59                                                         | 9      |
| Soluții când Funcția de moderator nu funcționează60                                                        | 0      |
| Soluții atunci când ecranul proiectat nu este livrat60                                                     | 0      |
| Lista de mesaje de eroare61                                                                                | 1      |
| Mesaje de eroare la pornirea software-ului Epson iProjection6                                              | 1      |
| Mesaje de eroare la utilizarea cheii USB                                                                   | 2      |
| Mesaje de eroare la căutarea și selectarea proiectoarelor6                                                 | 3      |

| Rezumat ecran                                                   | 68 |
|-----------------------------------------------------------------|----|
| Listă ID eveniment                                              | 66 |
| Mesaje de eroare atunci când se distribuie ecranul proiectat    | 65 |
| Mesaje de eroare atunci când se utilizează funcția de moderator | 65 |
| Mesaje de eroare la folosirea unui profil                       | 64 |
| Mesaje de eroare la proiectare                                  | 64 |

### **Rezumat ecran**

| Ecranul de selectare a modului de conectare                                                                                                    | 69                         |
|----------------------------------------------------------------------------------------------------|----------------------------|
| Ecran de căutare                                                                                                    | 70                         |
| Salvare ecran                                                                                                    | 72                         |
| Setare opțiuni                                                                                                    | 73                         |
| Setare opțiuni - Setări utilizator<br>Setare opțiuni - Setări generale<br>Setare opțiuni - Reglare performanțe<br>Setare opțiuni - leșirea audio<br>Setare opțiuni - Livrare | 73<br>74<br>75<br>76<br>77 |
| Bara de instrumente                                                                                                    | 79                         |
| Ecranul de control al proiecției                                                                                                    | 80                         |
| Ecranul cu miniaturi                                                                                                    | 83                         |
| Ecranul Viewer                                                                                                    | 85                         |

54

| 86 |
|----|
|    |

| Actualizarea și dezinstalarea software-ului             |    |
|---------------------------------------------------------|----|
| Obținerea celei mai recente versiuni a software-ului    | 87 |
| Dezinstalarea software-ului Epson iProjection (Windows) |    |
| Dezinstalarea software-ului Epson iProjection (Mac)     | 87 |
| Rezoluții acceptate                                     | 88 |
| Limitări                                                | 89 |

## Cuprins

| Restricții la conectare          | 89 |
|----------------------------------|----|
| Notificări                       | 90 |
| Aviz privind drepturile de autor |    |
| Referitor la notații             | 90 |
| Mărci comerciale                 |    |
| Atribuirea de drepturi de autor  |    |

## Notații utilizate în acest ghid

#### Simboluri privind lucrul în siguranță

Proiectorul și manualele sale utilizează simboluri grafice și etichete pentru a indica informațiile care vă spun modul de utilizare în siguranță al acestui produs. Citiți și respectați întocmai instrucțiunile marcate cu aceste simboluri și etichete pentru a evita accidentarea persoanelor sau prejudicierea proprietății.

| \rm Avertisment | Acest simbol se folosește pentru informații care, dacă sunt ignorate, pot duce la accidentarea persoanelor sau chiar deces.                                        |
|-----------------|----------------------------------------------------------------------------------------------------|
| \land Atenție   | Acest simbol se folosește pentru informații care, dacă sunt ignorate, ar putea duce la accidentarea persoanelor sau daune fizice, din cauza manipulării incorecte. |

#### Notații referitoare la informațiile generale

| Atenție                        | Această etichetă indică procedurile care pot produce daune sau răniri dacă nu se iau măsuri suficiente de siguranță. |
|--------------------------------|----------------------------------------------------------------------------------------------------|
|                                | Această etichetă indică informații suplimentare care pot fi folositoare pentru utilizator.                           |
| [Denumire buton]               | Indică numele butoanelor de pe telecomandă sau de pe panoul de comandă.                                              |
|                                | Exemplu: butonul [Esc]                                                                                               |
| Denumirea meniurilor/setărilor | Indică nume de meniuri și setări ale proiectorului.                                                                  |
|                                | Exemplu:                                                                                                    |
|                                | Selectați meniul Imagine                                                                                             |
|                                | Imagine > Avansat                                                                                                    |
| ▶                              | Această etichetă indică legătură către pagini corelate.                                                              |
|                                | Această etichetă indică nivelul actual din meniul proiectorului.                                                     |

#### ➡ Linkuri corelate

• "Utilizarea manualului pentru a căuta informații" p.6

## Utilizarea manualului pentru a căuta informații

Manualul PDF vă permite să căutați informațiile dorite prin cuvinte cheie sau să săriți direct la anumite secțiuni, utilizând marcajele. De asemenea, puteți imprima doar paginile de care aveți nevoie. Această secțiune explică modul de utilizare a unui manual PDF care a fost deschis în Adobe Reader X de pe computer.

#### >>> Linkuri corelate

- "Căutarea după cuvânt cheie" p.6
- "Sărirea direct din marcaje" p.6
- "Tipărirea paginilor de care aveți nevoie" p.6

### Căutarea după cuvânt cheie

Faceți clic pe **Editare > Căutare Avansată**. Introduceți cuvântul cheie (text) pentru informațiile pe care doriți să le găsiți în fereastra de căutare, apoi faceți clic pe **Căutare**. Rezultatele sunt afișate ca o listă. Faceți clic pe unul dintre rezultatele afișate pentru a trece la pagina respectivă.

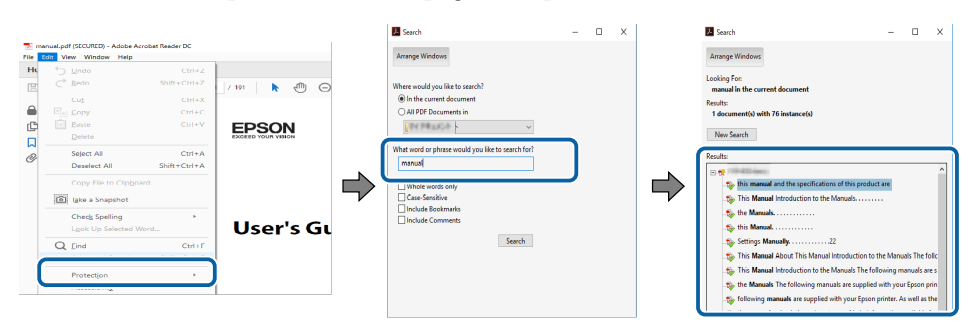

### Sărirea direct din marcaje

Faceți clic pe un titlu pentru a trece la pagina respectivă. Faceți clic pe + sau pe > pentru a vedea titlurile de nivel inferior din acea secțiune. Pentru a reveni la pagina anterioară, efectuați următoarea operație pe tastatură.

• Windows: țineți apăsată tasta Alt, apoi apăsați pe ←.

• Mac OS: țineți apăsată tasta de comandă, apoi apăsați pe ←.

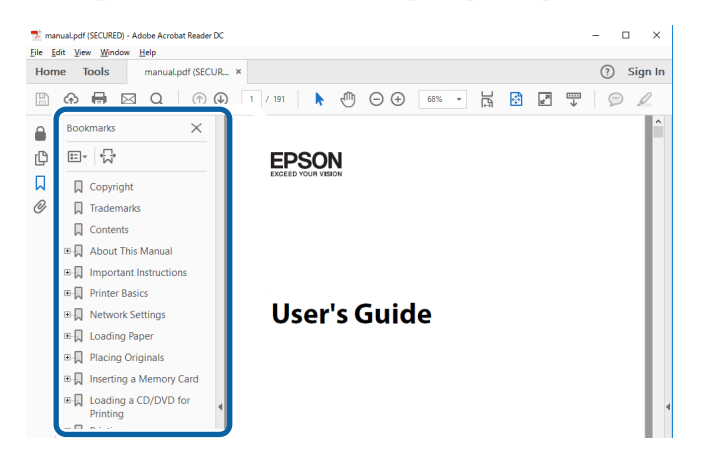

### Tipărirea paginilor de care aveți nevoie

Puteți extrage și imprima numai paginile de care aveți nevoie. Faceți clic pe **Imprimare** din meniul **Fișier**, apoi specificați paginile pe care doriți să le imprimați în meniul **Pagini** din **Pagini de imprimat**.

• Pentru a specifica o serie de pagini, introduceți o cratimă între pagina de pornire și pagina finală.

Exemplu: 20-25

 Pentru a specifica paginile care nu sunt în serie, împărțiți paginile cu virgule. Exemplu: 5, 10, 15

## Utilizarea manualului pentru a căuta informații

| Print                      | ×                                                        |
|----------------------------|----------------------------------------------------------|
| Printer.                   | Properties Advanced Help (7)                             |
| Copies:  1                 | Print in grayscale (black and white)<br>Save ink/toner ① |
| Pages to Print             | Co <u>m</u> ments & Forms                                |
| OAI                        | Document and Markups 🗸                                   |
| O Current page             | Superparize Comments                                     |
| Pages 20-25                | Summanze Comments                                        |
| h Mars Ontions             | Scale: 97%                                               |
|                            | 8.27 x 11.69 Inches                                      |
| Page Sizing & Handling (i) |                                                          |
| Size Poster Multiple       | Booklet                                                  |

## Introducere în software-ul Epson iProjection

Consultați aceste informații pentru a afla mai multe despre software-ul Epson iProjection.

#### ➡ Linkuri corelate

• "Caracteristicile Epson iProjection" p.9

Epson iProjection este un software care vă permite să organizați întâlniri sau cursuri interactive prin proiectarea de imagini de la proiectoare în rețea. Puteți utiliza o varietate de opțiuni de afișare pentru mediul dumneavoastră.

#### >>> Linkuri corelate

- "Conectarea la diferite dispozitive" p.9
- "Afişaj cu patru panouri" p.9
- "Schimbarea prezentatorilor și a poziției de proiectare" p.10
- "Funcția de moderator" p.10
- "Livrarea ecranului și funcția Afișare miniaturi" p.11
- "Proiectarea ușoară în rețea cu ajutorul unei unități flash USB (numai Windows)" p.11

## Conectarea la diferite dispozitive

Puteți conecta simultan maximum 50 de dispozitive la un proiector, cum ar fi computere, telefoane inteligente și tablete, utilizând software-ul Epson iProjection. (Maximum patru dispozitive pot proiecta la un moment dat.)

Puteți organiza, de asemenea, întâlniri la distanță printr-o rețea prin proiectarea simultană a aceleiași imagini pe maximum patru proiectoare din rețea.

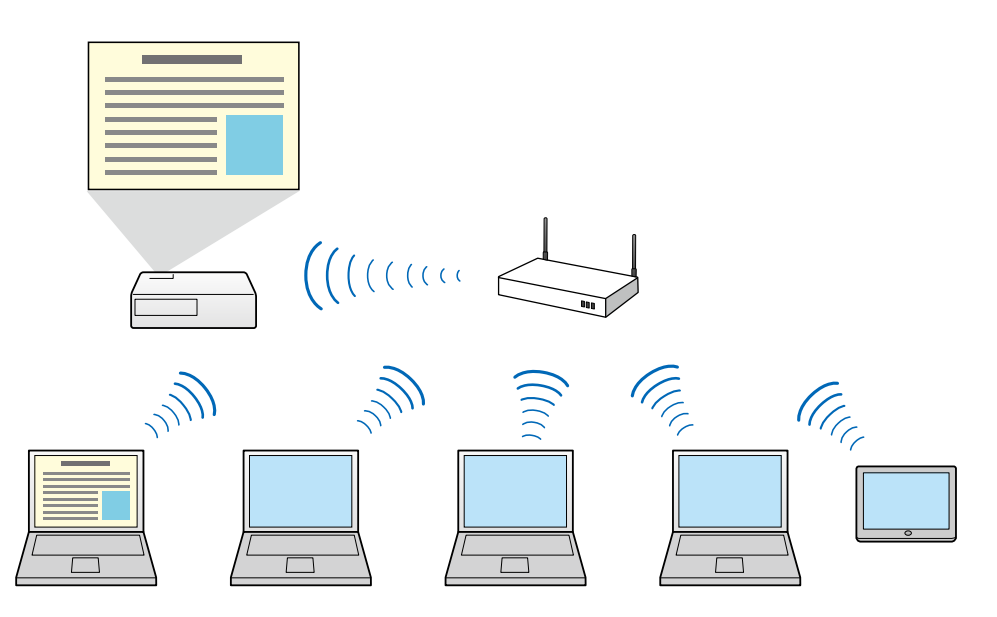

#### Linkuri corelate

- "Conectarea la mai multe proiectoare (Copiere în oglindă)" p.43
- "Metode de conectare" p.21

### Afişaj cu patru panouri

Puteți afișa simultan până la patru ecrane în panouri proiectate separate, ceea ce este util, atât în mediile de afaceri, cât și educaționale.

De exemplu, puteți compara și analiza datele în timp ce proiectați simultan ecrane de la mai multe dispozitive. Într-un mediu educațional, puteți proiecta materiale didactice într-o parte a ecranului și răspunsul cursanților în altul, pentru a optimiza experiența de învățare.

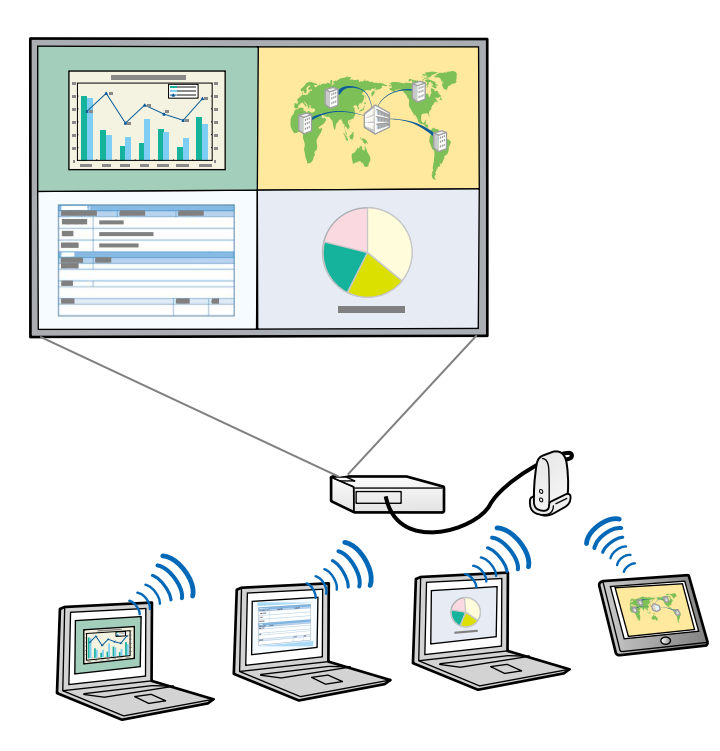

#### ➡ Linkuri corelate

• "Modificarea numărului de panouri proiectate" p.35

### Schimbarea prezentatorilor și a poziției de proiectare

Utilizând software-ul Epson iProjection, puteți să schimbați cu ușurință ecranul proiectat și poziția de proiectare prin simpla glisare și eliberare a numelor de utilizatori în panourile de pe ecranul de control al proiecției.

Puteți partaja proiectorul cu alți utilizatori din aceeași rețea, fără a fi necesar să modificați conexiunile prin cablu, ceea ce le permite utilizatorilor să își prezinte materialele pe rând.

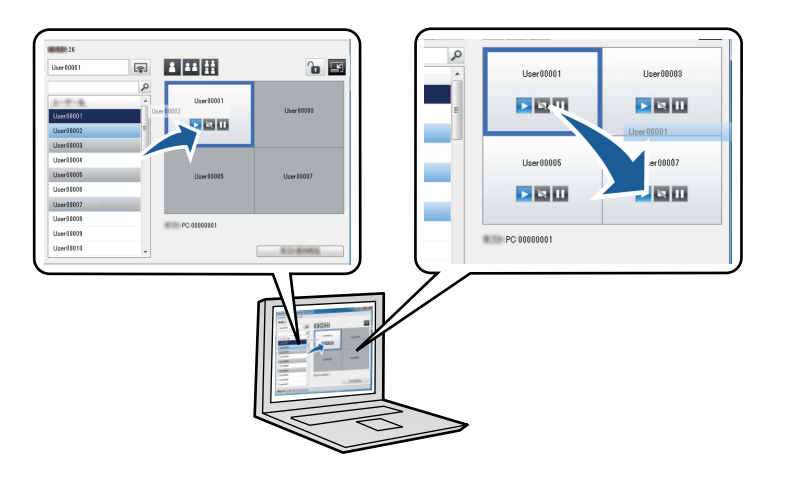

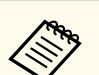

Ecranul de control al proiecției este disponibil numai în Ediție Standard a software-ului.

#### >> Linkuri corelate

- "Schimbarea prezentatorului" p.36
- "Modificarea poziției din proiecție" p.37

### Funcția de moderator

Când utilizați funcția de moderator, doar o singură persoană joacă un rol de moderator care poate controla afișajul proiectat. Această funcție este potrivită pentru întâlniri în care un utilizator este moderator și ceilalți utilizatori sunt participanți, iar moderatorul trebuie să controleze afișajul proiectat.

Acest lucru poate fi, de asemenea, util într-un mediu de clasă, unde moderatorul trebuie să controleze lecția fără întrerupere.

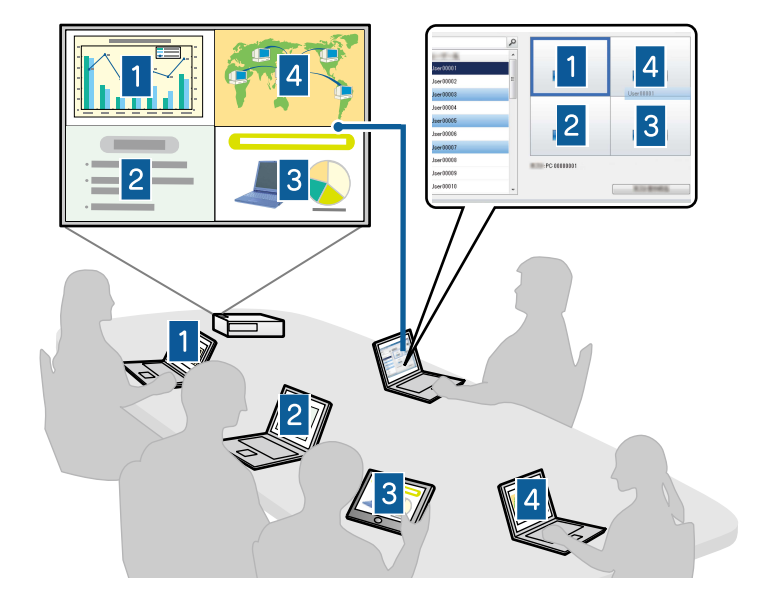

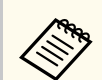

Această funcție este disponibilă numai pentru modelele acceptate.

#### ➡ Linkuri corelate

- "Schimbarea moderatorului" p.46
- "Metode de conectare" p.21

### Livrarea ecranului și funcția Afișare miniaturi

Puteți distribui imaginile proiectate pe ecran la acel moment către dispozitivele participanților. Apoi, participanții pot adăuga note la imaginile primite prin utilizarea software-ului de glisare. Moderatorul poate verifica aceste note prin intermediul miniaturilor. Această caracteristică este optimă pentru mediile în care moderatorul dorește să adreseze întrebări participanților și apoi să selecteze răspunsurile sau ideile pe care dorește să le proiecteze.

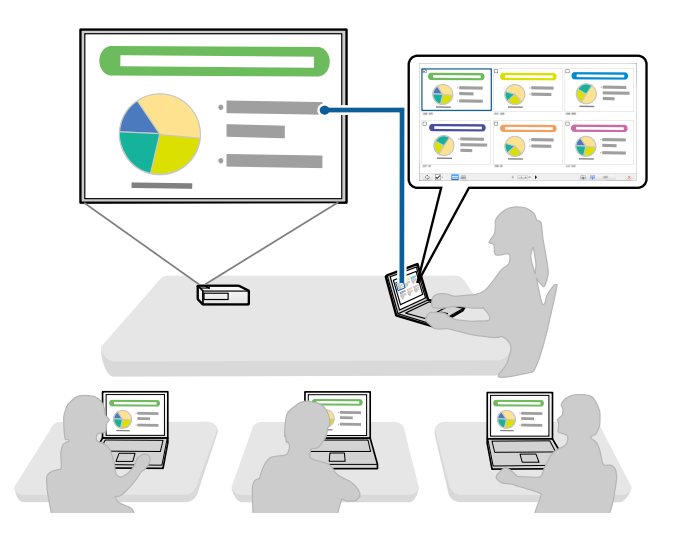

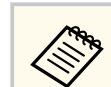

Această funcție este disponibilă numai pentru modelele acceptate.

#### >> Linkuri corelate

- "Distribuirea ecranului proiectat" p.48
- "Selectarea ecranului unui participant pentru proiectare prin utilizarea miniaturilor" p.49

### Proiectarea ușoară în rețea cu ajutorul unei unități flash USB (numai Windows)

Puteți utiliza o unitate flash USB din comerț drept cheie USB pentru a transfera informații despre rețeaua proiectorului pe un computer Windows. Crearea cheii USB vă permite să proiectați repede imagini de pe proiectorul din rețea.

Când schimbați prezentatorul, puteți comuta ecranul proiectat inserând cheia USB în computerul unui nou prezentator.

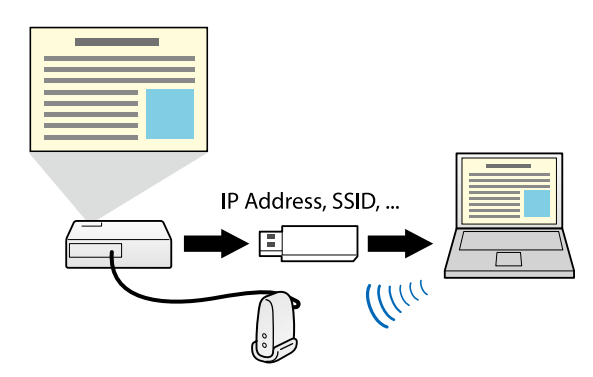

• Această funcție este disponibilă numai pentru modelele acceptate. Pentru mai multe detalii, consultați *Ghidul utilizatorului* pentru proiector.

• Nu puteți utiliza cheia USB drept modul LAN fără fir al proiectorului.

#### ✤ Linkuri corelate

 "Conectarea la proiector în rețea utilizând o unitate flash USB (numai Windows)" p.41

## Configurarea software-ului pentru prima dată

Urmați aceste instrucțiuni înainte de a conecta un computer la proiector printr-o rețea.

#### ➡ Linkuri corelate

- "Instalarea software-ului" p.14
- "Selectarea setărilor de rețea pentru proiector" p.16

## Instalarea software-ului

Instalați software-ul Epson iProjection, descărcându-l de pe site-ul web Epson.

- Dacă limba selectată pentru instalare diferă de limba sistemului de operare utilizat, este posibil ca ecranele să nu fie afișate corect.
  - Dacă aveți instalată pe computer o versiune anterioară a acestui software sau EasyMP Multi PC Projection, dezinstalați-o mai întâi, apoi instalați software-ul Epson iProjection.

#### ✤ Linkuri corelate

- "Cerințe de sistem Epson iProjection" p.14
- "Edițiile Epson iProjection" p.15
- "Instalarea software-ului Epson iProjection (Windows)" p.15
- "Instalarea software-ului Epson iProjection (Mac)" p.15

### Cerințe de sistem Epson iProjection

Calculatorul dvs. trebuie să îndeplinească următoarele cerințe de sistem pentru a utiliza software-ul Epson iProjection.

| Cerință           | Windows                                                                                                    | Mac                                                                               |
|-------------------|----------------------------------------------------------------------------------------------------|-----------------------------------------------------------------------------------|
| Sistem de operare | <ul> <li>Windows 10</li> <li>Windows 10 Home (32 şi 64 de biţi)</li> <li>Windows 10 Pro (32 şi 64 de biţi)</li> <li>Windows 10 Entermises (32 si</li> </ul> | macOS<br>• macOS Monterey<br>• macOS Ventura<br>• macOS Sonoma<br>• macOS Sequoia |
|                   | • Windows 10 Enterprise (32 și<br>64 de biți)                                                                                                    |                                                                                   |

| Cerință                           | Windows                                                                 | Mac                                                |
|-----------------------------------|-------------------------------------------------------------------------|----------------------------------------------------|
|                                   | Windows 11                                                              |                                                    |
|                                   | <ul> <li>Windows 11 pentru acasă (pe<br/>64 de biți)</li> </ul>         |                                                    |
|                                   | • Windows 11 Pro (pe 64 de biți)                                        |                                                    |
|                                   | <ul> <li>Windows 11 pentru<br/>întreprinderi (pe 64 de biți)</li> </ul> |                                                    |
| Procesor                          | Intel Celeron din a 8-a generație<br>sau mai rapid                      | Intel Core i5 din a 8-a<br>generație sau mai rapid |
|                                   | (se recomandă Intel Core i5 din a<br>8-a generație sau mai rapid)       |                                                    |
| Memorie                           | 4 GB sau mai mare                                                       |                                                    |
|                                   | (se recomandă 8GB sau mai mult)                                         |                                                    |
| Spațiu disponibil<br>pe hard disk | 50 MB sau mai mare                                                      |                                                    |
| Ecran                             | Rezoluția între 800 × 600 (SVGA) și 1920 × 1200 (WUXGA)                 |                                                    |

#### >> Linkuri corelate

• "Cerințe pentru afișarea extinsă" p.14

### Cerințe pentru afișarea extinsă

Folosind funcția de afișare extinsă a sistemului de operare, puteți vizualiza pe ecranul computerului un ecran diferit de cel proiectat de la proiector.

Pentru a utiliza funcția de afișare extinsă, computerul dvs. trebuie să îndeplinească următoarele cerințe de sistem.

| Cerință           | Descriere                                               |
|-------------------|---------------------------------------------------------|
| Sistem de operare | Windows 10, versiunea 2004 sau o versiune<br>ulterioară |

## Instalarea software-ului

| Cerință                                                   | Descriere     |
|-----------------------------------------------------------|---------------|
| Rezoluție de afișare acceptată (atât                      | • 1920 × 1200 |
| pentru afișajul computerului, cât și<br>pentru projector) | • 1920 × 1080 |
| Point a Protocory                                         | • 1280 × 800  |
|                                                           | • 1024 × 768  |

- Când utilizați funcții de proiector interactiv într-o rețea, selectați un afișaj primar și un afișaj extins.
- Pentru a utiliza caracteristicile proiectorului interactiv într-o rețea ca afișaj extins, asigurați-vă că:
  - Utilizați Windows **Panou de control** > **Setări PC tabletă** pentru a configura creionul și ecranul pentru proiecție
  - Selectați aceeași rezoluție pentru ecranul primar și ecranul extins

### **Edițiile Epson iProjection**

Puteți să alegeți ediția software pe care doriți să o instalați pentru a corespunde rolului dvs. în mediul de proiectare.

• Ediție Standard

Puteți să utilizați toate funcțiile software-ului Epson iProjection.

Puteți să controlați imaginea proiectată și puteți acționa în calitate de moderator.

• Ediție client

Vă puteți conecta la proiector numai în calitate de participant al funcției de moderator și nu puteți controla imaginile proiectate.

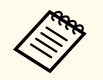

Dacă doriți să schimbați ediția, dezinstalați și instalați din nou softwareul.

### Instalarea software-ului Epson iProjection (Windows)

Instalați software-ul Epson iProjection pe calculatorul dvs.

- Trebuie să aveți autoritate de administrator pentru a instala sofware-ul.
- Trebuie să instalați Microsoft .NET Framework 4.6.2 înainte de a instala Epson iProjection.
- Porniți computerul.
- **2** A
  - Asigurați-vă că toate aplicațiile care rulează sunt închise.
- **3** D
  - Descărcați software-ul de pe site-ul web Epson.
- A Respectați instrucțiunile afișate pe ecran în timpul instalării.

### Instalarea software-ului Epson iProjection (Mac)

Instalați software-ul Epson iProjection pe calculatorul dvs.

- Porniți computerul.
- **D** A
  - Asigurați-vă că toate aplicațiile care rulează sunt închise.
- 3 Desc
  - Descărcați software-ul de pe site-ul web Epson.
- 4. Respectați instrucțiunile afișate pe ecran în timpul instalării.

Urmați aceste instrucțiuni pentru a selecta o metodă de conexiune între un computer și proiector, iar apoi configurați proiectorul.

#### >> Linkuri corelate

- "Metode de conectare pentru diverse medii de rețea" p.16
- "Mediu de comunicare fără fir recomandat pentru Multi PC Projection" p.17
- "Configurarea unui proiector pentru conectare în Modul Conectare rapidă" p.17
- "Configurarea unui proiector în momentul conectării prin LAN fără fir" p.18
- "Configurarea unui proiector în momentul conectării prin LAN cu fir" p.19

### Metode de conectare pentru diverse medii de rețea

Puteți alege un mod de conectare adecvat pentru mediul dvs. de rețea.

Verificați modul în care este conectat proiectorul la sistemul de rețea (fără fir sau prin cablu) și calea de comunicare de la calculator la proiector.

În funcție de proiector, anumite metode de conectare ar putea să nu fie disponibile. Pentru mai multe detalii, consultați *Ghidul utilizatorului* pentru proiector.

• Pentru a conecta proiectorul la calculator în mod direct, prin utilizarea comunicației fără fir: Utilizați Modul Conectare rapidă.

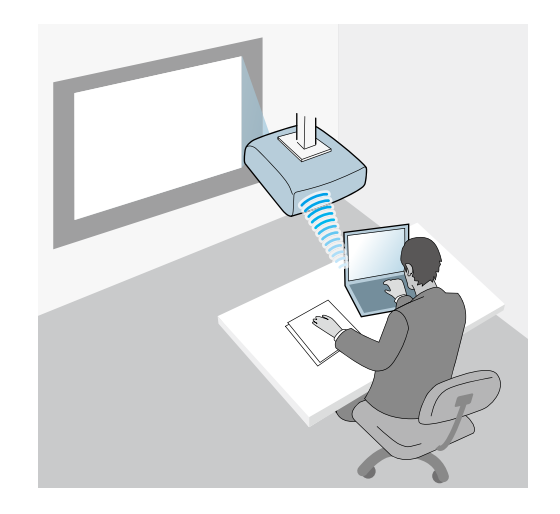

• Pentru a conecta proiectorul la calculator prin utilizarea unui sistem de rețea fără fir: Utilizați Modul Conectare avansată.

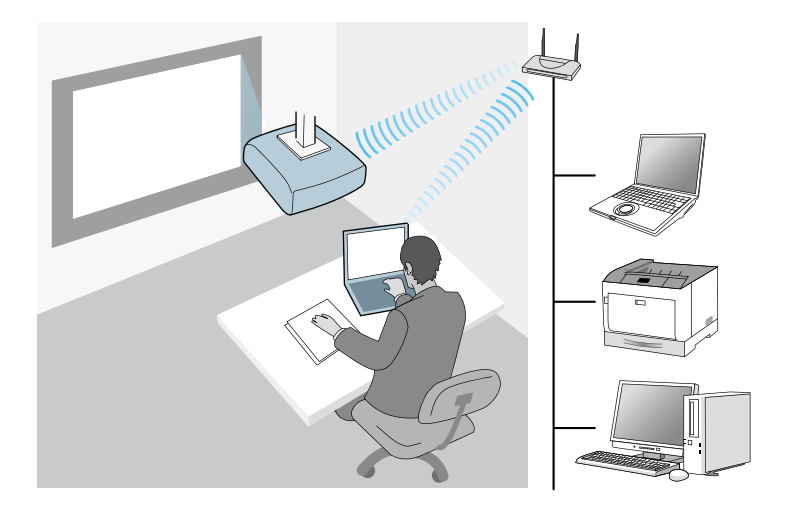

• Pentru a conecta proiectorul la calculator prin utilizarea unui sistem de rețea prin cablu: Utilizați Modul Conectare avansată.

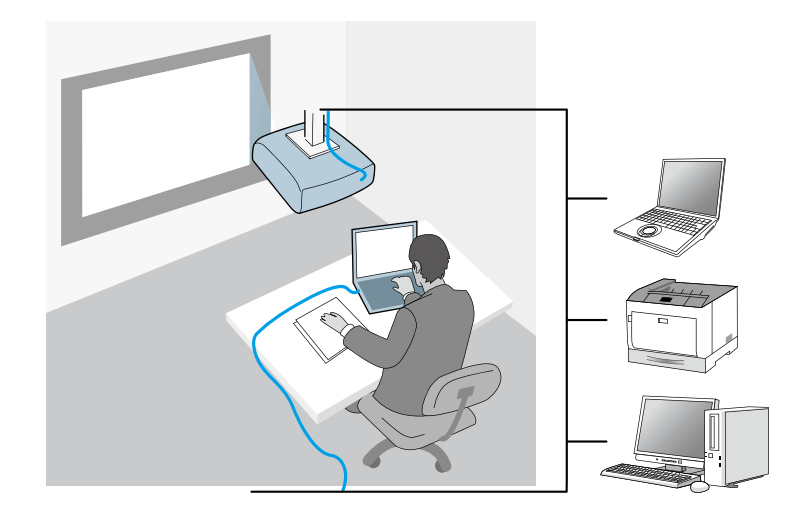

### Mediu de comunicare fără fir recomandat pentru Multi **PC** Projection

Când conectați mai multe dispozitive la un proiector utilizând Modul Conectare rapidă, se recomandă limitarea numărului de dispozitive la cel mult șase, în vederea menținerii performanței de proiecție. Numărul de dispozitive care se pot conecta în același timp la un proiector depinde de mediul de comunicare fără fir.

Când conectați un proiector la o rețea locală fără fir și conectați fără fir mai multe dispozitive prin utilizarea modului Conectare avansată, aveți în vedere următoarele recomandări.

- Configurați mai multe puncte de acces, astfel încât unul dintre punctele de acces să poată permită conectarea a până la 10 sau 20 de dispozitive. Consultați manualul punctului de acces pentru a obține mai multe informații legate de numărul maxim de dispozitive care se pot conecta.
- Când utilizați mai multe puncte de acces, alocați un canal diferit fiecărui • punct de acces și utilizați puncte de acces diferite pentru conexiunea proiectorului și pentru conexiunea calculatorului.

- Dacă este posibil, utilizați un controler pentru rețeaua locală fără fir, pentru a creste stabilitatea conexiunii.
- Utilizați un punct de acces compatibil cu standardul 802.11n.

Contactați administratorul rețelei pentru a obține ajutor la configurarea mediului de comunicare fără fir.

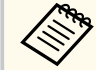

Dacă proiectorul dvs. poate fi conectat la o rețea locală prin cablu, se recomandă utilizarea unei astfel de conexiuni atunci când conectați mai multe dispozitive la proiector.

## Configurarea unui proiector pentru conectare în Modul Conectare rapidă

Pentru a conecta un calculator direct la proiector utilizând comunicațiile fără fir, trebuie să selectați setările de rețea pe calculator și proiector.

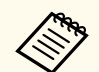

Setările necesare diferă în funcție de proiectorul dvs. Consultați Ghidul utilizatorului pentru instrucțiuni.

Selectați setările necesare pentru a conecta calculatorul la o rețea locală fără fir. Consultați documentația furnizată împreună cu proiectorul, pentru mai multe detalii.

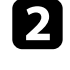

Instalați unitatea LAN fără fir în proiector, dacă este necesar. Consultați Ghidul utilizatorului pentru instrucțiuni.

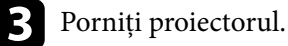

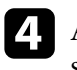

Apăsați pe butonul [Menu] de pe telecomandă sau de pe panoul de control și selectați meniul Rețea.

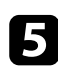

Activați compatibilitatea pentru rețeaua locală fără fir.

- Selectați una dintre aceste setări pentru a conecta proiectorul direct la computer utilizând conexiunea fără fir. Setările necesare diferă în funcție de proiectorul dvs.
- Porniți setarea Punctul acces simplu.
- Selectați Rapid pentru Mod conectare.

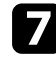

Selectați alte opțiuni după cum este necesar pentru rețeaua dvs. Consultați Ghidul utilizatorului pentru instrucțiuni.

- Selectați setările de securitate. Consultați-vă cu administratorul de rețea 8 pentru mai multe informații despre efectuarea setărilor corecte.
  - Când ați finalizat selectarea setărilor, salvați-le și ieșiți din meniuri.

#### >>> Linkuri corelate

• "Conectarea directă a proiectorului la un calculator, prin utilizarea comunicației fără fir" p.22

## Configurarea unui proiector în momentul conectării prin LAN fără fir

Pentru a conecta un computer la proiector printr-o retea LAN fără fir, trebuie să selectați setările de rețea pe computer și proiector.

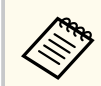

Setările necesare diferă în funcție de proiectorul dvs. Consultați Ghidul utilizatorului pentru instrucțiuni.

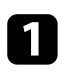

Contactați administratorul de rețea și notați setările pentru punctul de acces, cum ar fi SSID și setările de securitate.

## Conectati computerul la retea.

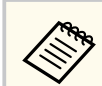

Pentru a configura o conexiune la rețea, dacă este necesar, consultați documentația furnizată cu computerul sau adaptorul de rețea.

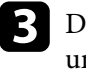

Dacă proiectorul nu are o rețea LAN fără fir încorporată, instalați unitatea LAN fără fir pe proiector. Consultați Ghidul utilizatorului pentru instrucțiuni.

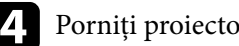

Porniti proiectorul.

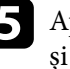

Apăsați pe butonul [Menu] de pe telecomandă sau de pe panoul de control și selectați meniul Rețea.

- Activați compatibilitatea pentru rețeaua locală fără fir. 6
  - Selectați una dintre aceste setări pentru a conecta proiectorul la o rețea locală fără fir. Setările necesare diferă în funcție de proiectorul dvs.
  - Opriți setarea Punctul acces simplu.
  - Selectați Avansat pentru Mod conectare.
- 8

Selectați alte opțiuni după cum este necesar pentru rețeaua dvs. Consultați Ghidul utilizatorului pentru instrucțiuni.

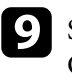

Selectați setările de securitate după cum este necesar pentru rețeaua dvs. Consultați-vă cu administratorul de rețea pentru mai multe informații despre efectuarea setărilor corecte.

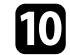

Când ați finalizat selectarea setărilor, salvați-le și ieșiți din meniuri.

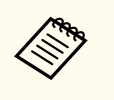

• Dacă nu este setată o **Parolă control web**, se afișează un ecran care vă solicită să setați o parolă înainte să puteți salva setările. Urmați instrucțiunile afișate pe ecran pentru a seta parola.

#### >> Linkuri corelate

• "Conectarea la proiector din software printr-un sistem de rețea" p.25

### Configurarea unui proiector în momentul conectării prin LAN cu fir

Pentru a conecta un computer la proiector printr-o rețea LAN prin cablu, trebuie să selectați setările de rețea pe computer și proiector.

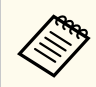

Setările necesare diferă în funcție de proiectorul dvs. Consultați *Ghidul utilizatorului* pentru instrucțiuni.

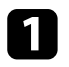

Contactați administratorul de rețea și verificați dacă protocolul DHCP este disponibil în mediul de rețea curent.

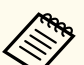

Dacă protocolul DHCP nu este disponibil, notați următoarele valori care sunt disponibile pentru proiector.

- Adresă IP
- Mască subrețea
- Adresă Gateway

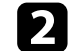

Conectați computerul la rețea.

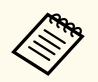

Pentru a configura o conexiune la rețea, dacă este necesar, consultați documentația furnizată cu computerul sau adaptorul de rețea.

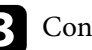

Conectați un cablu LAN la proiector.

### Porniți proiectorul.

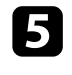

Apăsați pe butonul [Menu] de pe telecomandă sau de pe panoul de control și selectați meniul **Rețea**.

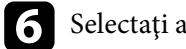

Selectați aceste setări IP necesare pentru rețeaua LAN cu fir.

- DHCP este disponibil: Setați DHCP la Pornit.
- DHCP nu este disponibil: Setați DHCP la Oprit și introduceți adresa IP a proiectorului, masca de subrețea și adresa gateway, dacă este necesar.

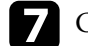

Când ați finalizat selectarea setărilor, salvați-le și ieșiți din meniuri.

| Ś | Ś            |  |
|---|--------------|--|
|   | $\checkmark$ |  |

• Dacă nu este setată o **Parolă control web**, se afișează un ecran care vă solicită să setați o parolă înainte să puteți salva setările. Urmați instrucțiunile afișate pe ecran pentru a seta parola.

#### ✤ Linkuri corelate

• "Conectarea la proiector din software printr-un sistem de rețea" p.25

## Conectarea la proiector și proiectarea imaginilor

Urmați aceste instrucțiuni pentru a conecta calculatorul și proiectorul într-o rețea și pentru a proiecta imagini de pe ecranul calculatorului folosind proiectorul. Asigurați-vă că ați configurat deja software-ul și că ați selectat un mod de conectare a proiectorului.

#### >> Linkuri corelate

- "Metode de conectare" p.21
- "Selectarea metodei de căutare a proiectorului" p.28
- "Controlul afişajului proiectat" p.34
- "Deconectarea" p.38

Puteți selecta o metodă potrivită pentru a conecta calculatorul și proiectorul printr-o rețea în funcție de stilul de întâlnire.

#### >> Linkuri corelate

- "Metode de conectare pentru diverse stiluri de întâlnire" p.21
- "Conectarea directă a proiectorului la un calculator, prin utilizarea comunicației fără fir" p.22
- "Conectarea la proiector din software printr-un sistem de rețea" p.25

### Metode de conectare pentru diverse stiluri de întâlnire

Puteți alege o metodă de conectare pentru a se potrivi cu stilul de întâlnire.

Decideți modul de desfășurare a întâlnirii. În funcție de metoda de conectare selectată, procedura de conectare diferă.

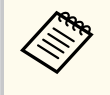

În funcție de proiector, anumite metode de conectare ar putea să nu fie disponibile. Pentru mai multe detalii, consultați *Ghidul utilizatorului* pentru proiector.

• Toți utAilizatorii pot controla afișajul proiectat și pot deveni prezentatori. (Organizarea discuțiilor și interacțiunea cu alți utilizatori într-un mediu de afaceri.)

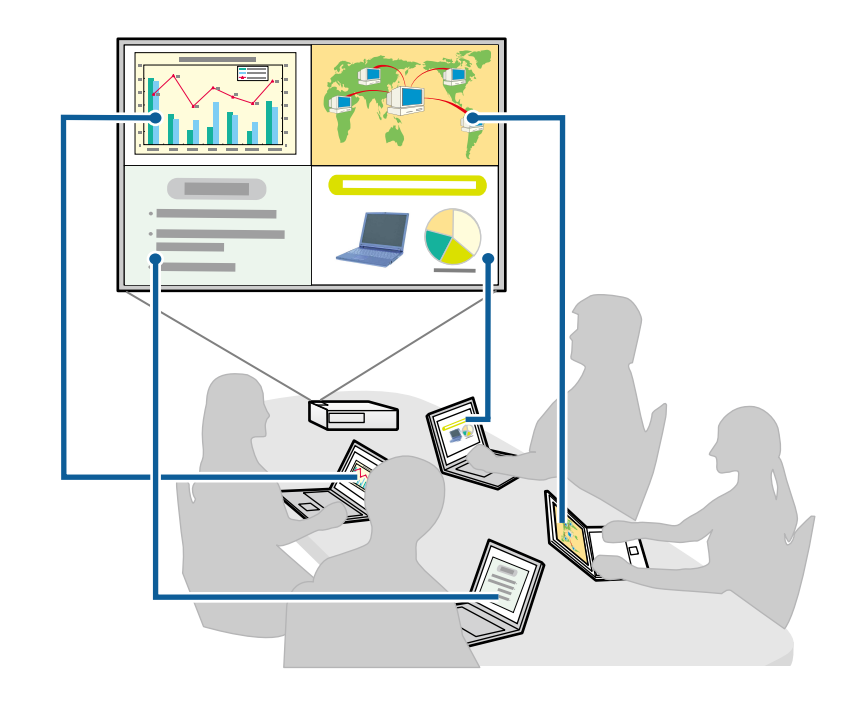

• Doar un singur utilizator este moderator și are control deplin asupra întâlnirii utilizând funcția de moderator. (Ținerea unui curs sau a unei lecții folosind ecranele calculatoarelor participanților într-un mediu educațional.)

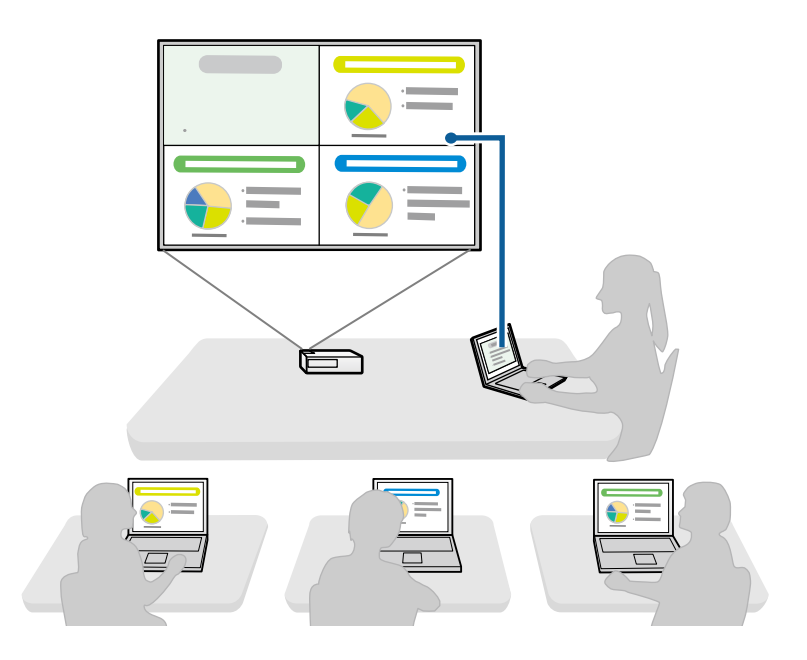

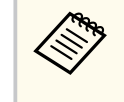

Pentru a începe o întâlnire folosind funcția de moderator, un utilizator trebuie să se conecteze la proiector ca moderator și alți utilizatori să se conecteze la proiector în calitate de participanți.

#### ✤ Linkuri corelate

- "Schimbarea moderatorului" p.46
- "Conectarea la proiector din software printr-un sistem de rețea" p.25

## Conectarea directă a proiectorului la un calculator, prin utilizarea comunicației fără fir

Când proiectorul este configurat după cum este indicat mai jos, puteți conecta proiectorul direct la un calculator, prin utilizarea comunicației fără fir, pentru a proiecta ecranul calculatorului.

- Unitatea de rețea locală fără fir este instalată în proiector sau proiectorul are încorporate module de rețea locală fără fir.
- Selectați una dintre aceste setări pentru a conecta proiectorul direct la computer utilizând conexiunea fără fir. Setările necesare diferă în funcție de proiectorul dvs.
  - Porniți setarea Punctul acces simplu.
  - Selectați Rapid pentru Mod conectare.
  - р А р
    - Atunci când utilizați Ediție client a software-ului, trebuie să conectați proiectorul la un calculator prin intermediul unui sistem de rețea.
    - Atunci când conectați proiectorul direct la calculator, prin utilizarea comunicației fără fir, conexiunea dintre calculator și un punct de acces va fi întreruptă.
    - Asigurați-vă că activați funcția de comunicare fără fir a computerului.
  - Apăsați pe butonul [LAN] sau pe butonul [Source Search] de pe telecomandă pentru a comuta sursa de intrare la LAN. Veți vedea ecranul cu informații despre rețea.

[LAN] Nume proiector : EB\*\*\*\*\* SSID : Adresă IP → : Adresă IP ((γ)) : Cuvânt cheie :

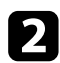

Lansați software-ul Epson iProjection.

- Windows: Selectați Start, selectați EPSON Projector și apoi selectați Epson iProjection.
- Mac: Faceți dublu clic pe Epson iProjection din folderul Aplicații.

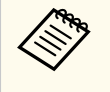

Puteți crea, de asemenea, o comandă rapidă și o puteți utiliza pentru a porni Epson iProjection și a căuta în mod automat proiectoare salvate.

### Selectați Modul Conectare rapidă și apoi faceți clic pe OK.

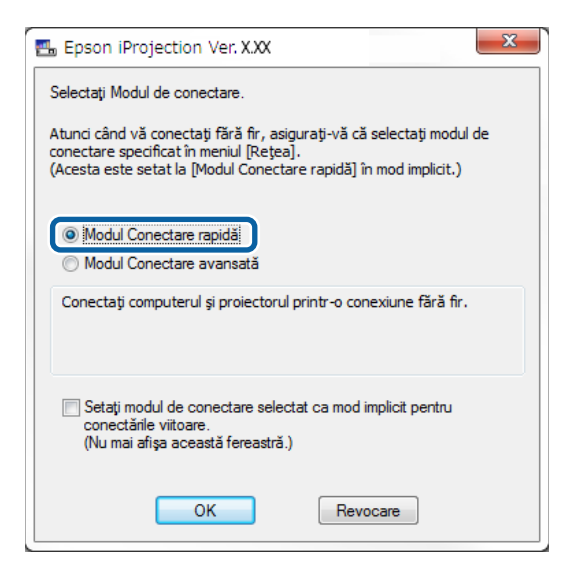

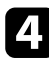

Căutați proiectorul utilizând una dintre următoarele metode.

- Căutare automată: Caută în mod automat proiectorul.
- **Profil**: Caută proiectorul pe baza unui profil salvat anterior. Sunt afișate rezultatele căutării de proiectoare.

5

Selectați proiectorul la care doriți să vă conectați din Lista cu proiectoare, apoi selectați una dintre următoarele opțiuni.

- Doriți ca toți utilizatorii să poată deveni participanți la funcția de moderator: Asigurați-vă că opțiunea Conectați-vă ca Gazdă sau dezactivați conexiunile cu întrerupere. nu este selectată, după care faceți clic pe Conectare.
- Sunteți utilizatorul-moderator și nu doriți ca alți utilizatori să poată întrerupe prezentarea cu moderator: Selectați **Conectați-vă ca Gazdă sau dezactivați conexiunile cu întrerupere.** și apoi faceți clic pe **Conectare**.

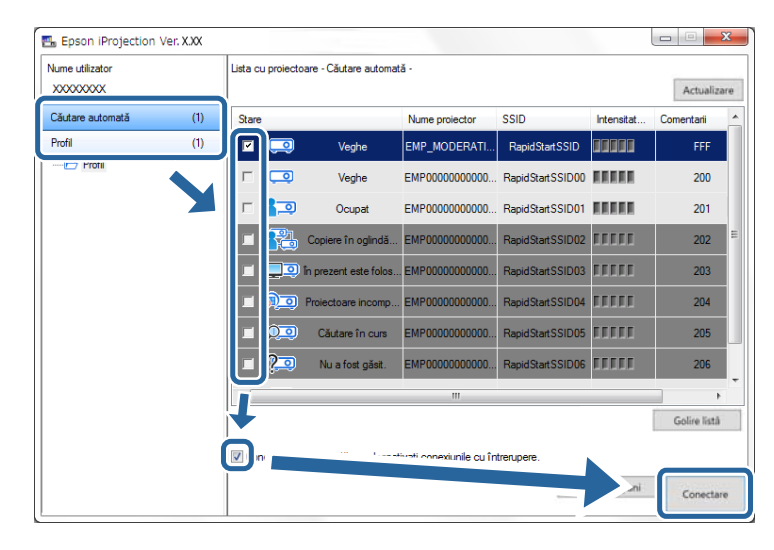

- Funcția de moderator este disponibilă numai pentru modelele acceptate și ar putea să fie disponibilă numai în Ediție Standard a software-ului.
- Atunci când un utilizator se conectează ca moderator, funcția de moderator este activată.

Când **Cuvânt cheie proiector** se setează la **Pornit** sau când se setează **Parolă moderator** în setările proiectorului, se afișează ecranul de introducere a cuvintelor-cheie.

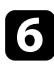

Introduceți elementul Cuvânt cheie pentru proiector afișat pe ecran și apoi apăsați pe **OK**.

7

Când se afișează următoarea casetă de dialog, introduceți expresia de acces setată pe proiector și apoi faceți clic pe **Conectare**.

| Epson iProjection Ver. X.XX                                                                                                    |
|----------------------------------------------------------------------------------------------------|
| Setările de securitate ale rețelei LAN fără fir sunt definite pentru<br>proiectorul conectat acum.<br>Introduceți fraza de acces. |
|                                                                                                    |
| Se salvează fraza de acces, iar această casetă de dialog nu<br>va mai fi afişată din nou.                                         |
| Conectare Revocare                                                                                                    |

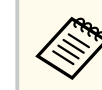

Dacă selectați **Se salvează fraza de acces, iar această casetă de dialog nu va mai fi afișată din nou**, identificatorul SSID și expresia de acces ale proiectorului se salvează pe calculator, iar această casetă de dialog nu se va mai afișa la următoarea conectare. Nu va trebui să introduceți din nou expresia de acces.

Dacă expresia de acces a proiectorului nu a fost schimbată de la cea implicită, se va afișa următoarea casetă de dialog. Schimbați expresia de acces din meniul **Rețea** al proiectorului.

| Fraza de ac<br>Pentru a cre<br>securitate. | ces implicită nu a fos<br>ește securitatea, se re | t modificată<br>comandă s | ă schimbați fraza ( |
|--------------------------------------------|---------------------------------------------------|---------------------------|---------------------|
|                                            |                                                   |                           |                     |
| Nu se m                                    | ai afişează această c                             | asetă dialog              |                     |
| 6                                          | Conectare                                         |                           | Revocare            |

Când se stabilește o conexiune, se va proiecta ecranul calculatorului, iar pe ecranul calculatorului se va afișa următoarea bară de instrumente.

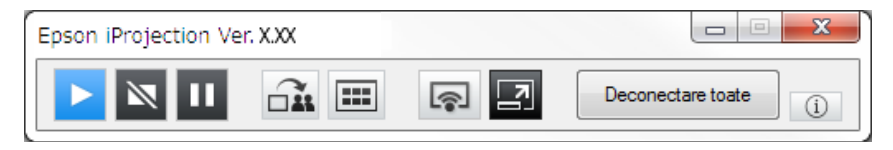

Ecranul calculatorului pentru utilizatorul care se conectează primul este proiectat în modul ecran complet. Utilizatorii care se conectează ulterior pot

proiecta propriul ecran, făcând clic pe butonul 🔄 de pe bara de instrumente

sau pot controla afișajul proiectat de pe ecranul de control al proiecției, făcând clic pe butonul 🔄 de pe bara de instrumente.

- Atunci când se stabilește o conexiune, sursa de intrare pentru proiector comută automat la sursa LAN în cazul în care nici un alt semnal nu este transmis. Dacă sursa de intrare nu comută automat la sursa LAN, apăsați pe butonul [LAN] sau pe butonul [Source Search] de pe telecomandă.
  - Bara de instrumente afișată diferă în funcție de metoda de conectare și de ediția software-ului.
  - Când utilizați funcția de moderator, doar moderatorul poate controla afișajul proiectat.

#### ✤ Linkuri corelate

- "Configurarea unui proiector pentru conectare în Modul Conectare rapidă" p.17
- "Deconectarea" p.38
- "Selectarea metodei de căutare a proiectorului" p.28
- "Controlul afişajului proiectat" p.34
- "Căutarea proiectoarelor în rețea folosind o comandă rapidă" p.40

# Conectarea la proiector din software printr-un sistem de rețea

Când proiectorul este configurat după cum este indicat mai jos, puteți conecta proiectorul și un calculator printr-o rețea prin utilizarea software-ului Epson iProjection.

- Unitatea de rețea locală fără fir este instalată dacă un proiector nu are încorporate module LAN fără fir (numai rețele fără fir).
- Selectați una dintre aceste setări pentru a conecta proiectorul la o rețea locală fără fir. Setările necesare diferă în funcție de proiectorul dvs.
  - Opriți setarea Punctul acces simplu.

- Selectați Avansat pentru Mod conectare.
- Un cablu LAN este conectat la proiector (numai rețelele prin cablu).

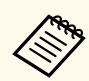

Asigurați-vă că ați conectat, de asemenea, un calculator la rețea.

 Apăsați pe butonul [LAN] sau pe butonul [Source Search] de pe telecomandă pentru a comuta sursa de intrare la LAN.
 Veți vedea ecranul cu informații despre rețea.

| [LAN]                                                                  |                         |
|------------------------------------------------------------------------|-------------------------|
| Nume proiector<br>SSID<br>Adresă IP 4<br>Adresă IP (q)<br>Cuvânt cheie | : EB****<br>:<br>:<br>: |

- Lansați software-ul Epson iProjection.
  - Windows: Selectați Start, selectați EPSON Projector și apoi selectați Epson iProjection.
  - Mac: Faceți dublu clic pe Epson iProjection din folderul Aplicații.

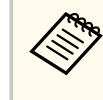

Puteți crea, de asemenea, o comandă rapidă și o puteți utiliza pentru a porni Epson iProjection și a căuta în mod automat proiectoare salvate.

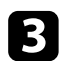

### Selectați Modul Conectare avansată și apoi faceți clic pe OK.

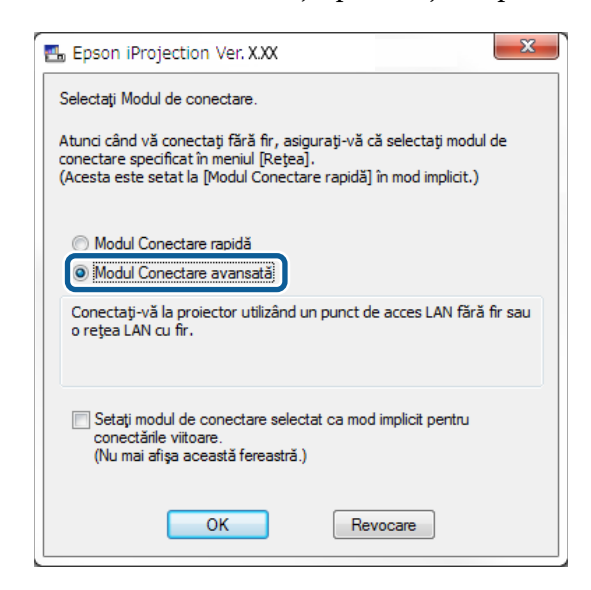

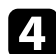

Căutați proiectorul utilizând una dintre următoarele metode.

- Căutare automată: Caută în mod automat proiectorul.
- Căutare manuală: Caută proiectorul pe baza unei adrese IP specificate sau a numelui proiectorului.
- **Profil**: Caută proiectorul pe baza unui profil salvat anterior. Sunt afișate rezultatele căutării de proiectoare.
- 5

Selectați proiectorul la care doriți să vă conectați din Lista cu proiectoare, apoi selectați una dintre următoarele opțiuni.

- Doriți ca toți utilizatorii să poată deveni participanți la funcția de moderator: Asigurați-vă că opțiunea Conectați-vă ca Gazdă sau dezactivați conexiunile cu întrerupere. nu este selectată, după care faceți clic pe Conectare.
- Sunteți utilizatorul-moderator și nu doriți ca alți utilizatori să poată întrerupe prezentarea cu moderator: Selectați **Conectați-vă ca Gazdă**

sau dezactivați conexiunile cu întrerupere. și apoi faceți clic pe Conectare.

| Epson iProjection            | Ver. X.XX |                   |                        |                          |               |              | x    |
|------------------------------|-----------|-------------------|------------------------|--------------------------|---------------|--------------|------|
| Nume utilizator<br>XXXXXXXXX |           | Lista cu proiecto | oare - Căutare automat | ă -                      |               | Actualia     | zare |
| Căutare automată             | (1)       | Stare             |                        | Nume proiector           | Adresă IP     | Comentarii   | -    |
| Căutare manuală              | (0)       |                   | Veghe                  | EMP_MODERATI             | 192.168.10.10 | FFF          | Ξ    |
| Profil                       | (1)       | □ 🗔               | Veghe                  | EMP0000000000            | 192.168.10.20 | 200          |      |
| Profil                       |           | □ 고               | Ocupat                 | EMP0000000000            | 192.168.10.21 | 201          |      |
|                              |           | - 🔁               | Copiere în oglindă     | EMP0000000000            | 192.168.10.22 | 202          |      |
|                              |           |                   | În prezent este folos  | . EMP0000000000          | 192.168.10.23 | 203          | -    |
|                              |           | Ţ                 |                        |                          |               | Golire listi | á j  |
|                              |           | 🔽 mectati-vă      | ca Gazdă sau dezact    | tivați conexiunile cu în | trerupere.    |              |      |
|                              |           | Lista 🗤 ,         | 'ste                   |                          |               | Inregistr    | are  |
|                              |           | EMP_MC            | DEHAL                  | ID 10 FFF                |               |              |      |
|                              |           |                   |                        |                          |               |              |      |
|                              |           | •                 |                        | m                        |               |              | ÷    |
| •                            | ÷         |                   |                        |                          |               | Conecta      | sre  |

- Funcția de moderator este disponibilă numai pentru modelele acceptate și ar putea să fie disponibilă numai în Ediție Standard a software-ului.
  - Atunci când un utilizator se conectează ca moderator, funcția de moderator este activată.

Când **Cuvânt cheie proiector** se setează la **Pornit** sau când se setează **Parolă moderator** în setările proiectorului, se afișează ecranul de introducere a cuvintelor-cheie.

6

Introduceți elementul Cuvânt cheie pentru proiector afișat pe ecran și apoi apăsați pe OK.

Când se stabilește o conexiune, se va proiecta ecranul calculatorului, iar pe ecranul calculatorului se va afișa următoarea bară de instrumente.

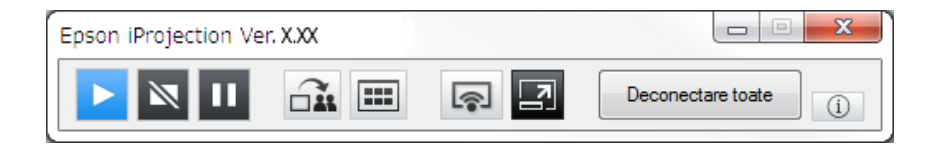

Ecranul calculatorului pentru utilizatorul care se conectează primul este proiectat în modul ecran complet. Utilizatorii care se conectează ulterior pot

proiecta propriul ecran, făcând clic pe butonul de pe bara de instrumente sau pot controla afișajul proiectat de pe ecranul de control al proiecției, făcând

clic pe butonul 🛃 de pe bara de instrumente.

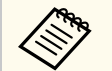

- Atunci când se stabilește o conexiune, sursa de intrare pentru proiector comută automat la sursa LAN în cazul în care nici un alt semnal nu este transmis. Dacă sursa de intrare nu comută automat la sursa LAN, apăsați pe butonul [LAN] sau pe butonul [Source Search] de pe telecomandă.
- Bara de instrumente afișată diferă în funcție de metoda de conectare și de ediția software-ului.
- Când utilizați funcția de moderator, doar moderatorul poate controla afișajul proiectat.

#### >>> Linkuri corelate

- "Configurarea unui proiector în momentul conectării prin LAN fără fir" p.18
- "Configurarea unui proiector în momentul conectării prin LAN cu fir" p.19
- "Deconectarea" p.38
- "Selectarea metodei de căutare a proiectorului" p.28
- "Controlul afişajului proiectat" p.34
- "Căutarea proiectoarelor în rețea folosind o comandă rapidă" p.40

Puteți selecta o metodă potrivită pentru a căuta un proiector în funcție de starea sau locația proiectorului la care doriți să vă conectați.

#### >> Linkuri corelate

- "Metode de căutare" p.28
- "Căutarea proiectoarelor de rețea în mod automat" p.28
- "Căutarea proiectoarelor în rețea prin specificarea unei adrese IP sau a numelui proiectorului" p.29
- "Căutarea proiectoarelor de rețea folosind un profil" p.29

### Metode de căutare

Puteți utiliza una dintre următoarele metode pentru a căuta proiectorul la care doriți să vă conectați. Alegeți cea mai bună metodă, în funcție de mediul dvs.

• Căutarea proiectoarelor de rețea în mod automat

Puteți căuta în mod automat proiectoare disponibile în rețea.

Rezultatele căutării diferă în funcție de modul de conectare utilizat.

- Modul Conectare rapidă: Afișează SSID pentru proiectoarele disponibile.
- Modul Conectare avansată: Afișează proiectoare disponibile în rețea. Căutările sunt efectuate numai în aceeași subrețea. Proiectoare din diferite subrețele nu sunt afișate în rezultatele de căutare.
- Căutarea proiectoarelor în rețea prin specificarea unei adrese IP sau a numelui proiectorului

Dacă proiectorul la care doriți să vă conectați nu este găsit în mod automat, puteți căuta proiectorul țintă specificând adresa IP sau un nume de proiector. Prin specificarea adresei IP, puteți căuta proiectorul în locații la distanță de pe o subrețea diferită.

• Căutarea proiectoarelor de rețea folosind un profil

Aveți posibilitatea să salvați informațiile proiectorului în rețea ca un profil, iar apoi să specificați profilul pentru a căuta același proiector, în loc să furnizați detaliile proiectorului de fiecare dată când căutați. Prin crearea unui grup de profiluri pentru fiecare loc în care este configurat un proiector și prin gestionarea acestora în directoare, proiectorul țintă poate fi găsit rapid.

#### ✤ Linkuri corelate

- "Căutarea proiectoarelor de rețea în mod automat" p.28
- "Căutarea proiectoarelor în rețea prin specificarea unei adrese IP sau a numelui proiectorului" p.29
- "Căutarea proiectoarelor de rețea folosind un profil" p.29

### Căutarea proiectoarelor de rețea în mod automat

Puteți căuta în mod automat proiectoare disponibile în rețea, iar apoi proiecta imaginile prin simpla selectare a proiectorului.

Faceți clic pe Căutare automată din ecranul de căutare.

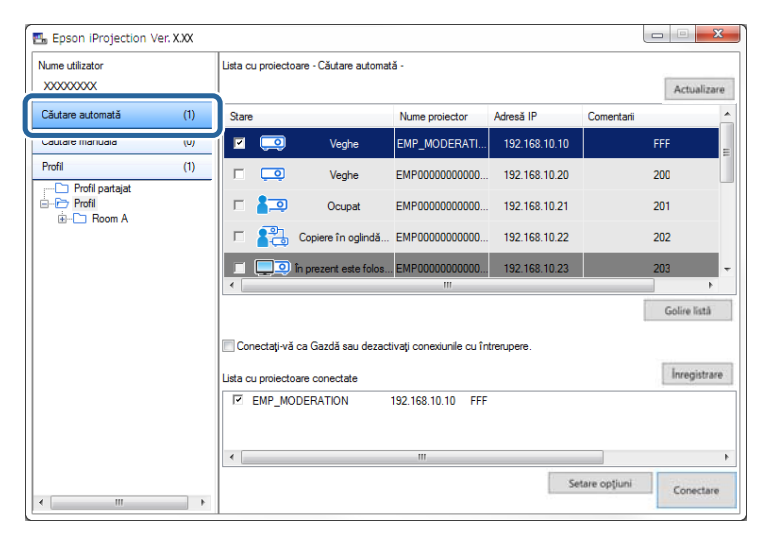

Sunt afișate rezultatele căutării.

Când faceți clic pe **Actualizare**, sunt afișate cele mai recente informații. Dacă nu puteți găsi niciun proiector, încercați una dintre celelalte metode de căutare.

### Căutarea proiectoarelor în rețea prin specificarea unei adrese IP sau a numelui proiectorului

Dacă proiectorul la care doriți să vă conectați nu este găsit în mod automat, puteți căuta proiectorul țintă specificând adresa IP sau numele proiectorului.

| $\sim$ |
|--------|

Funcția **Căutare manuală** este disponibilă numai în **Modul Conectare avansată**.

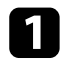

Faceți clic pe **Căutare manuală** din ecranul de căutare.

| ume utilizator                   |     | Lista cu proiecto | are - Căutare mani             | uală -                     |                                         |                      |  |  |  |
|----------------------------------|-----|-------------------|--------------------------------|----------------------------|-----------------------------------------|----------------------|--|--|--|
| 00000000                         |     |                   |                                |                            |                                         | Căutare Actualiza    |  |  |  |
| ài tare ai tomată                | (П) | Stare             |                                | Nume projector             | Adresă IP                               | Comentarii           |  |  |  |
| àutare manuală                   | (1) | <b>Z</b>          | Veghe                          | Mirrord00000000            | 192.168.20.100                          | 200                  |  |  |  |
| rom                              | (9) |                   | Veghe                          | Mirrord00000000            | 192.168.20.101                          | 201                  |  |  |  |
| ⊡ Profil<br>⊡ Profil<br>⊡ Room A |     |                   | Veghe                          | Mirrord00000000            | 192.168.20.102                          | 202                  |  |  |  |
|                                  |     |                   |                                |                            |                                         |                      |  |  |  |
|                                  |     | •                 |                                |                            |                                         |                      |  |  |  |
|                                  |     |                   |                                |                            |                                         | Golire listă         |  |  |  |
|                                  |     | Conectați-vă      | ca Gazdă sau dez               | activați conexiunile cu în | trerupere.                              |                      |  |  |  |
|                                  |     | Lista cu proiecto | Lista cu proiectoare conectate |                            |                                         |                      |  |  |  |
|                                  |     |                   |                                | Mirrord000                 | 000000000000000000000000000000000000000 | 0 192.168.20.100 200 |  |  |  |
|                                  |     | •                 |                                | III                        |                                         |                      |  |  |  |

2 Introduceți adresa IP sau numele proiectorului pentru proiectorul la care doriți să vă conectați și apoi faceți clic pe Căutare.

| Nume utilizator  |     | Lista cu proiectoa | re - Căutare manu                       | - ăla                      |                |              |  |  |
|------------------|-----|--------------------|-----------------------------------------|----------------------------|----------------|--------------|--|--|
| X0000000X        |     | XXXXXXXXXXXXX      | XXXXXXXXXXXX • Câutare                  |                            |                |              |  |  |
| Căutare automată | (0) | Stare              |                                         | Nume projector             | Adresă IP      | Comentarii   |  |  |
| Căutare manuală  | (1) | v 📖                | Veghe                                   | Mirrord00000000            | 192.168.20.100 | 200          |  |  |
| Profil           | (0) |                    | Veghe                                   | Mirrord00000000            | 192.168.20.101 | 201          |  |  |
| Profil           |     |                    | Veghe                                   | Mirrord00000000            | 192.168.20.102 | 202          |  |  |
|                  |     |                    |                                         |                            |                |              |  |  |
|                  |     | •                  |                                         |                            |                |              |  |  |
|                  |     |                    |                                         |                            |                | Golire listà |  |  |
|                  |     | Conectați-vă c     | a Gazdă sau dez                         | activați conexiunile cu în | trerupere.     |              |  |  |
|                  |     | Lista cu proiectoa | re conectate                            |                            |                | Inregistra   |  |  |
|                  |     | Mirrord000         | 000000000000000000000000000000000000000 | 0 192.168.20.100 200       | •              |              |  |  |
|                  |     | •                  |                                         | III                        |                |              |  |  |
|                  |     |                    |                                         |                            |                | taus autioni |  |  |

Sunt afișate rezultatele căutării.

### Căutarea proiectoarelor de rețea folosind un profil

Aveți posibilitatea să salvați informațiile despre proiectorul în rețea ca un profil, iar apoi să căutați același proiector folosind profilul în loc de specificarea detaliilor proiectorului de fiecare dată.

#### >>> Linkuri corelate

- "Profiluri pentru căutare" p.30
- "Efectuarea căutării unui profil" p.30
- "Înregistrarea unui profil" p.30
- "Exportul unui profil" p.32
- "Importul unui profil" p.32
- "Partajarea unui profil într-o rețea" p.32

#### Profiluri pentru căutare

Aveți posibilitatea să salvați informațiile pentru un proiector de rețea ca un profil. Un profil este un fișier care conține toate informațiile proiectorului, cum ar fi numele proiectorului, adresa IP și numărul de identificare SSID ale acestuia. Prin utilizarea unui profil, puteți căuta cu ușurință proiectoare salvate în loc de a furniza detalii despre proiector.

Puteți exporta profilul înregistrat pentru a crea o copie de rezervă, iar apoi îl puteți importa local pentru a căuta cu ușurință proiectoarele pe un alt calculator. Aveți posibilitatea să partajați, de asemenea, profilul exportat într-o rețea, permițând altor utilizatori să caute cu ușurință proiectoare.

### Efectuarea căutării unui profil

Puteți specifica profilul de căutat pentru proiectorul salvat în loc să furnizați detalii despre proiector de fiecare dată când căutați.

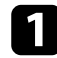

Faceți clic pe **Profil** din ecranul de căutare.

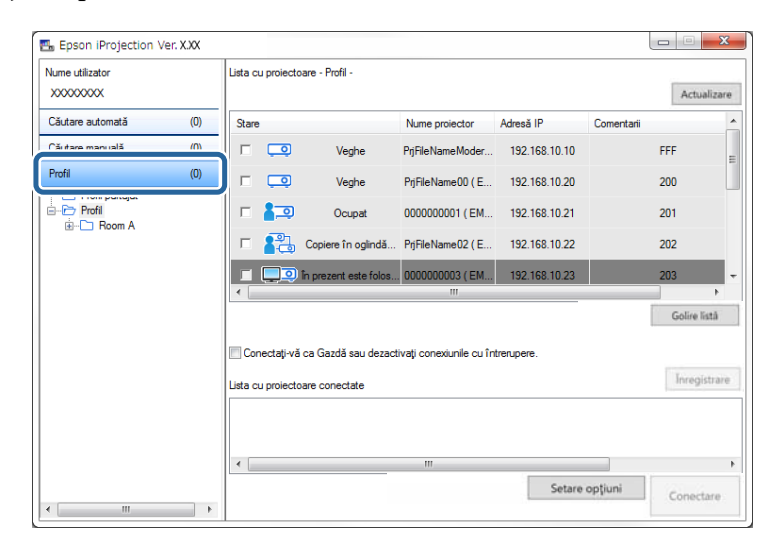

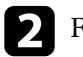

Faceți dublu clic pe pictograma directorului sau proiectorului corespunzător profilului pe care doriți să îl utilizați.

| Nume utilizator<br>XXXXXXXXX |     | Lista cu proiecto | oare - Profil -       |                         |               |            | Actualizat   |
|------------------------------|-----|-------------------|-----------------------|-------------------------|---------------|------------|--------------|
| Căutare automată             | (0) | Stare             |                       | Nume projector          | Adresă IP     | Comentarii | -            |
| Căutare manuală              | (0) | ┌ 🗔               | Veghe                 | PrjFileNameModer        | 192.168.10.10 | F          | FF           |
| Profil                       | (0) | □ 🗔               | Veghe                 | PrjFileName00 ( E       | 192.168.10.20 | 2          | 200          |
| Profil                       |     | □ 🚛               | Ocupat                | 000000001 ( EM          | 192.168.10.21 | 2          | 201          |
| Projector 1                  |     | п 💦               | Copiere în oglindă    | PrjFileName02 ( E       | 192.168.10.22 | 2          | 202          |
|                              |     | <u> </u>          | În prezent este folos | . 000000003 ( EM        | 192.168.10.23 | 2          | 203          |
|                              |     | Conectați-vă      | ca Gazdă sau dezact   | ivați conexiunile cu îr | trerupere.    |            | Golire listă |
|                              |     | Lista cu proiecto | pare conectate        |                         |               |            | Înregistra   |
|                              |     | •                 |                       | III                     | Satara        | optiuni    |              |

Sunt afișate rezultatele căutării.

- Linkuri corelate
- "Înregistrarea unui profil" p.30

### Înregistrarea unui profil

După căutarea unui proiector, puteți salva detaliile proiectorului ca un profil utilizând un nume memorabil pe care îl puteți căuta cu ușurință mai târziu.

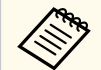

Nu puteți înregistra un profil în directorul **Profil partajat** de pe ecranul de căutare.

1

În timp ce proiectoarele sunt afișate pe ecranul de căutare, efectuați una dintre următoarele operații.

- Înregistrați proiectoarele afișate în Lista cu proiectoare conectate: Faceți clic pe Înregistrare.
- Înregistrați un anumit proiector: Faceți clic dreapta pe proiectorul pe care doriți să îl înregistrați în Lista cu proiectoare și apoi faceți clic pe Adăugă element în profil.
- Înregistrați toate proiectoarele găsite de căutare: Faceți clic dreapta pe unul dintre proiectoarele din Lista cu proiectoare și apoi faceți clic pe Adăugă toate elementele în profil.

| Nume utilizator           |            | Lista cu proiectoare - | Căutare automată -                                     |               | Actualiz     |
|---------------------------|------------|------------------------|--------------------------------------------------------|---------------|--------------|
| Căutare automată          | (1)        | Stare                  | Nume proiector                                         | Adresă IP     | Comentarii   |
| Căutare manuală<br>Profil | (0)<br>(1) |                        | Adăugă element în profil<br>Adăugă toate elementele îr | n profil      | FFF 200      |
| Profil partajat<br>       |            | <b>-</b>               | Creare comanda rapida<br>Golire listă                  |               | 201          |
|                           |            | Г 💦 с                  | Proprietăți<br>ezent este folos EMP00000000000         | 192.168.10.23 | 202<br>203   |
|                           |            | •                      | III                                                    |               | Golire listà |
|                           |            | Conectați-vă ca G      | Gazdă sau dezactivați conexiunile cu în<br>conectate   | trerupere.    | Inregistra   |
|                           |            | EMP_MODER              | ATION 192.168.10.10 FFF                                |               |              |
|                           |            | •                      | m                                                      |               |              |

Va fi afișat ecranul Salvare.

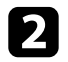

Introduceți **Nume fișier proiector** și selectați directorul în care doriți să salvați profilul, apoi faceți clic pe **OK**.

| Salvare                 | ×                   |
|-------------------------|---------------------|
| Salvare în profil.      |                     |
| Nume fișier proiector   | XXXXXXXX            |
| Salvare în              |                     |
| ⊡È> Profil<br>≟È Room A |                     |
|                         | Creare director nou |
|                         | OK Revocare         |

Profilul este înregistrat și informațiile proiectorului sunt salvate în profil.

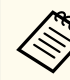

- Structura directorului poate avea șase niveluri de directoare.
- Faceți clic pe Creare director nou dacă doriți să creați un director nou.
- Pentru a înregistra un anumit proiector, aveți posibilitatea să glisați și să fixați proiectorul din Lista cu proiectoare în directorul din Profil.
- Aveți posibilitatea să glisați și să fixați profiluri și directoare, pentru a schimba structura de directoare.

### **Exportul unui profil**

Puteți exporta un profil și îl puteți distribui la alți utilizatori, care pot să caute cu ușurință proiectoare și să intre într-o întâlnire.

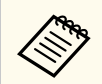

Nu puteți exporta profilurile din directorul **Profil partajat** de pe ecranul de căutare.

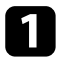

Pe ecranul de căutare, faceți clic dreapta pe directorul care conține profilul pe care doriți să îl partajați în **Profil**, apoi faceți clic pe **Export**. Va fi afișat ecranul Salvare ca.

2 Selectați unde doriți să salvați profilul (.mplist) și apoi faceți clic pe Salvare.

Profilul este exportat.

#### >> Linkuri corelate

- "Înregistrarea unui profil" p.30
- "Importul unui profil" p.32
- "Partajarea unui profil într-o rețea" p.32

### Importul unui profil

Puteți importa local un profil exportat și puteți să îl utilizați pentru a căuta cu ușurință proiectoare și a intra într-o întâlnire.

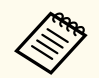

- De asemenea, puteți importa un profil (.plist) exportat folosind programul EasyMP Network Projection.
- Nu puteți importa profiluri din directorul **Profil partajat** de pe ecranul de căutare.
- Nu puteți importa profiluri create într-un alt mod de conectare.

1

Pe ecranul de căutare, faceți clic dreapta pe directorul în care doriți să importați profilul de sub **Profil**, apoi faceți clic pe **Import**. Va fi afișat ecranul Deschidere.

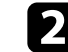

Selectați profilul (.mplist) și apoi faceți clic pe Deschidere.

Profilul este importat local.

- >>> Linkuri corelate
- "Exportul unui profil" p.32

### Partajarea unui profil într-o rețea

Puteți partaja un profil exportat cu alți utilizatori într-o rețea, astfel încât orice informație modificată a proiectorului este ușor de actualizat. Profilul partajat este citit și actualizat automat când software-ul Epson iProjection este pornit.

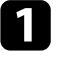

Plasați profilul (.mplist) într-o locație de rețea partajată, cum ar fi un server.

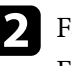

Faceți clic pe **Setare opțiuni** în ecranul de căutare. Ecranul Setare opțiuni este afișat.

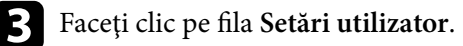

Introduceți locația de rețea sau URL-ul profilului partajat (inclusiv numele profilului) în **Nume de profil partajat**.

- Pentru un server de fișiere (numai Windows): \\xxxxx\xxxxx.mplist
- Pentru un server Web: http://xxxx/xxxx.mplist

| 击 Setare opțiuni                                                                                                    |                    |      |                   |               |         | ×       |  |  |  |
|----------------------------------------------------------------------------------------------------|--------------------|------|-------------------|---------------|---------|---------|--|--|--|
| Setări utilizator                                                                                                    | Setări generale    | Reg  | lare performanțe  | leşirea audio | Livrare |         |  |  |  |
| Nume utilizator                                                                                                    |                    |      | XXXXXXX           |               |         |         |  |  |  |
| Nume de profil                                                                                                    | partajat           |      | XXXXXXX           |               |         |         |  |  |  |
| Căutare manuală                                                                                                    |                    |      |                   |               |         |         |  |  |  |
| Ştergeţi arhiv                                                                                                    | a de întrebări int | rodu | se pentru Căutare | manuală.      |         |         |  |  |  |
|                                                                                                    |                    |      |                   |               | Şterger | e       |  |  |  |
| Ştergere         Sondaj privind folosirea         □ Participați la sondajul privind folosirea aplicației         Declarație de confidențialitate         Informații din jurnalul de funcționare a proiectorului         ☑ Trimiteți informațiile din jurnalul de funcționare a proiectorului |                    |      |                   |               |         |         |  |  |  |
|                                                                                                    |                    | R    | eset              | Aplicare      | În      | chidere |  |  |  |

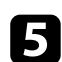

## **5** Faceți clic pe Aplicare.

Profilul partajat este citit și ecranul Setare opțiuni se închide.

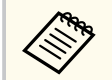

Profilul partajat este disponibil numai pentru citire și nu poate fi editat în software-ul Epson iProjection.

### ➡ Linkuri corelate

• "Exportul unui profil" p.32

## Controlul afișajului proiectat

Urmați aceste instrucțiuni pentru a folosi bara de instrumente și ecranul de control al proiecției pentru a controla ecranul proiectat.

#### >> Linkuri corelate

- "Tipuri de ecran pentru controlul proiecției" p.34
- "Funcționarea stării afișajului proiectat" p.34
- "Modificarea numărului de panouri proiectate" p.35
- "Schimbarea prezentatorului" p.36
- "Modificarea poziției din proiecție" p.37

### Tipuri de ecran pentru controlul proiecției

Puteți alege tipul de ecran pentru a controla imaginile proiectate care se potrivește cu situația dvs. Puteți comuta tipul de ecran făcând clic pe butonul

de pe bara de instrumente sau pe butonul 🗳 de pe ecranul de control al proiecției.

- Bara de instrumente afișată și ecranul de control al proiecției diferă în funcție de metoda de conectare și de rolul sau versiunea acestui software.
  - Ecranul de control al proiecției este disponibil numai în Ediție Standard a software-ului.
- Utilizați bara de instrumente pentru a afișa o imagine lată a afișajului proiectat și a efectua operațiuni pe imaginea proiectată.

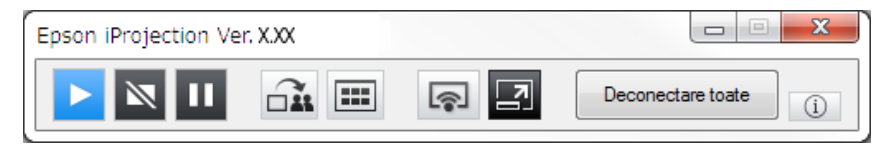

• Utilizați ecranul de control al proiecției pentru a modifica numărul de panouri proiectate, prezentatori sau poziția de proiecție.

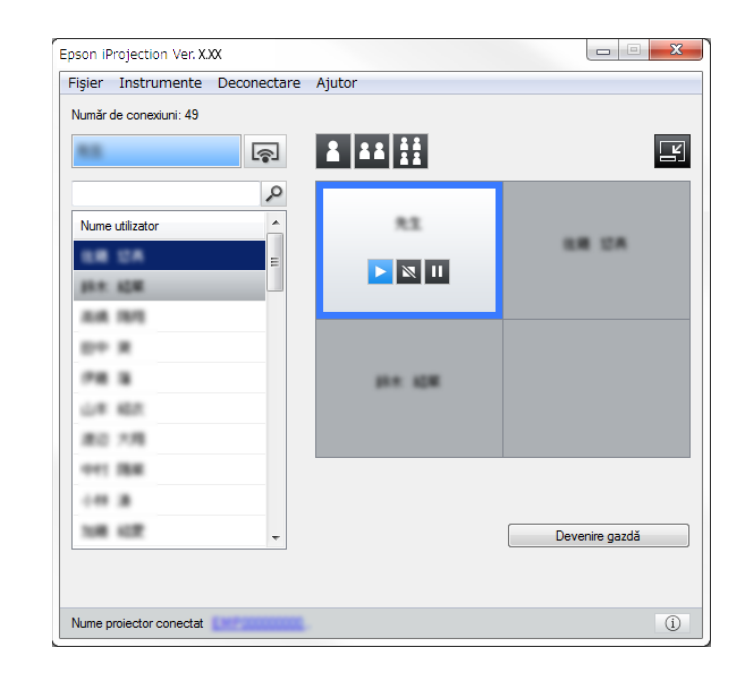

#### Linkuri corelate

- "Bara de instrumente" p.79
- "Ecranul de control al proiecției" p.80

### Funcționarea stării afișajului proiectat

Puteți controla afișajul proiectat în timpul proiectării ecranului calculatorului prin pornirea, oprirea sau întreruperea temporară a imaginii proiectate.

Efectuați una dintre următoarele operațiuni din bara de instrumente sau din ecranul de control al proiecției.

- Afișare: Faceți clic pe butonul **>**. Ecranul calculatorului este proiectat ca atare.
- Stop: Faceți clic pe butonul N. Imaginea proiectată se oprește. Cât timp are loc această întrerupere, este proiectat un ecran negru.

## Controlul afișajului proiectat

- Pauză: Faceți clic pe butonul . Imaginea proiectată se întrerupe. Imaginea întreruptă este proiectată, chiar dacă modificați ecranul calculatorului.
  - Aceste butoane nu sunt disponibile pentru participanți, atunci când se utilizează funcția de moderator.
    - De asemenea, atunci când utilizează funcția de moderator, gazda poate controla proiecțiile celorlalți utilizatori prin utilizarea ecranului de control al proiecției.

#### ➡ Linkuri corelate

• "Ecranul de control al proiecției" p.80

### Modificarea numărului de panouri proiectate

Puteți diviza afișajul proiectat în maximum patru panouri. Modificând numărul de panouri, puteți proiecta ecrane din mai multe dispozitive în același timp sau puteți proiecta un ecran de calculator în modul ecran complet.

- Această funcție nu este disponibilă pentru participanți atunci când se utilizează funcția de moderator.
- Puteți folosi, de asemenea, butonul pentru a proiecta ecranul computerului în modul de ecran complet.

Faceți clic pe butonul 🛃 de pe bara de instrumente. Este afișat ecranul de control al proiecției. 2

Faceți clic pe panoul utilizatorului care va fi proiectat în zona de proiecție.

| Fişier | Instrumente      | Deconectare | Ajutor   |                |
|--------|------------------|-------------|----------|----------------|
| Număr  | de conexiuni: 49 |             |          |                |
| **     |                  | A state     |          | E              |
|        |                  | ٩           |          |                |
| Nume   | e utilizator     | <u>^</u>    | 81       |                |
|        | 128              | E           |          | 0.0 UA         |
| -      | ADM.             |             |          |                |
| -      | 19/1             |             |          | J              |
|        |                  |             |          | -              |
| -      |                  |             | ALC: 128 |                |
| 4      | 107              |             |          |                |
|        | 7.98             |             |          |                |
| -      | 1946             |             |          |                |
|        |                  |             |          |                |
| 1.0    | 107              | -           |          | Devenire gazdă |
|        |                  |             |          |                |
|        |                  |             |          |                |
|        |                  |             |          |                |

Panoul selectat este încadrat în albastru.

- B Efectuați una dintre următoarele operațiuni pentru a modifica numărul de panouri disponibile în zona de proiecție.
  - Proiectați un panou în modul de ecran complet: Faceți clic pe butonul
  - Divizați afișajul proiectat în două și proiectați panoul selectat și panoul adiacent din dreapta sau din stânga: Faceți clic pe butonul
  - Divizați afișajul proiectat în patru și proiectați toate cele patru panouri: Faceți clic pe butonul III.

## Controlul afișajului proiectat

Numărul de panouri se schimbă și culoarea de fundal pentru panourile proiectate devine albă.

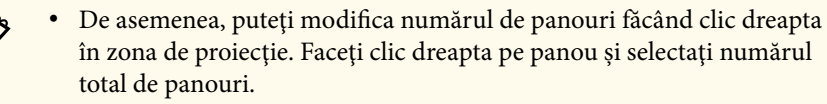

- Dacă nu apare niciun utilizator într-un panou alb, este proiectat un ecran negru.
- Culoarea de fundal pentru panourile care nu sunt proiectate este gri.

#### >>> Linkuri corelate

• "Ecranul de control al proiecției" p.80

### Schimbarea prezentatorului

Puteți schimba prezentatorul prin glisarea și fixarea numelui unuia dintre utilizatori din listă pe un panou din zona de proiecție.

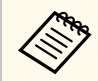

Această funcție nu este disponibilă pentru participanți atunci când se utilizează funcția de moderator.

Faceți clic pe butonul 🛃 de pe bara de instrumente.

Este afișat ecranul de control al proiecției.

2

Selectați numele de utilizatori din lista de utilizatori, apoi glisați și fixați numele de utilizator pe un panou alb din zona de proiecție.

| Fisier | Instrumente        | Deconectare | Ajutor  |                |
|--------|--------------------|-------------|---------|----------------|
| Număr  | de conexiuni: 49   |             | ·       |                |
|        |                    | 8           | 8 88 88 |                |
|        |                    |             |         |                |
| Nume   | utilizator         | <u> </u>    | **      |                |
| THOMAS | CUMEDICI           | 100         |         | UR UA          |
| -      |                    | E           |         |                |
|        | -                  |             |         |                |
| -      |                    | - 1         |         |                |
|        | -                  |             |         |                |
|        |                    |             | bes sta |                |
|        |                    |             |         |                |
|        | 7.78               |             |         |                |
|        | 194                |             |         |                |
|        |                    |             |         |                |
| 108    | 107                | -           |         | Devenire gazdă |
|        |                    |             |         |                |
|        |                    |             |         |                |
| Nume   | proiector conectat | EMP 2000000 |         | (i)            |

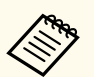

• Gazda poate verifica ecranele dispozitivelor participantului, care apar sub forma unor miniaturi, și poate selecta utilizatorul căruia

i se va permite proiectarea. Faceți clic pe butonul de pe bara de instrumente sau din ecranul de control al proiecției.

- Dacă nu puteți găsi utilizatorul pe care doriți să îl proiectați în lista de utilizatori, îl puteți căuta folosind caseta de căutare a utilizatorilor.
- Puteți, de asemenea, să faceți clic dreapta pe un nume de utilizator în lista de utilizatori, pentru a selecta poziția de proiecție.
- Dacă nu apare niciun utilizator într-un panou alb, este proiectat un ecran negru.
### Controlul afișajului proiectat

Ecranul calculatorului utilizatorului selectat este proiectat.

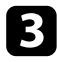

Pentru a finaliza proiecția, glisați și fixați numele utilizatorului din zona de proiecție în lista pentru utilizatori.

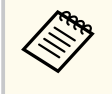

Puteți termina, de asemenea, proiecția utilizatorului selectat prin clic dreapta pe panoul din zona de proiecție și apoi faceți clic pe Închidere proiecție.

Culoarea de fundal a numelui de utilizator din lista de utilizatori este albastru în timp ce ecranul lor este proiectat. Culoarea de fundal a numelui de utilizator este gri, atunci când un utilizator este în panou, dar ecranul său nu este proiectat.

#### ➡ Linkuri corelate

- "Modificarea poziției din proiecție" p.37
- "Selectarea ecranului unui participant pentru proiectare prin utilizarea miniaturilor" p.49

### Modificarea poziției din proiecție

Puteți schimba poziția de proiecție glisând și fixând numele de utilizator dintr-o poziție în alta în zona de proiecție.

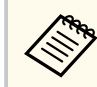

Această funcție nu este disponibilă pentru participanți atunci când se utilizează funcția de moderator.

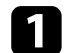

Faceți clic pe butonul 🔄 de pe bara de instrumente.

Este afișat ecranul de control al proiecției.

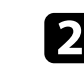

Selectați utilizatorul în zona de proiecție, apoi glisați și fixați numele de utilizator într-o altă poziție.

| Fişier | Instrumente      | Deconectare | Ajutor                           |                |
|--------|------------------|-------------|----------------------------------|----------------|
| Număr  | de conexiuni: 49 |             |                                  |                |
| 83     |                  | ş           | <b>a a a b b b b b b b b b b</b> |                |
|        |                  | 2           |                                  |                |
| Nume   | e utilizator     | <u> </u>    |                                  |                |
|        | UA .             | =           |                                  |                |
| ***    | 108              |             |                                  |                |
| -      | 18/1             |             |                                  |                |
|        |                  |             | ·                                | 100.000        |
| **     |                  |             | 10 A 10 M                        |                |
| 4      | 107              |             |                                  |                |
|        | 7.98             |             |                                  |                |
|        | 1946             |             |                                  |                |
|        |                  |             |                                  |                |
| 1.0    | 107              | -           |                                  | Devenire gazdă |
|        |                  |             |                                  |                |
|        |                  |             |                                  |                |

Poziția de proiecție este schimbată.

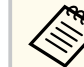

Când este selectat butonul **S** sau **S**, aveți posibilitatea să glisați și să fixați numele de utilizator dintr-un panou gri în panoul alb, pentru a comuta imaginea proiectată. Dacă glisați și fixați numele de utilizator dintr-un panou alb în panoul gri, imaginea pentru utilizatorul respectiv nu va fi proiectată.

#### >> Linkuri corelate

• "Modificarea numărului de panouri proiectate" p.35

### Deconectarea

Puteți deconecta un calculator sau toate dispozitivele de la proiector când ați terminat proiecția.

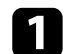

Efectuați una dintre următoarele operațiuni.

• Deconectați calculatorul și proiectoarele: Faceți clic pe butonul **Ieșire** de pe bara de instrumente.

Conexiunea dintre calculator și proiectoare este terminată.

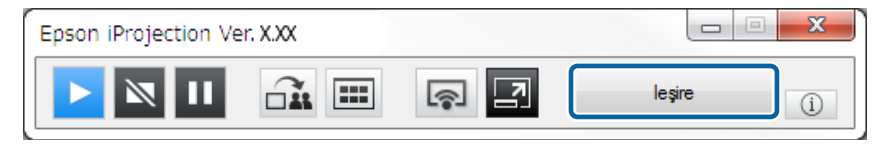

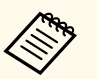

• Când sunteți moderator, butonul **Deconectare toate** este afișat pe bara de instrumente în loc de acest buton.

- De asemenea, vă puteți deconecta făcând clic pe **Ieșire** din meniul **Deconectare** de pe ecranul de control al proiecției.
- Când utilizează Funcția de moderator, gazda poate deconecta alți participanți făcând clic dreapta pe utilizatorul selectat din lista utilizatorului și apoi făcând clic pe **Ieșire** pe ecranul de control al proiecției.
- Când moderatorul părăsește întâlnirea, funcția de moderator este dezactivată.
- Deconectați toate dispozitivele de la proiectoare: Faceți clic pe butonul

apoi faceți clic pe **Deconectare toate** din meniul **Deconectare** de pe ecranul de control al proiecției.

Conexiunea dintre toate dispozitivele și proiectoarele participante la întâlnire este oprită.

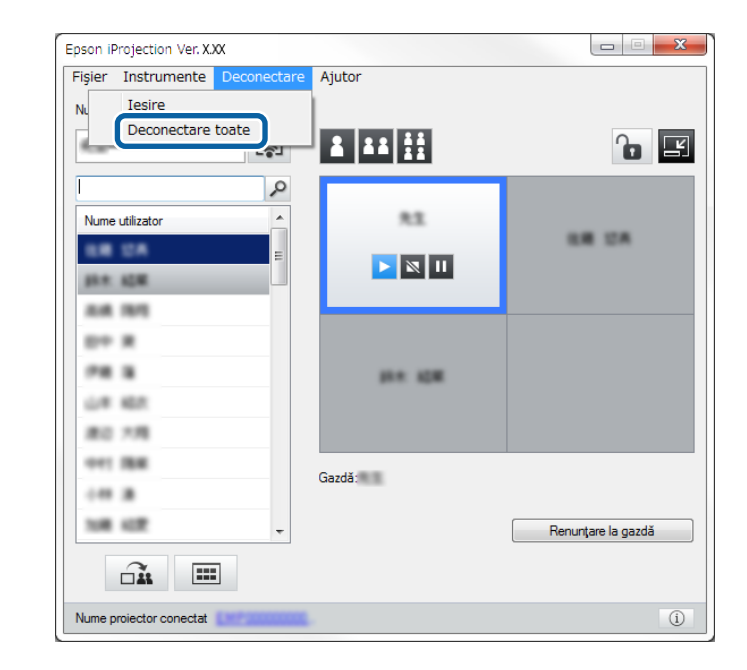

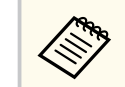

Această funcție nu este disponibilă pentru participanți atunci când se utilizează funcția de moderator.

Este afișat ecranul de confirmare.

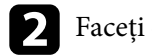

Faceți clic pe Da.

Veți reveni la ecranul de căutare.

# Utilizarea funcțiilor suplimentare

Urmați aceste instrucțiuni pentru a utiliza funcții suplimentare Epson iProjection care pot fi utile în timpul unei întâlniri.

#### ➡ Linkuri corelate

- "Căutarea proiectoarelor în rețea folosind o comandă rapidă" p.40
- "Conectarea la proiector în rețea utilizând o unitate flash USB (numai Windows)" p.41
- "Conectarea la mai multe proiectoare (Copiere în oglindă)" p.43
- "Redarea semnalului audio de la proiector" p.44
- "Proiecția ecranului" p.45
- "Schimbarea moderatorului" p.46
- "Distribuirea ecranului proiectat" p.48
- "Selectarea ecranului unui participant pentru proiectare prin utilizarea miniaturilor" p.49
- "Ascunderea ecranului de control al proiecției" p.50
- "Interzicerea operațiilor participanților" p.51
- "Controlarea lățimii de bandă a conexiunii" p.52

### Căutarea proiectoarelor în rețea folosind o comandă rapidă

Aveți posibilitatea să salvați informațiile proiectorului din rețea ca o comandă rapidă, iar apoi să faceți dublu clic pe acesta, pentru a porni software-ul Epson iProjection. Acest lucru vă permite să căutați cu ușurință aceleași proiectoare în loc să specificați detaliile proiectorului de fiecare dată.

#### >>> Linkuri corelate

• "Crearea unei comenzi rapide" p.40

### Crearea unei comenzi rapide

După căutarea unui proiector, puteți salva detaliile proiectorului ca o comandă rapidă pe care o puteți folosi mai târziu. O comandă rapidă conține toate informațiile proiectorului, cum ar fi numele proiectorului și adresa IP. Crearea unei comenzi rapide pentru director salvează informațiile pentru mai multe proiectoare conținute în directorul respectiv.

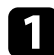

Pe ecranul de căutare, faceți clic dreapta pe proiector sau director din **Profil** sau **Lista cu proiectoare**, apoi faceți clic pe **Creare comandă rapidă**. Va fi afișat ecranul Salvare ca.

Selectați unde doriți să salvați comanda rapidă (.pme) și apoi faceți clic pe Salvare.

Comanda rapidă este creată și informațiile proiectorului sunt salvate în comanda rapidă.

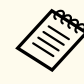

- Dacă faceți dublu clic pe o comandă rapidă (.pme), puteți să porniți software-ul Epson iProjection în același mod în care ați creat comanda rapidă pentru acesta.
- Atunci când utilizați Ediție client a software-ului, utilizați un fișier de comandă rapidă creat în Modul Conectare avansată.
- Puteți selecta, de asemenea, proiectorul sau directorul din **Profil** sau **Lista cu proiectoare**, apoi puteți să glisați și să fixați în locația în care doriți să creați comanda rapidă.

### Conectarea la proiector în rețea utilizând o unitate flash USB (numai Windows)

Puteți utiliza o unitate flash USB din comerț drept cheie USB pentru a transfera informații despre rețeaua proiectorului pe un computer Windows. Crearea cheii USB vă permite să proiectați repede imagini de pe proiectorul din rețea.

#### >> Linkuri corelate

- "Crearea unei chei USB pe o unitate flash USB (numai Windows)" p.41
- "Utilizarea unei chei USB pentru conectarea la un computer Windows" p.41

### Crearea unei chei USB pe o unitate flash USB (numai Windows)

Puteți crea o cheie USB pe o unitate flash USB din comerț pentru a o putea utiliza în vederea conectării fără fir la proiector.

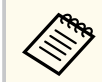

La crearea unei chei USB, asigurați-vă că utilizați o unitate flash USB care îndeplinește următoarele condiții.

- Este formatată FAT
- Nu are funcții de securitate

Vă recomandăm să ștergeți toate fișierele de pe unitate înainte să creați o unitate USB.

#### Pornire Instrument configurare cheie USB.

Selectați Start, EPSON Projector, apoi selectați Instrument configurare cheie USB.

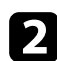

Selectați tipul aplicației care este lansată când introduceți cheia USB în computer.

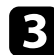

Introduceți o unitate flash USB direct în portul USB al computerului.

Ur

Urmați instrucțiunile de pe ecran pentru a crea cheia USB.

Crearea cheii USB începe, iar software-ul scrie un fișier pe unitatea flash USB.

### \land Atenție

Nu scoateți unitatea flash USB din computer în timpul creării cheii USB. Dacă scoateți unitatea, este posibil să nu se creeze corect cheia USB. În cazul în care crearea cheii USB eșuează, creați cheia USB din nou.

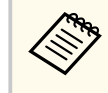

Dacă există mai multe unități flash USB conectate la computer, urmați instrucțiunile de pe ecran pentru a specifica unitatea pentru care doriți să creați o cheie USB.

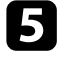

Selectați **Eliminarea în siguranță a unui dispozitiv hardware** din bara de sarcini Windows și apoi scoateți unitatea flash USB.

Acum puteți utiliza unitatea flash USB drept cheie USB.

#### ✤ Linkuri corelate

• "Edițiile Epson iProjection" p.15

# Utilizarea unei chei USB pentru conectarea la un computer Windows

După crearea cheii USB, puteți proiecta repede imagini de la proiectorul din rețea. Dacă ați utilizat anterior cheia USB, puteți utiliza proiectorul din rețea conectând pur și simplu cheia USB la computer.

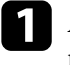

Asigurați-vă că proiectorul utilizează una din următoarele conexiuni la rețea:

• Modulul LAN fără fir este instalat sau încorporat în proiector.

### Conectarea la proiector în rețea utilizând o unitate flash USB (numai Windows)

• Un cablu de rețea locală cu fir este conectat la proiector.

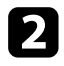

- Porniți proiectorul.
- Apăsați pe butonul [LAN] sau pe butonul [Source Search] de pe telecomandă pentru a comuta sursa de intrare la LAN. Veți vedea ecranul cu informații despre rețea.

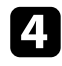

Verificați dacă se afișează SSID și adresa IP.

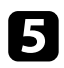

Introduceți cheia USB în portul USB Tip A al proiectorului.

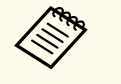

Locația portului USB Tip A variază în funcție de proiector. Pentru mai multe detalii, consultați *Ghidul utilizatorului* pentru proiector.

Veți vedea un mesaj proiectat, conform căruia actualizarea informațiilor rețelei este finalizată.

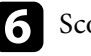

Scoateți cheia USB.

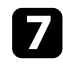

Introduceți cheia USB în computer.

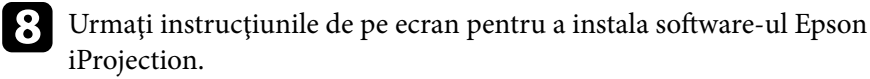

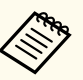

- Dacă se afișează mesajul Paravan de protecție Windows, faceți clic pe **Da** pentru a dezactiva paravanul de protecție.
- Trebuie să aveți autoritate de administrator pentru a instala sofware-ul.
- Dacă aplicația nu este instalată automat, faceți dublu clic pe MPPLaunch.exe în cheia USB.

După câteva minute, proiectorul afișează imaginea calculatorului.

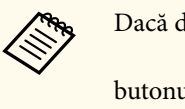

Dacă doriți să comutați prezentarea pe computer, faceți clic pe

butonul din bara de instrumente.

După ce terminați proiecția fără fir, selectați Eliminarea în siguranță a unui dispozitiv hardware din bara de sarcini Windows și apoi scoateți cheia USB din computer.

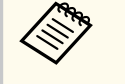

- Puteți împărtăși cheia USB cu alți utilizatori fără să vă deconectați computerul. Pentru aceasta, debifați caseta de validare Ieșiți din aplicație la eliminarea cheii USB din ecranul Setare opțiuni al software-ului Epson iProjection.
- Este posibil să trebuiască să reporniți calculatorul pentru a reactiva conexiunea LAN fără fir.

Conectarea la mai multe proiectoare și proiectarea aceleiași imagini este cunoscută drept Copiere în oglindă. Puteți realiza copierea în oglindă cu până la patru proiectoare.

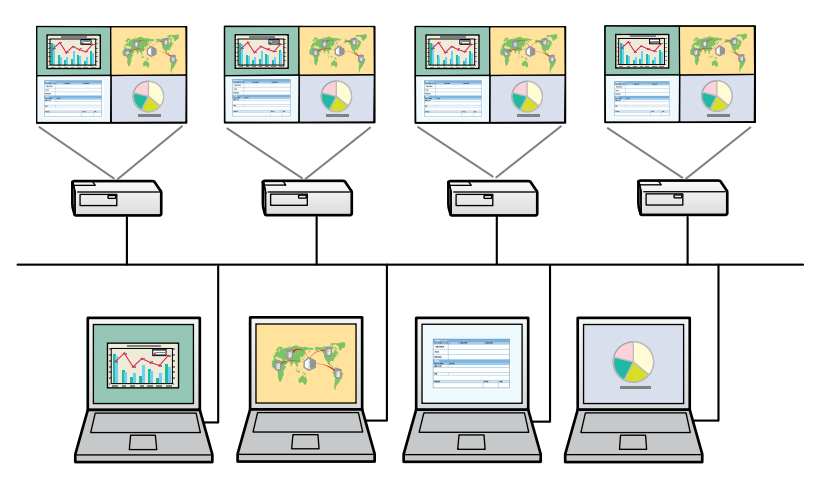

- Funcția Copiere în oglindă este disponibilă numai în Modul Conectare avansată.
- Pentru rezultate optime, se recomandă conectarea proiectorului la o rețea locală prin cablu pentru copierea în oglindă.

Pe ecranul de căutare, selectați până la patru proiectoare la care doriți să vă conectați, apoi faceți clic pe **Conectare**.

| 🛃 Epson iProjection Ver. | x.xx |                         |                                        |                             |               |                              |
|--------------------------|------|-------------------------|----------------------------------------|-----------------------------|---------------|------------------------------|
| Nume utilizator          |      | Lista cu proiecto       | oare - Căutare automa                  | tă -                        |               | Actualizare                  |
| Căutare automată         | (2)  | Stare                   |                                        | Nume proiector              | Adresă IP     | Comentari                    |
| Căutare manuală          | (0)  |                         | Veghe                                  | EMP_MODERATI                | 192.168.10.10 | FFF                          |
| Profil                   | (2)  |                         | Veghe                                  | EMP0000000000               | 192.168.10.20 | 200                          |
| E- Profil                |      | □ 📮                     | Ocupat                                 | EMP0000000000               | 192.168.10.21 | 201                          |
|                          |      | r 🎝                     | Copiere în oglindă                     | EMP0000000000               | 192.168.10.22 | 202                          |
|                          |      |                         | în prezent este folos                  | . EMP0000000000             | 192.168.10.23 | 203 -                        |
|                          |      | Conectați-vă            | i ca Gaz.<br>pare conectate            | ∼nexiunile cu înt           | rerupere.     | Golire listă<br>Înregistrare |
|                          |      | EMP000     EMP_MC     < | 00000000000000000000000000000000000000 | 192.168.10<br>192.168.10.10 |               | ,                            |
| < [                      | +    |                         |                                        |                             |               | opțiuni Conectare            |

Este format un grup de copiere în oglindă a proiectorului și aceeași imagine este proiectată de la mai multe proiectoare.

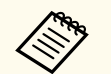

- Când selectați un proiector dintr-un grup de copiere în oglindă a proiectorului, toate proiectoarele din acel grup sunt selectate.
- Atunci când alți utilizatori sunt deja conectați la un proiector într-un grup de oglindire, puteți selecta un alt proiector doar din același grup de copiere în oglindă. Nu puteți selecta un proiector care nu este întrun grup de copiere în oglindă.

## Redarea semnalului audio de la proiector

Puteți reda semnalul audio de la proiector numai atunci când un calculator este conectat la un proiector și proiectați în modul ecran complet.

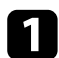

Faceți clic pe **Setare opțiuni** în ecranul de căutare. Ecranul Setare opțiuni este afișat.

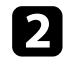

Faceți clic pe fila **Ieșirea audio**.

3

Selectați **Redare semnal audio de la proiector.**, apoi faceți clic pe **Aplicare**.

| 击 Setare opţiuni  |                    |                     |               |         | $\times$ |
|-------------------|--------------------|---------------------|---------------|---------|----------|
| Setări utilizator | Setări generale    | Reglare performanțe | leşirea audio | Livrare |          |
| Redare ser        | mnal audio de la p | roiector.           |               |         |          |
|                   |                    |                     |               |         |          |
|                   |                    |                     |               |         |          |
|                   |                    |                     |               |         |          |
|                   |                    |                     |               |         |          |
|                   |                    |                     |               |         |          |
|                   |                    |                     |               |         |          |
|                   |                    |                     |               |         |          |
|                   |                    |                     |               |         |          |
|                   |                    |                     |               |         |          |
|                   |                    |                     |               |         |          |
|                   |                    |                     |               |         |          |
|                   |                    |                     |               |         |          |
|                   |                    |                     |               |         |          |
|                   |                    | <b>D</b> .          |               | î       |          |
|                   |                    | Keset               | Aplicare      |         | nidere   |

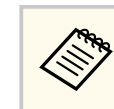

Când selectați 256Kbps sau 512Kbps pentru **Utilizare lățime de bandă** în fila **Reglare performanțe**, nu puteți reda sunet de la proiector și nu puteți selecta această setare.

Ecranul Setare opțiuni se închide.

#### ➡ Linkuri corelate

- "Proiecția ecranului" p.45
- "Controlarea lățimii de bandă a conexiunii" p.52

# Proiecția ecranului

Puteți proiecta ecranul calculatorului în modul ecran complet fără a proiecta ecranele de la niciun alt utilizator.

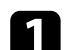

Pe ecranul de căutare, selectați proiectorul la care doriți să vă conectați, apoi faceți clic pe Conectare.

Este afișată bara de instrumente.

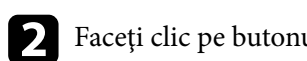

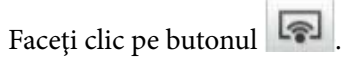

- De asemenea, puteți să utilizați butonul 🗔 de pe ecranul de control al proiecției.
- Acest buton nu este disponibil pentru participanți atunci când se utilizează funcția de moderator.

Ecranul calculatorului este proiectat în modul ecran complet.

# Schimbarea moderatorului

În timp ce utilizați funcția de moderator, puteți schimba moderatorul, atunci când un alt utilizator trebuie să controleze afișajul proiectat.

|--|

Funcția de moderator este disponibilă numai în Ediție Standard a software-ului.

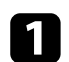

Pe ecranul de căutare, selectați proiectorul la care doriți să vă conectați, selectați **Conectați-vă ca Gazdă sau dezactivați conexiunile cu întrerupere.**, apoi faceți clic pe **Conectare**.

Funcția de moderator este activată și se afișează bara de instrumente.

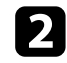

Faceți clic pe butonul 🖪 de pe bara de instrumente.

Este afișat ecranul de control al proiecției.

# **B** Faceți clic pe butonul **Renunțare la gazdă** de pe calculatorul moderatorului.

| Număr de conexiuni: 49 |           |                    |
|------------------------|-----------|--------------------|
|                        |           | 6                  |
| Q                      |           |                    |
| Nume utilizator        | **        | 0.8 UA             |
| E                      | ► 🛛 II    |                    |
| In a state             |           |                    |
| A.A. 1911              |           |                    |
| D+ X                   |           |                    |
| PR 8                   | part stat |                    |
| L# 457                 |           |                    |
| 80.78                  |           |                    |
| 011 BH                 | Gazdă:    |                    |
|                        | 00100.    |                    |
| 108 402                |           | Renunțare la gazdă |
|                        |           |                    |

Este afișat ecranul de confirmare.

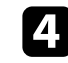

### Faceți clic pe Da.

Funcția de moderator se oprește.

# Schimbarea moderatorului

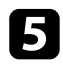

Faceți clic pe butonul **Devenire gazdă** de pe ecranul de control al proiecției pe calculatorul unui alt utilizator.

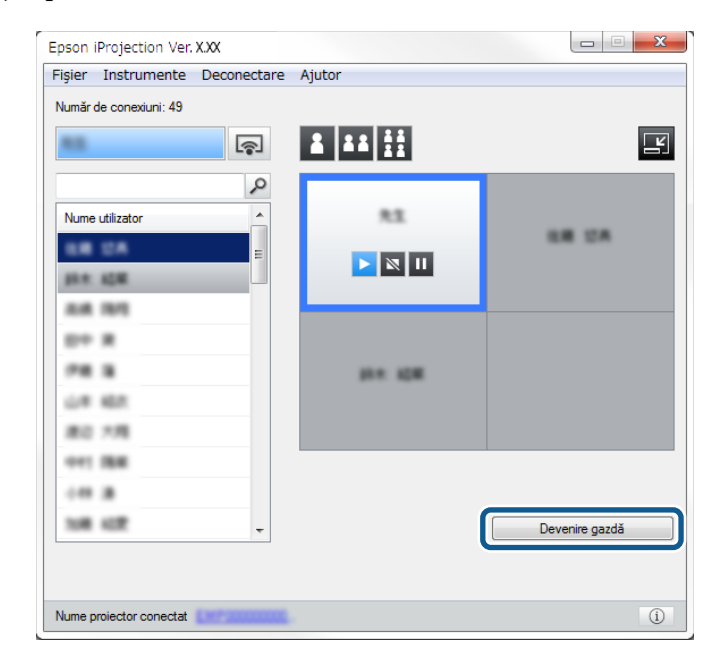

Este afișat ecranul de confirmare.

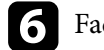

Faceți clic pe Da.

Funcția de moderator se reactivează și noul moderator poate controla afișajul proiectat.

#### ➡ Linkuri corelate

• "Metode de conectare pentru diverse stiluri de întâlnire" p.21

## Distribuirea ecranului proiectat

Moderatorul poate distribui imaginile proiectate pe ecran la acel moment către dispozitivele participantului.

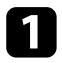

Faceți clic pe butonul de pe bara de instrumente sau din ecranul de control al proiecției.

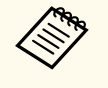

De asemenea, puteți să livrați un ecran gol. Faceți clic pe butonul

de pe bara de instrumente și apoi faceți clic pe Livrare ecran gol din meniul Instrumente.

Veți vedea ecranul de confirmare.

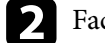

Faceți clic pe Pornire.

Butonul is și butonul i apar pe ecranul computerului.

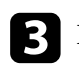

Faceți clic pe butonul 🕰 .

Când distribuirea ecranului se realizează cu succes, gazda vede un mesaj de finalizare, iar imaginea distribuită va apărea în mod automat în Viewer pe dispozitivele participantului.

#### ➡ Linkuri corelate

• "Ecranul Viewer" p.85

# Selectarea ecranului unui participant pentru proiectare prin utilizarea miniaturilor

Gazda poate verifica ecranele dispozitivelor participantului, care apar sub forma unor miniaturi, și poate selecta utilizatorul căruia i se va permite proiectarea.

Faceți clic pe butonul de pe bara de instrumente sau din ecranul de control al proiecției.

Este afișat ecranul cu miniaturi.

Selectați până la 12 miniaturi pe care doriți să le proiectați.

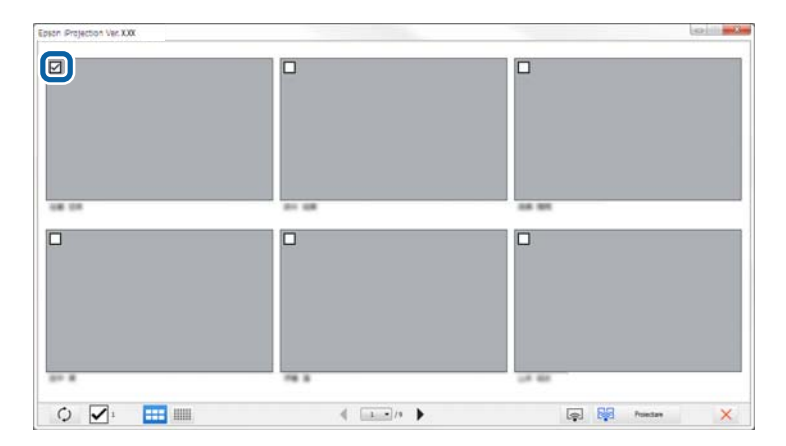

• Pentru a actualiza și a obține cele mai recente miniaturi, faceți clic pe

butonul 🗘

- Pentru a goli toate selecțiile, faceți clic pe 🗹. Dacă bifați din nou această opțiune, miniaturile selectate anterior vor fi selectate din nou.
- Pentru a modifica dimensiunea și numărul miniaturilor, faceți clic pe

butonul sau

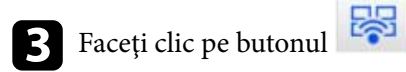

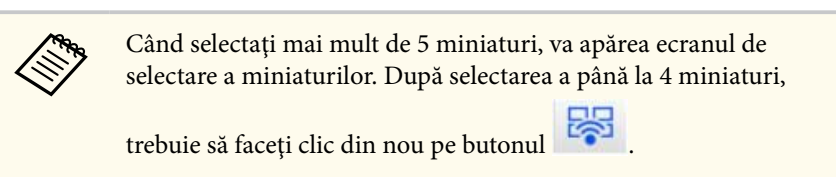

Miniaturile selectate vor fi protejate. Faceți clic pe butonul pentru a închide ecranul cu miniaturi și a reveni la bara de instrumente sau la ecranul de control al proiecției.

# Ascunderea ecranului de control al proiecției

Puteți ascunde ecranul de control al proiecției pentru alți utilizatori în timpul proiecției ecranului calculatorului. Acest lucru vă permite să schimbați setările necesare fără a proiecta operațiunea. Imaginea proiectată afișată în prezent este întreruptă în mod automat atunci când treceți bara de instrumente la ecranul de control al proiecției. Ecranul calculatorului dumneavoastră este proiectat din nou, atunci când reveniți la bara de instrumente.

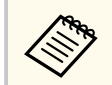

Această funcție este disponibilă doar pentru moderator, atunci când se utilizează funcția de moderator.

1

Faceți clic pe **Setare opțiuni** în ecranul de căutare. Ecranul Setare opțiuni este afișat.

**2** Faceți clic pe fila **Setări generale**.

Selectați Ecranul proiectat trece în pauză când se afișează ecranul de control al proiecției, apoi faceți clic pe Aplicare.

| 💾 Setare opţiuni           |                                                                                                    |                           |                 |                 | 2    |  |  |
|----------------------------|----------------------------------------------------------------------------------------------------|---------------------------|-----------------|-----------------|------|--|--|
| Setări utilizator          | Setări generale                                                                                                    | Reglare performanțe       | leşirea audio   | Livrare         |      |  |  |
| Se afişeazê<br>sau în patr | <ul> <li>Se afişează în format înaltă rezoluție dacă ecranul proiectat este împărțit în două<br/>sau în patru</li> </ul> |                           |                 |                 |      |  |  |
| ✓ Afişează la              | pornire fereastra                                                                                                    | Selectare mod de cone     | ectare          |                 |      |  |  |
| Ecranul pro                | oiectat trece în pa                                                                                                    | uză când se afişează eo   | ranul de contro | l al proiecției |      |  |  |
| ✓ Utilizaţi cre            | ionul interactiv                                                                                                    |                           |                 |                 |      |  |  |
| 🗹 leşiţi din a             | plicație la elimina                                                                                                    | ea cheii USB              |                 |                 |      |  |  |
| Se dubleaz                 | ă întotdeauna ace                                                                                                    | este ecrane               |                 |                 |      |  |  |
|                            |                                                                                                    | Nuia a întrerupe LAN      |                 |                 |      |  |  |
| Einierole de co            | unfigurare ale fraz                                                                                                    | oi de accor a roteloi l A | N fără fir      |                 |      |  |  |
| - rișierele de co          |                                                                                                    |                           |                 |                 |      |  |  |
|                            | Editare                                                                                                    | Se                        | şterg toate     |                 |      |  |  |
|                            |                                                                                                    |                           |                 |                 |      |  |  |
|                            |                                                                                                    |                           |                 |                 |      |  |  |
|                            |                                                                                                    |                           |                 |                 |      |  |  |
|                            |                                                                                                    |                           |                 |                 |      |  |  |
|                            |                                                                                                    |                           |                 |                 |      |  |  |
|                            |                                                                                                    |                           |                 |                 |      |  |  |
|                            |                                                                                                    |                           |                 |                 |      |  |  |
|                            |                                                                                                    | Recet                     | Anlicare        | Închie          | lere |  |  |
|                            |                                                                                                    | Neser                     | Aplicate        | meriic          | icie |  |  |

Ecranul Setare opțiuni se închide. Operațiunea de pe ecranul de control al proiectorului nu va fi proiectată următoarea dată când îl folosiți.

# Interzicerea operațiilor participanților

Gazda poate bloca operațiile de mouse pe dispozitivele participanților, astfel încât participanții să nu poată modifica imaginile care sunt proiectate.

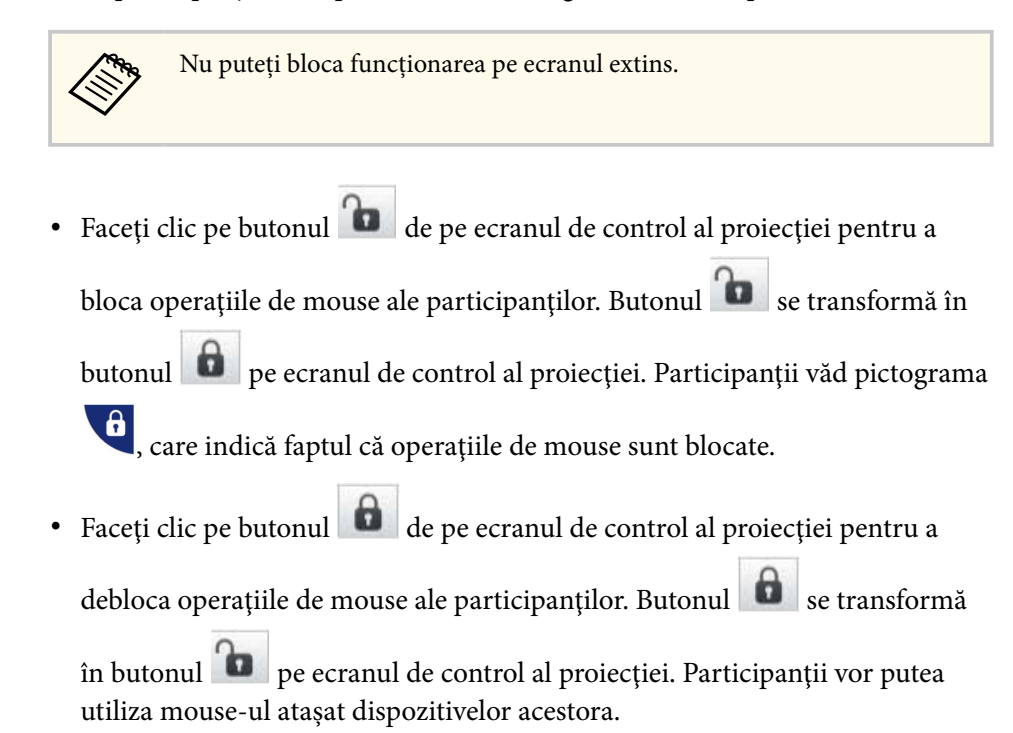

# Controlarea lățimii de bandă a conexiunii

Puteți să reduceți dimensiunea datelor transferate către proiector pentru a reduce gradul de ocupare a rețelei. Pentru aceasta, puteți să controlați lățimea de bandă a conexiunii.

![](_page_51_Picture_2.jpeg)

- Faceți clic pe **Setare opțiuni** în ecranul de căutare. Apare ecranul Setare opțiuni.
- **2** Face
  - Faceți clic pe fila **Reglare performanțe**.
- Selectați Mod de proiecție în funcție de conținutul proiectat.
  - Filme: adecvat pentru redarea fluidă a videoclipurilor.
  - **Operațiuni**: potrivit pentru afișarea fluidă a operațiunilor mouse-ului sau software-urilor pe PC.

4

Selectați lățimea de bandă pe care doriți să o utilizați ca setare pentru Utilizare lățime de bandă.

| ᡖ Setare opțiuni                                                                |                                                                                |                                                                                                    |                      |                                             | ×                      |
|---------------------------------------------------------------------------------|--------------------------------------------------------------------------------|----------------------------------------------------------------------------------------------------|----------------------|---------------------------------------------|------------------------|
| Setări utilizator                                                               | Setări genera                                                                  | le Reglare perf                                                                                                    | ormanţe              | leşirea audio                               | Livrare                |
| Setări utilizator<br>Utilizare lăţime d<br>Mod de proied<br>Filme<br>Operațiuni | Setări genera<br>de bandă<br>cție<br>Potrivit pr<br>Prioritizea<br>Prioritizea | le Reglare perfi<br>15Mbps<br>Fårå control<br>25Mbps<br>15Mbps<br>7Mbps<br>4Mbps<br>2Mbps<br>1Mbps<br>512Kbps<br>256Kbps | ipuri<br>r,<br>trola | leşirea audio<br>ilor.<br>area imaginilor f | Livrare<br>folosind un |
|                                                                                 |                                                                                |                                                                                                    | Drept de             | autor                                       | Versiune               |
|                                                                                 |                                                                                | Reset                                                                                                    |                      | Aplicare                                    | Închidere              |

Când selectați o lățime de bandă mai mică, calitatea imaginii proiectate se poate reduce, însă ocuparea rețelei va fi mai mică.

![](_page_51_Picture_13.jpeg)

Dacă nu doriți să redați sunet în timpul controlării lățimii de bandă, asigurați-vă că goliți setarea **Redare semnal audio de la proiector** în fila **Ieșirea audio**. Lățimea de bandă utilizată pentru sunet va putea fi apoi utilizată pentru transferul imaginilor, pentru a îmbunătăți calitatea acestora.

## Controlarea lățimii de bandă a conexiunii

#### >>> Linkuri corelate

• "Restricții privind controlul lățimii de bandă" p.53

### Restricții privind controlul lățimii de bandă

Rețineți următoarele limitări referitoare la lățimea de bandă.

- Atunci când limitați lățimea de bandă, calitatea imaginii ar putea fi afectată ca urmare a comprimării datelor transferate.
- Când selectați 256Kbps sau 512Kbps pentru **Utilizare lățime de bandă** în fila **Reglare performanțe**, nu puteți reda sunet de la proiector. Dacă doriți să redați sunetul, selectați lățimea de bandă la minimum 1Mbps.
- Lățimea de bandă ar putea periodic să depășească valoarea pe care ați selectat-o, deoarece fiecare valoare din listă reprezintă o valoare medie, măsurată pentru 30 de secunde.
- Puteți să limitați lățimea de bandă numai pentru datele pe care le trimiteți. Nu puteți să limitați lățimea de bandă pentru datele primite, cum sunt miniaturile.

#### >>> Linkuri corelate

• "Redarea semnalului audio de la proiector" p.44

# **Rezolvarea problemelor**

Consultați următoarele secțiuni pentru a căuta soluții la probleme care pot apărea în timpul utilizării software-ului Epson iProjection.

#### ➡ Linkuri corelate

- "Rezolvarea problemelor de conexiune la rețea" p.55
- "Rezolvarea problemelor în timpul proiecției" p.59
- "Lista de mesaje de eroare" p.61
- "Listă ID eveniment" p.66

Încercați aceste soluții în funcție de mediul de rețea.

#### ✤ Linkuri corelate

- "Soluții în cazul în care nu puteți realiza conexiuni utilizând Modul Conectare rapidă" p.55
- "Probleme la conectarea proiectoarelor prin utilizarea modului Conectare avansată (fără fir) - SOLUȚII" p.55
- "Probleme la conectarea proiectoarelor prin utilizarea modului Conectare avansată (prin cablu) SOLUȚII" p.57

### Soluții în cazul în care nu puteți realiza conexiuni utilizând Modul Conectare rapidă

Când nu puteți conecta calculatorul și proiectorul utilizând Modul Conectare rapidă, încercați soluțiile următoare.

- Verificați starea dispozitivelor externe utilizate pentru conexiunea la rețea sau mediul în care se află dispozitivele de rețea și proiectorul.
  - Conectați bine unitatea LAN de rețea wireless specificată la proiector, dacă este cazul. Pentru mai multe detalii, consultați *Ghidul utilizatorului* pentru proiector.
  - Verificați dacă există obstacole între calculator și proiector și schimbați poziția dispozitivelor pentru a îmbunătăți comunicațiile. Uneori, mediul de interior poate împiedica găsirea proiectorului în urma unei căutări.
  - Setați la maximum puterea antenei pentru dispozitivele de rețea.
- Verificați setările de rețea ale proiectorului.
  - Selectați una dintre aceste setări pentru a conecta proiectorul direct la computer utilizând conexiunea fără fir. Setările necesare diferă în funcție de proiectorul dvs.
    - Porniți setarea Punctul acces simplu.
    - Selectați Rapid pentru Mod conectare.
  - Porniți setarea LAN fără fir, dacă este necesar.

- Când activați setarea de securitate, setați aceeași expresie de acces pentru calculator și proiector.
- Închideți meniul cu setări de rețea al proiectorului.
- Verificați setările de rețea ale computerului.
  - Asigurați-vă că utilizați un computer care se poate conecta la o rețea LAN fără fir.
  - Activează setarea LAN fără fir sau AirPort pe computer.
- Verificați setările software-ului.
  - Asigurați-vă că porniți software-ul în modul de conectare corect. Dacă nu puteți selecta sau schimba modul de conectare, selectați Afișează la pornire fereastra Selectare mod de conectare în fila Setări generale din ecranul Setare opțiuni. Proiectorul afișează ecranul de selectare a modului de conectare după ce reporniți software-ul.

#### ✤ Linkuri corelate

• "Setare opțiuni - Setări generale" p.74

### Probleme la conectarea proiectoarelor prin utilizarea modului Conectare avansată (fără fir) - SOLUȚII

Când nu puteți conecta computerul și proiectorul folosind Modul Conectare avansată într-o rețea fără fir, încercați următoarele soluții. Dacă nu puteți rezolva problema, contactați administratorul de rețea.

- Verificați starea dispozitivelor externe utilizate pentru conexiunea la rețea sau mediul în care se află dispozitivele de rețea și proiectorul.
  - Conectați bine unitatea LAN de rețea wireless specificată la proiector, dacă este cazul. Pentru mai multe detalii, consultați *Ghidul utilizatorului* pentru proiector.
  - Verificați dacă există obstacole între punctul de acces și computer sau proiector și schimbați-le poziția pentru a îmbunătăți comunicațiile.

### Rezolvarea problemelor de conexiune la rețea

Uneori, mediile de interior împiedică găsirea proiectorului în urma unei căutări.

- Asigurați-vă că punctul de acces și computerul sau proiectorul se află la o distanță mică. Apropiați aceste dispozitive și apoi reîncercați să realizați conectarea.
- Verificați prezența interferențelor de la alte echipamente, cum ar fi un dispozitiv Bluetooth sau un cuptor cu microunde. Mutați dispozitivul care creează interferențe sau extindeți lățimea de bandă a rețelei fără fir.
- Setați la maximum puterea antenei pentru dispozitivele de rețea.
- Setați corect adresa IP, masca de subrețea și adresa gateway pentru punctul de acces și proiector.
- Asigurați-vă că rețeaua locală fără fir a punctului de acces este compatibilă cu rețeaua locală fără fir a proiectorului.
- Verificați setările de rețea ale proiectorului.
  - Selectați una dintre aceste setări pentru a conecta proiectorul la o rețea locală fără fir. Setările necesare diferă în funcție de proiectorul dvs.
    - Opriți setarea Punctul acces simplu.
    - Selectați Avansat pentru Mod conectare.
  - Setați computerul, punctul de acces și proiectorul la același număr de identificare SSID.
  - Setați DHCP la Oprit. Când DHCP este setat la Pornit, poate dura ceva timp pentru a intra în modul standby LAN în cazul în care un server DHCP disponibil nu este găsit.
  - Setați corect adresa IP, masca de subrețea și adresa gateway pentru proiector.
  - Porniți setarea LAN fără fir, dacă este necesar.
  - Setați sistemul rețelei locale fără fir pentru a îndeplini standardele acceptate de punctul de acces.
  - Când activați setarea de securitate, setați aceeași expresie de acces pentru punctul de acces, computer și proiector.

- Închideți meniul cu setări de rețea al proiectorului.
- Verificați setările de rețea ale computerului.
  - Asigurați-vă că utilizați un computer care se poate conecta la o rețea LAN fără fir.
  - Activează setarea LAN fără fir sau AirPort pe computer.
  - Conectați-vă la punctul de acces la care este conectat proiectorul.
  - Opriți paravanul de protecție (firewall). Dacă nu doriți să îl opriți, înregistrați paravanul de protecție (firewall) ca o excepție. Efectuați setările necesare pentru a deschide porturile. Porturile utilizate de acest software sunt "3620", "3621" și "3629".
- Verificați setările punctului de acces.
  - Setați permisiunea de conexiune la punctul de acces, pentru a permite proiectoarelor să se conecteze, dacă orice funcții care blochează conexiunile, cum ar fi restricțiile adresei MAC și restricțiile portului sunt stabilite la punctul de acces.
- Verificați setările software-ului.
  - Selectați adaptorul de rețea pe care îl utilizați din **Nuia a întrerupe LAN** în ecranul Setare opțiuni. În cazul în care computerul dispune de mai multe medii LAN, o conexiune nu poate fi stabilită decât dacă adaptorul de rețea este selectat corect.
  - Dacă nu puteți găsi proiectorul la care doriți să vă conectați folosind Căutare automată, selectați Căutare manuală pentru a specifica adresa IP.
  - Asigurați-vă că porniți software-ul în modul de conectare corect. Dacă nu puteți selecta sau schimba modul de conectare, selectați Afişează la pornire fereastra Selectare mod de conectare în fila Setări generale din ecranul Setare opțiuni. Proiectorul afişează ecranul de selectare a modului de conectare după ce reporniți software-ul.
  - Asigurați-vă că proiectorul acceptă versiunea Epson iProjection utilizată. Instalați software-ul Epson iProjection, descărcându-l de pe site-ul web Epson.

### Rezolvarea problemelor de conexiune la rețea

- Instalați cea mai recentă versiune a software-ului Epson iProjection pe toate calculatoarele. Numărul maxim de conexiuni la calculatoare și disponibilitatea funcției de moderator diferă în funcție de modelul proiectorului, indiferent de versiunea software-ului Epson iProjection pe care o utilizați.
- Când un alt utilizator este deja conectat, vă puteți conecta numai la proiectoarele din același grup de copiere în oglindă selectat de celălalt utilizator. Selectați un proiector din același grup de copiere în oglindă ca utilizatorul conectat deja sau selectați un proiector care se află în modul standby.

#### >>> Linkuri corelate

- "Setare opțiuni Setări generale" p.74
- "Căutarea proiectoarelor în rețea prin specificarea unei adrese IP sau a numelui proiectorului" p.29

### Probleme la conectarea proiectoarelor prin utilizarea modului Conectare avansată (prin cablu) - SOLUȚII

Când nu puteți conecta computerul și proiectorul folosind Modul Conectare avansată într-o rețea prin cablu, încercați următoarele soluții. Dacă nu puteți rezolva problema, contactați administratorul de rețea.

- Verificați starea dispozitivelor externe utilizate pentru conexiunea la rețea sau mediul în care se află dispozitivele de rețea și proiectorul.
  - Conectați bine cablul de rețea.

• Folosiți un cablu LAN 100BASE-TX sau 10BASE-T disponibil în comerț.

- Pentru a preveni funcționarea defectuoasă, utilizați un cablu de rețea ecranat de categoria 5 sau superioară.
- Verificați setările de rețea ale proiectorului.

- Setați DHCP la Oprit. Când DHCP este setat la Pornit, poate dura ceva timp pentru a intra în modul standby LAN în cazul în care un server DHCP disponibil nu este găsit.
- Setați corect adresa IP, masca de subrețea și adresa gateway pentru proiector.
- Închideți meniul cu setări de rețea al proiectorului.
- Verificați setările de rețea ale computerului.
  - Activați setările LAN pe computer.

Windows: Accesați Panou de control > Hardware și sunete > Manager dispozitive.

- Opriți paravanul de protecție (firewall). Dacă nu doriți să îl opriți, înregistrați paravanul de protecție (firewall) ca o excepție. Efectuați setările necesare pentru a deschide porturile. Porturile utilizate de acest software sunt "3620", "3621" și "3629".
- Verificați setările software-ului.
  - Selectați adaptorul de rețea pe care îl utilizați din Nuia a întrerupe LAN în ecranul Setare opțiuni. În cazul în care computerul dispune de mai multe medii LAN, o conexiune nu poate fi stabilită decât dacă adaptorul de rețea este selectat corect.
  - Dacă nu puteți găsi proiectorul la care doriți să vă conectați folosind Căutare automată, selectați Căutare manuală pentru a specifica adresa IP.
  - Asigurați-vă că porniți software-ul în modul de conectare corect. Dacă nu puteți selecta sau schimba modul de conectare, selectați Afișează la pornire fereastra Selectare mod de conectare în fila Setări generale din ecranul Setare opțiuni. Proiectorul afișează ecranul de selectare a modului de conectare după ce reporniți software-ul.
  - Asigurați-vă că proiectorul acceptă versiunea Epson iProjection utilizată. Instalați software-ul Epson iProjection, descărcându-l de pe site-ul web Epson.
  - Instalați cea mai recentă versiune a software-ului Epson iProjection pe toate calculatoarele. Numărul maxim de conexiuni la calculatoare și disponibilitatea funcției de moderator diferă în funcție de modelul

## Rezolvarea problemelor de conexiune la rețea

proiectorului, indiferent de versiunea software-ului Epson iProjection pe care o utilizați.

• Când un alt utilizator este deja conectat, vă puteți conecta numai la proiectoarele din același grup de copiere în oglindă selectat de celălalt utilizator. Selectați un proiector din același grup de copiere în oglindă ca utilizatorul conectat deja sau selectați un proiector care se află în modul standby.

#### ➡ Linkuri corelate

- "Setare opțiuni Setări generale" p.74
- "Căutarea proiectoarelor în rețea prin specificarea unei adrese IP sau a numelui proiectorului" p.29

Încercați aceste soluții în funcție de situația dvs.

#### ➡ Linkuri corelate

- "Soluții atunci când ecranul nu este proiectat corect" p.59
- "Soluții când semnalul audio nu este redat corect" p.59
- "Soluții când Funcția de moderator nu funcționează" p.60
- "Soluții atunci când ecranul proiectat nu este livrat" p.60

### Soluții atunci când ecranul nu este proiectat corect

Dacă ecranul nu este proiectat sau există probleme cu imaginile proiectate, încercați următoarele soluții.

- Dacă utilizați o aplicație Microsoft Office, nu mai deplasați cursorul mouseului. Dacă deplasați cursorul mouse-ului continuu, ecranul nu poate fi reîmprospătat rapid.
- Ecranul de redare a filmelor Media Player nu poate fi proiectat în funcție de calculator.
- Previzualizarea economizorului de ecran ar putea să nu fie proiectată în mod corespunzător, în funcție de calculator.
- În cazul în care viteza conexiunii scade, reduceți numărul dispozitivelor conectate.
- Pentru Mac, când redați filme, porniți software-ul Epson iProjection înainte de a începe redarea. Dacă software-ul Epson iProjection este pornită pe durata redării unui film, iar rezoluția și numărul de culori ale ecranului au fost modificate, încercați să deplasați, minimizați, redimensionați etc. fereastra de redare a filmului.
- La utilizarea unui calculator care nu îndeplinește cerințele software, imaginile și sunetul filmelor redate se pot opri.
- Atunci când un alt utilizator este moderator, nu puteți controla afișajul proiectat. Schimbați gazda sau proiectați ecranul fără gazdă.

- Când dublați un ecran folosind un computer cu procesor din seria Intel Core i a 3-a generație sau un procesor anterior, selectați **Se dublează întotdeauna aceste ecrane** din fila **Setări generale** din ecranul **Setare opțiuni**.
- Dacă imaginile proiectate sunt întrerupte sau se blochează, schimbați setarea Mod de proiecție din fila Reglare performanțe din ecranul Setare opțiuni.
  - Filme: adecvat pentru redarea fluidă a videoclipurilor.
  - **Operațiuni**: potrivit pentru afișarea fluidă a operațiunilor mouse-ului sau software-urilor pe PC.

#### ✤ Linkuri corelate

- "Setare opțiuni Setări generale" p.74
- "Setare opțiuni Reglare performanțe" p.75
- "Schimbarea moderatorului" p.46

### Soluții când semnalul audio nu este redat corect

Dacă nu există semnal audio de la proiector, încercați următoarele soluții.

- Permite încărcarea driverului audio. Reporniți computerul, deschideți Preferințe sistem, selectați Securitate și confidențialitate, apoi selectați Permitere din fila General.
- Semnalul audio poate fi transferat doar pe un singur proiector. Atunci când mai multe proiectoare sunt conectate la un calculator, deconectați alte proiectoare și încercați din nou.
- Selectați **Redare semnal audio de la proiector** din fila **Ieșirea audio** de pe ecranul **Setare opțiuni**.
- Nu puteți reda semnalul audio al calculatorului prin proiector decât atunci când proiectați un ecran de calculator pe tot ecranul.
- Dacă lățimea de bandă este limitată în fila **Reglare performanțe** din ecranul **Setare opțiuni**, încercați să măriți lățimea de bandă a conexiunii.

### Rezolvarea problemelor în timpul proiecției

• Dacă volumul pentru calculator este setat la minim în timp ce volumul proiectorului este setat la maxim, zgomotul poate fi mixt. Măriți volumul calculatorului și micșorați volumul proiectorului.

#### >>> Linkuri corelate

• "Setare opțiuni - Ieșirea audio" p.76

### Soluții când Funcția de moderator nu funcționează

Dacă funcția de moderator nu funcționează în mod corect, încercați soluțiile următoare:

- Asigurați-vă că utilizați Ediție Standard a software-ului. Dacă utilizați Ediția Participant a software-ului și aveți nevoie de funcția de moderator, reinstalați acest software după cum este necesar.
- Asigurați-vă că proiectorul este compatibil cu funcția de moderator. Consultați *Ghidul utilizatorului* furnizat împreună cu proiectorul, pentru mai multe detalii.
- Atunci când un alt utilizator este moderator, nu puteți controla afișajul proiectat. Schimbați moderatorul.
- Asigurați-vă că selectați Conectați-vă ca Gazdă sau dezactivați conexiunile cu întrerupere atunci când conectați un proiector.

#### ➡ Linkuri corelate

• "Schimbarea moderatorului" p.46

### Soluții atunci când ecranul proiectat nu este livrat

Dacă funcția de livrare nu funcționează în mod corect, încercați soluțiile următoare:

• Asigurați-vă că proiectorul este compatibil cu funcția de livrare a ecranului. Consultați *Ghidul utilizatorului* furnizat împreună cu proiectorul, pentru mai multe detalii.

- Închideți funcțiile active ale proiectorului.
- Asigurați-vă că imaginea proiectată nu este protejată prin drepturi de autor.

#### >> Linkuri corelate

• "Distribuirea ecranului proiectat" p.48

Când apare o eroare, un mesaj de eroare este afișat pe ecranul calculatorului. Verificați mesajul și urmați instrucțiunile de aici, pentru a elimina eroarea.

#### >> Linkuri corelate

- "Mesaje de eroare la pornirea software-ului Epson iProjection" p.61
- "Mesaje de eroare la utilizarea cheii USB" p.62
- "Mesaje de eroare la căutarea și selectarea proiectoarelor" p.63
- "Mesaje de eroare la proiectare" p.64
- "Mesaje de eroare la folosirea unui profil" p.64
- "Mesaje de eroare atunci când se utilizează funcția de moderator" p.65
- "Mesaje de eroare atunci când se distribuie ecranul proiectat" p.65

### Mesaje de eroare la pornirea software-ului Epson iProjection

| Mesaje de eroare                                                                                                    | Rezolvare                                                                                                    |
|----------------------------------------------------------------------------------------------------|----------------------------------------------------------------------------------------------------|
| Aplicația rulează deja.                                                                                                    | Au fost pornite două instanțe ale<br>software-ului Epson iProjection.                                                                                                    |
| Nu pot porni această aplicație deoarece<br>un alt program EPSON Projector (Quick<br>Wireless Connection) este deja deschis. | Închideți Quick Wireless Connection<br>și apoi porniți software-ul Epson<br>iProjection.                                                                                                    |
|                                                                                                    | Pentru a închide Quick Wireless<br>Connection, efectuați Eliminarea în<br>siguranță a unui dispozitiv hardware<br>din pictograma de pe bara de activități,<br>pentru a elimina Quick Wireless<br>Connection USB Key din calculator. |

| Mesaje de eroare                                                                                                    | Rezolvare                                                                                                    |
|----------------------------------------------------------------------------------------------------|----------------------------------------------------------------------------------------------------|
| Nu pot porni această aplicație deoarece<br>un alt program EPSON Projector (USB                                                           | Închideți USB Display și apoi porniți<br>software-ul Epson iProjection.                                                                                   |
| Display) este deja deschis.                                                                                                    | Efectuați una din următoarele acțiuni,<br>pentru a închide USB Display:                                                                                   |
|                                                                                                    | • Windows: Deconectați cablul USB din proiector.                                                                                                    |
|                                                                                                    | • Mac: Selectați Deconectare din meniul<br>de pictograme USB Display din bara<br>de meniu sau din Dock, după care<br>scoateți cablul USB.                 |
| Nu pot porni această aplicație deoarece<br>un alt program EPSON Projector<br>(EasyMP Network Projection) este deja<br>deschis.           | Închideți EasyMP Network Projection<br>și apoi porniți software-ul Epson<br>iProjection.                                                                  |
| Nu pot porni această aplicație deoarece<br>un alt program EPSON Projector<br>(Instrument configurare cheie USB) este<br>deja deschis.    | Închideți Instrument configurare cheie<br>USB și apoi porniți software-ul Epson<br>iProjection.                                                           |
| Nu pot porni această aplicație deoarece<br>un alt program EPSON Projector (Epson<br>Wireless Presentation) este deja deschis.            | Închideți Epson Wireless Presentation<br>și apoi porniți software-ul Epson<br>iProjection.                                                                |
| Nu pot porni această aplicație deoarece<br>un alt program EPSON Projector (Epson<br>Wireless Transmitter Settings) este deja<br>deschis. | Închideți Epson Wireless Transmitter<br>Settings și apoi porniți software-ul Epson<br>iProjection.                                                        |
| Nu pot porni această aplicație deoarece<br>un alt program EPSON Projector (Epson<br>Classroom Connect) este deja deschis.                | Închideți Epson Classroom Connect<br>și apoi porniți software-ul Epson<br>iProjection.                                                                    |
| Inițializarea Epson iProjection a eșuat.                                                                                                 | Reporniți software-ul Epson iProjection.<br>Dacă mesajul este în continuare afișat,<br>dezinstalați și apoi reinstalați software-ul<br>Epson iProjection. |

| Mesaje de eroare                                                                                           | Rezolvare                                                                                                    |
|----------------------------------------------------------------------------------------------------|----------------------------------------------------------------------------------------------------|
| Nu pot deschide fișierul comenzii rapide.                                                                  | Este posibil ca fișierul comenzii rapide<br>să fie corupt. Porniți software-ul Epson<br>iProjection, apoi încercați să căutați și să<br>vă conectați la proiector din nou.                                                                                                    |
| Nu se poate găsi proiectorul asociat<br>fișierului de comandă rapidă. Căutați din<br>nou.                  | <ul> <li>Verificați următoarele elemente.</li> <li>Deschideți un fișier de comandă<br/>rapidă în modul de conectare pentru<br/>care ați creat fișierul de comandă<br/>rapidă.</li> <li>Deschideți un fișier de comandă<br/>rapidă în Modul Conectare avansată<br/>dacă utilizați Ediție client a software-<br/>ului.</li> </ul>                                                                                                    |
| Fișierele lipsesc sau nu sunt valide.<br>Pornirea aplicației a eșuat. Reinstalați/<br>eliminați aplicația. | Dezinstalați și apoi reinstalați software-ul<br>Epson iProjection.                                                                                                    |
| Nu pot fi obținute informațiile despre<br>adaptorul de rețea.                                              | <ul> <li>Verificați următoarele elemente.</li> <li>S-a instalat un adaptor de rețea la calculator.</li> <li>Driverul pentru adaptorul de rețea utilizat a fost instalat pe calculator.</li> <li>Adaptorul de rețea este activat.</li> <li>După verificare, reporniți calculatorul și apoi reporniți software-ul Epson iProjection.</li> <li>Dacă în continuare nu puteți realiza conexiunea, verificați setările de rețea din calculator și cele de pe proiector.</li> </ul> |
| În timpul proiecției nu poate fi pornit<br>folosind comanda rapidă.                                        | Opriți proiecția și apoi lansați-o din<br>comanda rapidă. Nu puteți începe<br>proiecția din comanda rapidă, atunci<br>când proiectați deja folosind software-ul<br>Epson iProjection.                                                                                                    |

| Mesaje de eroare                                                                                                    | Rezolvare                                                                                                    |
|----------------------------------------------------------------------------------------------------|----------------------------------------------------------------------------------------------------|
| În timp ce este afișat ecranul de opțiuni,<br>nu poate fi pornit folosind comanda<br>rapidă. Închideți ecranul de opțiuni<br>și apoi reîncercați să folosiți comanda<br>rapidă. | Ecranul Setare opțiuni este afișat.<br>Închideți ecranul Setare opțiuni.                                                          |
| Este posibil ca prezentarea de diapozitive<br>să nu înceapă dacă programul PowerPoint<br>nu este repornit.                                                                      | Închideți PowerPoint și apoi porniți din<br>nou expunerea de diapozitive.                                                         |
| Nu poate fi folosit cu actuala versiune a<br>SO. Reinstalați Epson iProjection.                                                                                                 | Reinstalați software-ul Epson iProjection.                                                                                        |
| Imposibil de lansat din comanda rapidă.<br>S-a stabilit deja o conexiune cu<br>proiectorul.                                                                                     | Opriți proiecția și apoi lansați-o din<br>comanda rapidă. În cazul în care cheia<br>USB este conectată, deconectați cheia<br>USB. |

#### ➡ Linkuri corelate

- "Dezinstalarea software-ului Epson iProjection (Windows)" p.87
- "Dezinstalarea software-ului Epson iProjection (Mac)" p.87
- "Instalarea software-ului Epson iProjection (Windows)" p.15
- "Instalarea software-ului Epson iProjection (Mac)" p.15

### Mesaje de eroare la utilizarea cheii USB

| Mesaje de eroare                                                                       | Rezolvare                                                                                                   |
|----------------------------------------------------------------------------------------|----------------------------------------------------------------------------------------------------|
| Imposibil de găsit informațiile conexiunii.<br>Introduceți o cheia USB.                | Introduceți cheia USB bine în computer.                                                                     |
| Imposibil de găsit informațiile conexiunii.<br>Introduceți cheia USB în proiector.     | Introduceți cheia USB bine în proiector<br>pentru a actualiza informațiile despre<br>rețeaua proiectorului. |
| Imposibil de găsit un proiector care<br>se poate conecta cu Modul Conectare<br>rapidă. | Închideți software-ul Epson iProjection și<br>apoi introduceți din nou cheia USB.                           |

| Mesaje de eroare                                                                                                    | Rezolvare                                                                                                    |
|----------------------------------------------------------------------------------------------------|----------------------------------------------------------------------------------------------------|
| Imposibil de găsit un proiector care<br>se poate conecta cu Modul Conectare<br>avansată.                                                                  |                                                                                                    |
| Imposibil de utilizat cheia USB cât timp<br>aplicația este în curs de execuție.                                                                           |                                                                                                    |
| Imposibil de găsit un proiector care se<br>poate conecta cu Ediție Participant.                                                                           | Asigurați-vă că proiectorul este conectat<br>la rețea în Modul Conectare avansată<br>și apoi actualizați informațiile despre<br>rețeaua proiectorului salvate pe cheia<br>USB. |
| Fișierele lipsesc sau nu sunt valide.<br>Pornirea aplicației a eșuat. Configurați<br>din nou cheia USB.                                                   | Ștergeți toate fișierele de pe unitatea flash<br>USB și apoi lansați aplicația Instrument<br>configurare cheie USB pentru a crea din                                           |
| Imposibil de configurat cheia USB.<br>Fișierele lipsesc sau nu sunt valide.<br>Reinstalați Epson iProjection.                                             | nou o cheie USB.                                                                                                    |
| Imposibil de configurat cheia USB.<br>Introduceți la loc dispozitivul de<br>memorie USB și lansați din nou aplicația<br>Instrument configurare cheie USB. |                                                                                                    |
| Imposibil de configurat cheia USB.<br>Verificați volumul de spațiu liber. Spațiu<br>liber necesar: 150 MB                                                 |                                                                                                    |
| Este necesară autoritatea de administrator<br>pentru a executa Instrument configurare<br>cheie USB.                                                       | Rulați aplicația Instrument configurare<br>cheie USB în calitate de utilizator cu<br>autoritate de administrator.                                                              |

#### ➡ Linkuri corelate

- "Crearea unei chei USB pe o unitate flash USB (numai Windows)" p.41
- "Utilizarea unei chei USB pentru conectarea la un computer Windows" p.41

### Mesaje de eroare la căutarea și selectarea proiectoarelor

| Mesaje de eroare                                                                | Rezolvare                                                                                                    |
|---------------------------------------------------------------------------------|----------------------------------------------------------------------------------------------------|
| Numărul maxim de participanți a fost<br>depășit. Nu puteți intra.               | Numărul maxim de dispozitive conectate<br>la proiector este deja atins. Deconectați<br>utilizatori și proiectoare care nu<br>proiectează ecrane.                                                                                                    |
| Cuvântul cheie pentru proiector nu<br>corespunde. Încercați din nou.            | Introduceți elementul Cuvânt cheie<br>pentru proiector afișat pe ecran și apoi                                                                                                    |
| Conexiunea a eșuat din cauza nepotrivirii<br>cuvântului cheie pentru proiector. | apăsați pe OK.                                                                                                    |
| Proiectorul selectat oglindește alt<br>proiector.                               | Când un alt utilizator este deja conectat,<br>vă puteți conecta numai la proiectoarele<br>din același grup de copiere în oglindă<br>selectat de celălalt utilizator. Selectați un<br>proiector din același grup de copiere în<br>oglindă sau selectați un proiector care<br>este în starea de veghe. |
| Unul sau mai multe dintre proiectoare nu<br>răspund.                            | Nu vă puteți conecta la mai multe<br>proiectoare simultan. Verificați setările de<br>rețea de la nivelul calculatorului și cele de<br>la nivelul proiectorului.                                                                                                    |
| S-a produs o eroare de rețea.                                                   | Porniți rețeaua locală fără fir a<br>calculatorului și apoi încercați din nou<br>să căutați proiectorul. Dacă în continuare<br>nu puteți realiza conexiunea la proiector,<br>verificați setările de rețea din calculator și<br>cele de pe proiector.                                                 |
| Conectarea la proiector a eșuat.                                                | Verificați dacă proiectorul la care doriți să<br>vă conectați este deja conectat la EasyMP<br>Network Projection. Nu vă puteți conecta<br>la un proiector care este deja conectat<br>utilizând EasyMP Network Projection.                                                                            |

#### ➡ Linkuri corelate

- "Rezoluții acceptate" p.88
- "Dezinstalarea software-ului Epson iProjection (Windows)" p.87
- "Dezinstalarea software-ului Epson iProjection (Mac)" p.87
- "Obținerea celei mai recente versiuni a software-ului" p.87
- "Instalarea software-ului Epson iProjection (Windows)" p.15
- "Instalarea software-ului Epson iProjection (Mac)" p.15

### Mesaje de eroare la proiectare

| Mesaje de eroare               | Rezolvare                                                                                                    |
|--------------------------------|----------------------------------------------------------------------------------------------------|
| Proiectorul a fost deconectat. | Este posibil să se fi produs o eroare în<br>proiector. Verificați luminile indicatoare<br>ale proiectorului.                                                                   |
| S-a produs o eroare de rețea.  | Încercați să vă conectați din nou. Dacă în<br>continuare nu puteți realiza conexiunea la<br>proiector, verificați setările de rețea din<br>calculator și cele de pe proiector. |

### Mesaje de eroare la folosirea unui profil

| Mesaje de eroare                                           | Rezolvare                                                                                                    |
|------------------------------------------------------------|----------------------------------------------------------------------------------------------------|
| Introduceți max. 32 de caractere.                          | Textul introdus depășește 32 de caractere.<br>Scurtați numele la 32 de caractere sau<br>mai puțin.                   |
| Introduceți numele directorului.                           | Nu a fost introdus niciun nume de<br>director. Introduceți numele directorului.                                      |
| Directoarele nu trebuie create cu mai<br>mult de 6 nivele. | Structura directorului are mai mult de<br>șase niveluri. Creați noul director mai sus<br>în structura de directoare. |
| În acest director există deja un director<br>numit XXX.    | Există deja un director cu același nume.<br>Introduceți un alt nume de director.                                     |

| Mesaje de eroare                                                                   | Rezolvare                                                                                                    |
|------------------------------------------------------------------------------------|----------------------------------------------------------------------------------------------------|
| În acest director există deja un fișier proiector numit XXX.                       | Există deja un proiector cu același nume.<br>Introduceți un alt nume de proiector.                                                                                                    |
| Nu poate fi importat deoarece formatul<br>nu este suportat de această aplicație.   | Verificați profilul pe care doriți să îl<br>importați. Nu puteți importa un profil<br>când informațiile despre proiector nu au<br>fost înregistrate sau când profilul este<br>corupt. |
| Nu poate fi importat deoarece structura<br>directorului depășește șase directoare. | Structura de directoare nu poate depăși<br>șase straturi. Importați, mutați sau copia                                                                                                 |
| Nu poate fi mutat deoarece structura<br>directorului depășește șase directoare.    | într-un director aflat mai sus în structura<br>de directoare.                                                                                                    |
| Nu poate fi copiere deoarece structura<br>directorului depășește șase directoare.  |                                                                                                    |
| Eroare deschidere fișier.                                                          | Profilul ar putea fi corupt. Încercați să<br>importați din nou profilul.                                                                                                    |
| Eroare salvare fișier.                                                             | Asigurați-vă că aveți drepturi de acces la director și încercați din nou.                                                                                                    |
| Imposibil de importat anumite elemente deoarece modurile de conectare diferă.      | Importați un profil în modul de conectare<br>în care ați creat profilul respectiv.                                                                                                    |

#### >> Linkuri corelate

- "Înregistrarea unui profil" p.30
- "Importul unui profil" p.32

# Mesaje de eroare atunci când se utilizează funcția de moderator

| Mesaje de eroare                                                            | Rezolvare                                                                                                    |
|-----------------------------------------------------------------------------|----------------------------------------------------------------------------------------------------|
| Nu puteți deveni gazdă.                                                     | Nu puteți deveni moderator, atunci când<br>un alt utilizator este moderator. Cereți<br>moderatorului curent să termine sesiunea<br>și apoi încercați din nou.      |
| Imposibil de trecut la modul Moderator.                                     | Asigurați-vă că un alt utilizator nu este<br>moderator și apoi încercați din nou.                                                                                  |
| Funcția de moderator nu este disponibilă.<br>V-ați conectat ca participant. | Proiectorul la care vă conectați nu acceptă<br>funcția de moderator. Pentru a deveni<br>moderator, schimbați la un proiector care<br>acceptă funcția de moderator. |

| Mesaje de eroare                                                                                  | Rezolvare                                                                                                    |
|---------------------------------------------------------------------------------------------------|----------------------------------------------------------------------------------------------------|
| Imposibil de salvat fișierul primit.<br>Verificați volumul de spațiu liber.                       | Asigurați-vă că dispuneți de suficient<br>spațiu liber pentru salvarea imaginilor<br>primite.                                      |
| Imposibil de salvat fișierul primit.<br>Verificați drepturile de acces la folderul<br>Salvare în. | Verificați locația în care se salvează<br>imaginea primită în fila <b>Livrare</b> din<br>ecranul Setare opțiuni și asigurați-vă că |
| Imposibil de salvat fișierul primit.<br>Verificați setările folderului.                           | aveți acces la folderul respectiv.                                                                                                 |

#### >>> Linkuri corelate

• "Distribuirea ecranului proiectat" p.48

#### ➡ Linkuri corelate

• "Schimbarea moderatorului" p.46

# Mesaje de eroare atunci când se distribuie ecranul proiectat

| Mesaje de eroare                                                                                        | Rezolvare                                                                        |
|----------------------------------------------------------------------------------------------------|----------------------------------------------------------------------------------|
| Proiectorul procesează. Așteptați câteva<br>momente și apoi încercați să realizați din<br>nou livrarea. | Închideți funcțiile active ale proiectorului<br>și apoi încercați din nou.       |
| Imposibil de livrat imaginea proiectată în prezent.                                                     | Asigurați-vă că imaginea proiectată nu<br>este protejată prin drepturi de autor. |
| S-a produs o eroare de rețea în timpul<br>livrării. Încercați din nou.                                  | Asigurați-vă că gazda se poate conecta la proiector.                             |

# Listă ID eveniment

Dacă apare o eroare de conexiune, se afișează un număr care indică tipul de eroare, după cum urmează.

#### ID eveniment: 04xx

Verificați numerele și apoi aplicați următoarele contramăsuri. Dacă nu puteți rezolva problema, contactați administratorul de rețea sau contactați Epson așa cum se descrie în *Ghidul utilizatorului* pentru proiector.

| ID<br>evenim<br>ent | Cauză                                                    | Rezolvare                                                                                       |
|---------------------|----------------------------------------------------------|-------------------------------------------------------------------------------------------------|
| 0432                | Pornirea software-ului de rețea a                        | Reporniți proiectorul.                                                                          |
| 0435                | eşuat.                                                   |                                                                                                 |
| 0434                | Comunicarea în rețea nu este stabilă.                    | Verificați starea comunicării în rețea                                                          |
| 0481                |                                                          | și reconectați după ce așteptați o<br>perioadă                                                  |
| 0482                |                                                          |                                                                                                 |
| 0433                | Imposibil de redat imagini<br>transferate.               | Reporniți software-ul de rețea.                                                                 |
| 0484                | Comunicarea s-a deconectat de la calculator.             |                                                                                                 |
| 04FE                | Software-ul de rețea s-a terminat<br>neașteptat.         | Verificați starea comunicațiilor prin<br>rețea. Reporniți proiectorul.                          |
| 04FF                | S-a produs o eroare de sistem la proiector.              | Reporniți proiectorul.                                                                          |
| 0891                | Imposibil de găsit un punct de acces<br>cu același SSID. | Setați computerul, punctul de acces<br>și proiectorul la același număr de<br>identificare SSID. |
| 0892                | Tipul de autentificare WPA/WPA2<br>nu se potrivește.     | Verificați ca setările de securitate<br>pentru rețeaua LAN fără fir să fie                      |
| 0893                | Tipul de criptare WEP/TKIP/AES<br>nu se potrivește.      | corecte.                                                                                        |

| ID<br>evenim<br>ent | Cauză                                                                                                | Rezolvare                                                                                                    |
|---------------------|----------------------------------------------------------------------------------------------------|----------------------------------------------------------------------------------------------------|
| 0894                | Comunicarea s-a deconectat<br>deoarece proiectorul s-a conectat la<br>un punct de acces neautorizat. | Contactați administratorul rețelei<br>pentru mai multe informații.                                                                                                    |
| 0898                | Nu s-a reușit obținerea protocolului<br>DHCP.                                                        | Verificați serverul DHCP, pentru<br>a vedea dacă funcționează corect,<br>precum și cablul LAN, pentru a<br>vedea dacă este corect conectat.<br>Dacă nu utilizați DHCP, setați<br>DHCP la Oprit.                                                                                                    |
| 0899                | Alte erori de comunicare                                                                             | Dacă repornirea proiectorului sau<br>a software-ului de rețea nu rezolvă<br>problema, contactați Epson așa cum<br>se descrie în <i>Ghidul utilizatorului</i><br>pentru proiector.                                                                                                    |
| 089A                | Tipul de autentificare EAP nu este același.                                                          | Verificați ca setările de securitate<br>pentru rețeaua LAN fără fir să                                                                                                    |
| 089B                | Autentificarea serverului EAP a eșuat.                                                               | fie corecte. Verificați, de asemenea,<br>dacă este instalat corect certificatul.                                                                                                    |
| 089C                | Autentificarea clientului EAP a eșuat.                                                               |                                                                                                    |
| 089D                | Schimbul de chei a eşuat.                                                                            |                                                                                                    |
| 0B01                | Stocarea încorporată nu a putut fi<br>detectată corect.                                              | Efectuați Se șterg toate datele<br>interne. Atunci când memorarea<br>internă este ștearsă corect,<br>introduceți cablul de alimentare<br>pentru proiector și porniți-l. Dacă<br>aceasta nu este ștearsă corect,<br>contactați Epson așa cum se descrie<br>în <i>Ghidul utilizatorului</i> pentru<br>proiector.<br>Accesați Extins > Setări tablă albă ><br>Memorare internă. |

# Listă ID eveniment

| ID<br>evenim<br>ent | Cauză                                         | Rezolvare              |
|---------------------|-----------------------------------------------|------------------------|
| 0BFF                | A survenit o eroare în funcția Tablă<br>albă. | Reporniți proiectorul. |

# **Rezumat ecran**

Consultați aceste secțiuni pentru mai multe informații despre ecranele Epson iProjection.

#### ➡ Linkuri corelate

- "Ecranul de selectare a modului de conectare" p.69
- "Ecran de căutare" p.70
- "Salvare ecran" p.72
- "Setare opțiuni" p.73
- "Bara de instrumente" p.79
- "Ecranul de control al proiecției" p.80
- "Ecranul cu miniaturi" p.83
- "Ecranul Viewer" p.85

# Ecranul de selectare a modului de conectare

Când porniți software-ul Epson iProjection, se afișează ecranul de selectare a modului de conectare.

| Í | Epson iProjection Ver. X.XX                                                                                                    |
|---|----------------------------------------------------------------------------------------------------|
|   | Selectați Modul de conectare.                                                                                                    |
|   | Atunci când vă conectați fără fir, asigurați-vă că selectați modul de<br>conectare specificat în meniul [Rețea].<br>(Acesta este setat la [Modul Conectare rapidă] în mod implicit.) |
|   | Modul Conectare rapidă                                                                                                    |
|   | Modul Conectare avansată                                                                                                    |
|   | Conectați computerul și proiectorul printr-o conexiune fără fir.                                                                                                    |
|   | Setați modul de conectare selectat ca mod implicit pentru                                                                                                    |
|   | (Nu mai afişa această fereastră.)                                                                                                    |
|   | OK Revocare                                                                                                    |

| 0 | Selectați Modul de conectare.                                                                    |
|---|--------------------------------------------------------------------------------------------------|
| 2 | Selectați pentru a realiza întotdeauna conectarea prin utilizarea modului de conectare selectat. |

#### ➡ Linkuri corelate

• "Metode de conectare pentru diverse medii de rețea" p.16

### Ecran de căutare

ᡖ Epson iProjection Ver. X.XX Nume utilizator Lista cu proiectoare - Căutare manuală XXXXXXXXXX Câutare Actualizare Căutare automată (0) Stare Căutare manuală r 🗔 (1) Veahe mord00000000... 192.168.20.100 Profil (0) Veghe 192 168 20 101 201 Profil partaia Profil 202 Mirrord00000000 192 168 20 102 Veahe 🗄 🗀 Room A Golire listă Conectați-vă ca Gazdă sau dezactivați conexiunile cu î (5)Inregistrare Lista cu proiectoare conectate Mirrord0000000000000000 192.168.20.100 200 Setare opțiuni Conectare

Nume utilizator Afișează numele de utilizator afișat în lista de utilizatori 0 pe ecranul de control al proiecției. Puteți edita numele de utilizator în fila **Setări utilizator** de pe ecranul Setare opțiuni. Caută proiectoarele din rețeaua la care este conectat Căutare automată 2 calculatorul. Caută proiectoarele din rețea în urma specificării adresei 8 Căutare manuală (numai Modul IP sau a numelui proiectorului. Conectare avansată) Caută proiectoarele din rețea utilizând informațiile Profil 4 despre proiectoare salvate anterior. Afişează profilurile înregistrate (informații despre Listă Profil 6 proiectoare). Când faceți dublu clic pe profil, proiectoarele înregistrate în profil sunt căutate în rețea. Afişează ecranul Setare opțiuni. 6 Setare opțiuni Realizează conectarea la proiectoarele selectate. 7 Conectare

| 8  | Lista cu proiectoare<br>conectate (numai<br>Modul Conectare<br>avansată)      | Afișează informații despre proiectoarele selectate din<br>Lista cu proiectoare. Chiar dacă metoda de căutare<br>este schimbată, conținutul Lista cu proiectoare conectate<br>rămâne același.                                                                                     |
|----|-------------------------------------------------------------------------------|----------------------------------------------------------------------------------------------------|
| 9  | Înregistrare (numai<br>Modul Conectare<br>avansată)                           | Înregistrează proiectoarele din Lista cu proiectoare<br>conectate într-un profil.                                                                                                    |
|    | Conectați-vă<br>ca Gazdă<br>sau dezactivați<br>conexiunile cu<br>întrerupere. | Realizează conectarea la proiectoarele selectate în<br>calitate de gazdă, iar dvs. puteți împiedica întreruperea<br>conexiunii de către alți utilizatori (numai modelele<br>compatibile).<br>Funcția de moderator este disponibilă numai în Ediție<br>Standard a software-ului.  |
| 0  | Golire listă                                                                  | Șterge informațiile afișate în Lista cu proiectoare și Lista<br>cu proiectoare conectate.                                                                                                    |
| 12 | Lista cu proiectoare                                                          | Afișează o listă a proiectoarelor găsite în rețea. De aici<br>puteți selecta proiectoare pentru conectare. Rezultatele<br>căutării pentru fiecare metodă de căutare ( <b>Căutare</b><br><b>automată, Căutare manuală</b> , și <b>Profil</b> ) sunt afișate în liste<br>separate. |

După selectarea modului de conectare, va fi afișat ecranul de căutare.

# Ecran de căutare

|   |                                                                  | <ul> <li>Stare: Consultați descrierea pictogramelor de stare a<br/>proiectorului din tabelul următor.</li> </ul>                                                                                                    |
|---|------------------------------------------------------------------|----------------------------------------------------------------------------------------------------|
|   |                                                                  | • Nume proiector: Afișează numele proiectorului.                                                                                                    |
|   |                                                                  | <ul> <li>SSID (numai Modul Conectare rapidă): Afişează<br/>identificatorul SSID al proiectorului.</li> </ul>                                                                                                    |
|   |                                                                  | <ul> <li>Intensitate semnal (numai Modul Conectare rapidă):<br/>Afişează intensitatea semnalului atunci când se<br/>realizează o conexiune în Modul Conectare rapidă.<br/>Când intensitatea semnalului creşte, acelaşi lucru se<br/>întâmplă şi cu numărul de indicatoare aprinse.</li> </ul> |
|   |                                                                  | <ul> <li>Adresă IP (numai Modul Conectare avansată):<br/>Afişează adresa IP a proiectorului.</li> </ul>                                                                                                    |
|   |                                                                  | <ul> <li>Comentarii: Afişează comentarii pentru proiector.<br/>Puteți edita comentariul făcând clic dreapta pe profil și<br/>apoi clic pe Proprietăți. Puteți introduce maximum 32<br/>de caractere.</li> </ul>                                                                               |
| ß | Actualizare                                                      | Actualizează informații din Lista cu proiectoare.                                                                                                    |
| 4 | Caseta Căutare<br>manuală (numai<br>Modul Conectare<br>avansată) | Când utilizați <b>Căutare manuală</b> , introduceți adresa IP<br>a proiectorului sau numele proiectorului. Faceți clic pe<br>butonul <b>Căutare</b> pentru a căuta proiectorul specificat.                                                                                                    |

Pictogramele de stare a proiectorului din Lista cu proiectoare sunt descrise în tabelul următor.

| Ō      | Disponibil. Conexiunea la proiector poate fi realizată.                                                       |
|--------|----------------------------------------------------------------------------------------------------|
| Veghe  |                                                                                                    |
| 2      | Disponibil. Deși alte calculatoare sunt conectate la proiector, vă<br>puteți conecta și dvs. în același timp. |
| Ocupat |                                                                                                    |

| Disponibil. Vă puteți conecta la un grup de proiectoare care<br>proiectează aceeași imagine (copiere în oglindă).Copiere în<br>oglindăIndisponibil. Proiectorul afișează ecranul de configurare a<br>rețelei sau proiectorul este utilizat de un alt software de<br>proiectare.În prezent este<br>folosit de o altă<br>aplicațieIndisponibil. O Căutare manuală sau căutare Profil este deja<br>utilizată pentru a căuta proiectorul.În prezent în cursIndisponibil. Proiectorul specificat nu a putut fi găsit prin<br>Căutare manuală sau căutare Profil.În specificat<br>proiectoare<br>incompatibileIndisponibil. Proiectorul nu este compatibil cu software-ul<br>Epson iProjection.Proiectoare<br>incompatibileDisponibil. Se afișează atunci când se găsește un proiector cu<br>setările de securitate activate în Modul Conectare rapidă. |                                                   |                                                                                                    |
|----------------------------------------------------------------------------------------------------|---------------------------------------------------|----------------------------------------------------------------------------------------------------|
| Copiere în<br>oglindăIndisponibil. Proiectorul afișează ecranul de configurare a<br>rețelei sau proiectorul este utilizat de un alt software de<br>proiectare.În prezent este<br>folosit de o altă<br>aplicațieIndisponibil. O Căutare manuală sau căutare Profil este deja<br>utilizată pentru a căuta proiectorul.În<br>Căutare în cursIndisponibil. O Căutare manuală sau căutare Profil este deja<br>utilizată pentru a căuta proiectorul.În<br>Căutare în cursIndisponibil. Proiectorul specificat nu a putut fi găsit prin<br>Căutare manuală sau căutare Profil.În<br>Proiectoare<br>incompatibileIndisponibil. Proiectorul nu este compatibil cu software-ul<br>Epson iProjection.În<br>Disponibil. Se afișează atunci când se găsește un proiector cu<br>setările de securitate activate în Modul Conectare rapidă.                      |                                                   | Disponibil. Vă puteți conecta la un grup de proiectoare care<br>proiectează aceeași imagine (copiere în oglindă).            |
| Image: Indisponibil. Proiectorul afişează ecranul de configurare a rețelei sau proiectorul este utilizat de un alt software de proiectare.În prezent este folosit de o altă aplicațieIndisponibil. O Căutare manuală sau căutare Profil este deja utilizată pentru a căuta proiectorul.Căutare în cursIndisponibil. Proiectorul specificat nu a putut fi găsit prin Căutare manuală sau căutare Profil.Nu a fost găsit.Indisponibil. Proiectorul nu este compatibil cu software-ul Epson iProjection.Proiectoare incompatibileDisponibil. Se afişează atunci când se găsește un proiector cu setările de securitate activate în Modul Conectare rapidă.                                                                                                    | Copiere în<br>oglindă                             |                                                                                                    |
| În prezent este<br>folosit de o altă<br>aplicațieproiectare.Indisponibil. O Căutare manuală sau căutare Profil este deja<br>utilizată pentru a căuta proiectorul.Căutare în cursIndisponibil. Proiectorul specificat nu a putut fi găsit prin<br>Căutare manuală sau căutare Profil.Indisponibil. Proiectorul specificat nu a putut fi găsit prin<br>Căutare manuală sau căutare Profil.Nu a fost găsit.Indisponibil. Proiectorul nu este compatibil cu software-ul<br>Epson iProjection.Proiectoare<br>                                                                                                    | 0                                                 | Indisponibil. Proiectorul afișează ecranul de configurare a rețelei sau proiectorul este utilizat de un alt software de      |
| Indisponibil. O Căutare manuală sau căutare Profil este deja<br>utilizată pentru a căuta proiectorul.Căutare în cursIndisponibil. Proiectorul specificat nu a putut fi găsit prin<br>Căutare manuală sau căutare Profil.Nu a fost găsit.Indisponibil. Proiectorul nu este compatibil cu software-ul<br>Epson iProjection.Proiectoare<br>incompatibileIndisponibil. Se afișează atunci când se găsește un proiector cu<br>setările de securitate activate în Modul Conectare rapidă.                                                                                                    | În prezent este<br>folosit de o altă<br>aplicație | proiectare.                                                                                                    |
| Căutare în cursIndisponibil. Proiectorul specificat nu a putut fi găsit prin<br>Căutare manuală sau căutare Profil.Nu a fost găsit.Indisponibil. Proiectorul nu este compatibil cu software-ul<br>Epson iProjection.Proiectoare<br>incompatibileDisponibil. Se afișează atunci când se găsește un proiector cu<br>setările de securitate activate în Modul Conectare rapidă.                                                                                                    | <u>p</u>                                          | Indisponibil. O <b>Căutare manuală</b> sau căutare <b>Profil</b> este deja<br>utilizată pentru a căuta proiectorul.          |
| Indisponibil. Proiectorul specificat nu a putut fi găsit prin<br>Căutare manuală sau căutare Profil.Nu a fost găsit.Indisponibil. Proiectorul nu este compatibil cu software-ul<br>Epson iProjection.Proiectoare<br>incompatibileDisponibil. Se afișează atunci când se găsește un proiector cu<br>                                                                                                    | Căutare în curs                                   |                                                                                                    |
| Nu a fost găsit.       Indisponibil. Proiectorul nu este compatibil cu software-ul         Proiectoare       Epson iProjection.         incompatibile       Disponibil. Se afișează atunci când se găsește un proiector cu setările de securitate activate în Modul Conectare rapidă.         Nu a fost obținut       Disponibil. Se afișează atunci când se găsește un proiector cu setările de securitate activate în Modul Conectare rapidă.                                                                                                    | <u>ë</u>                                          | Indisponibil. Proiectorul specificat nu a putut fi găsit prin<br><b>Căutare manuală</b> sau căutare <b>Profil</b> .          |
| Indisponibil. Proiectorul nu este compatibil cu software-ul<br>Epson iProjection.Proiectoare<br>incompatibileDisponibil. Se afișează atunci când se găsește un proiector cu<br>setările de securitate activate în Modul Conectare rapidă.Nu a fost obținutDisponibil. Se afișează atunci când se găsește un proiector cu<br>                                                                                                    | Nu a fost găsit.                                  |                                                                                                    |
| Proiectoare         incompatibile         Disponibil. Se afişează atunci când se găsește un proiector cu         setările de securitate activate în Modul Conectare rapidă.         Nu a fost obținut                                                                                                    | <u>o</u>                                          | Indisponibil. Proiectorul nu este compatibil cu software-ul<br>Epson iProjection.                                            |
| Disponibil. Se afișează atunci când se găsește un proiector cu<br>setările de securitate activate în Modul Conectare rapidă.<br>Nu a fost obținut                                                                                                    | Proiectoare<br>incompatibile                      |                                                                                                    |
| Nu a fost obținut                                                                                                    | Ō                                                 | Disponibil. Se afișează atunci când se găsește un proiector cu<br>setările de securitate activate în Modul Conectare rapidă. |
|                                                                                                    | Nu a fost obținut                                 |                                                                                                    |

#### ✤ Linkuri corelate

- "Căutarea proiectoarelor de rețea în mod automat" p.28
- "Căutarea proiectoarelor în rețea prin specificarea unei adrese IP sau a numelui proiectorului" p.29
- "Căutarea proiectoarelor de rețea folosind un profil" p.29
- "Căutarea proiectoarelor în rețea folosind o comandă rapidă" p.40

# Salvare ecran

Când căutați proiectoare și salvați informații ca un profil pe ecranul de căutare, este afișat ecranul Salvare.

|   | Salvare                 |
|---|-------------------------|
|   | Salvare în profil.      |
| 0 | Nume fişier proiector   |
|   | Salvare în              |
| 0 | E, Profil<br>È C Room A |
|   |                         |
| 3 | Creare director nou     |
| 4 | OK Revocare             |

| 0 | Nume fișier proiector | Introduceți numele de fișier al proiectorului.           |
|---|-----------------------|----------------------------------------------------------|
| 2 | Salvare în            | Selectați directorul în care doriți să salvați profilul. |
| 3 | Creare director nou   | Creează un nou director.                                 |
| 4 | ОК                    | Înregistrează informațiile proiectorului în profil.      |

### ➡ Linkuri corelate

• "Înregistrarea unui profil" p.30
Când faceți clic pe **Setare opțiuni** în ecranul de căutare Epson iProjection, ecranul Setare opțiuni este afișat.

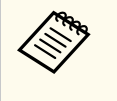

• De asemenea, puteți accesa Setare opțiuni din meniul **Instrumente** de pe ecranul de control al proiecției. Când accesați Setare opțiuni din ecranul de control al proiecției, fila **Setări utilizator** nu este afișată.

• Setările disponibile diferă în funcție de ediția software-ului.

#### ➡ Linkuri corelate

- "Setare opțiuni Setări utilizator" p.73
- "Setare opțiuni Setări generale" p.74
- "Setare opțiuni Reglare performanțe" p.75
- "Setare opțiuni Ieșirea audio" p.76
- "Setare opțiuni Livrare" p.77

### Setare opțiuni - Setări utilizator

Când faceți clic pe fila **Setări utilizator** de pe ecranul Setare opțiuni, este afișat următorul ecran.

| Setări utilizator                                                                   | Setări generale                                                                                                | Reglare performanţe                                                                              | leşirea audio   | Livrare  |
|-------------------------------------------------------------------------------------|----------------------------------------------------------------------------------------------------|--------------------------------------------------------------------------------------------------|-----------------|----------|
| Nume utilizato                                                                      | or                                                                                                    | XXXXXXX                                                                                          |                 |          |
| Nume de prof                                                                        | il partajat                                                                                                    |                                                                                                  |                 |          |
| Căutare manu                                                                        | uală                                                                                                    |                                                                                                  |                 |          |
| Stergeti arb                                                                        | iva de întrebări int                                                                                           | troduse pentru Căutare                                                                           | manuală.        |          |
| çıcığcşi anı                                                                        | iva de intrebarrini                                                                                            | iouuse pennu cuutare                                                                             | manada.         |          |
|                                                                                     |                                                                                                    |                                                                                                  |                 | Ştergere |
|                                                                                     |                                                                                                    |                                                                                                  |                 |          |
|                                                                                     |                                                                                                    |                                                                                                  |                 |          |
| Sondaj privind                                                                      | folosirea                                                                                                    |                                                                                                  |                 |          |
| Sondaj privind                                                                      | l folosirea<br>pați la sondajul pri<br>tie de confidentia                                                      | ivind folosirea aplicației<br>litate                                                             |                 |          |
| Sondaj privind<br>Particij<br><u>Declara</u>                                        | l folosirea<br>pați la sondajul pri<br><u>ție de confidenția</u><br>iurpalul de functio                        | ivind folosirea aplicației<br><u>litate</u>                                                      |                 |          |
| Sondaj privind<br>Particij<br><u>Declara</u><br>Informații din                      | l folosirea<br>pați la sondajul pri<br><u>ție de confidenția</u><br>jurnalul de funcțic<br>ti informațiile din | ivind folosirea aplicației<br>l <u>itate</u><br>onare a proiectorului<br>iurnalul de functionare | a proiectorului |          |
| Sondaj privind<br>Particij<br>Declara<br>Informații din<br>V Trimite                | l folosirea<br>pați la sondajul pri<br><u>ție de confidenția</u><br>jurnalul de funcțic<br>ți informațiile din | ivind folosirea aplicației<br>l <u>itate</u><br>mare a proiectorului<br>jurnalul de funcționare  | a proiectorului |          |
| Sondaj privind<br>Particij<br><u>Declara</u><br>Informații din<br><u>V</u> Trimite  | l folosirea<br>pați la sondajul pri<br><u>tie de confidenția</u><br>jurnalul de funcțic<br>ți informațiile din | ivind folosirea aplicației<br>litate<br>mare a proiectorului<br>jurnalul de funcționare          | a proiectorului |          |
| Sondaj privind<br>Particij<br><u>Declara</u><br>Informații din<br>V Trimite         | l folosirea<br>pați la sondajul pri<br><u>ție de confidenția</u><br>jurnalul de funcțic<br>ți informațiile din | ivind folosirea aplicației<br>l <u>itate</u><br>onare a proiectorului<br>jurnalul de funcționare | a proiectorului |          |
| Sondaj privind<br>Particij<br><u>Declara</u><br>Informații din,<br><b>V</b> Trimite | l folosirea<br>pați la sondajul pri<br><u>ție de confidenția</u><br>jurnalul de funcțic<br>ți informațiile din | ivind folosirea aplicației<br>litate<br>onare a proiectorului<br>jurnalul de funcționare         | a proiectorului |          |
| Sondaj privind<br>Particij<br><u>Declara</u><br>Informații din,<br><b>V</b> Trimite | l folosirea<br>bați la sondajul pri<br><u>ție de confidenția</u><br>jurnalul de funcțic<br>ți informațiile din | ivind folosirea aplicației<br>litate<br>onare a proiectorului<br>jurnalul de funcționare         | a proiectorului |          |
| Sondaj privind<br>Particij<br><u>Declara</u><br>Informații din<br><b>V</b> Trimite  | l folosirea<br>bați la sondajul pri<br><u>ție de confidenția</u><br>jurnalul de funcțic<br>ți informațiile din | ivind folosirea aplicației<br>litate<br>mare a proiectorului<br>jurnalul de funcționare          | a proiectorului |          |
| Sondaj privind<br>Particip<br><u>Declara</u><br>Informații din<br><b>V</b> Trimite  | l folosirea<br>pați la sondajul pri<br><u>ție de confidenția</u><br>jurnalul de funcțic<br>ți informațiile din | ivind folosirea aplicației<br>litate<br>onare a proiectorului<br>jurnalul de funcționare         | a proiectorului |          |

| Nume utilizator                                                | Introduceți numele de utilizator afișat în lista de<br>utilizatori pe ecranul de control al proiecției. Puteți<br>introduce maximum 32 de caractere. Această setare este<br>sincronizat cu setarea de pe ecranul de căutare.                             |
|----------------------------------------------------------------|----------------------------------------------------------------------------------------------------|
| Nume de profil partajat<br>(numai Modul Conectare<br>avansată) | Introduceți locația de rețea sau URL-ul profilului<br>partajat (inclusiv numele profilului), așa cum se arată<br>mai jos.<br>• Pentru un server de fișiere (numai Windows): \<br>\xxxxx\xxxxx.mplist<br>• Pentru un server Web: http://xxxxx/xxxx.mplist |
| Ștergere (numai Modul<br>Conectare avansată)                   | Șterge arhiva de întrebări introduse pentru C <b>ăutare</b><br>manuală.                                                                                                    |

| Sondaj privind folosirea                                  | Selectați pentru a permite Epson să obțină informații<br>despre utilizarea aplicației.                                                                                                 |
|-----------------------------------------------------------|----------------------------------------------------------------------------------------------------|
| Informații din jurnalul de<br>funcționare a proiectorului | Selectați pentru a permite Epson să obțină informații<br>din jurnalul de funcționare a proiectorului.                                                                                  |
| Resetare                                                  | Resetează toate valorile de ajustare pentru <b>Setare</b><br><b>opțiuni</b> la setările implicite, cu excepția <b>Nuia a</b><br><b>întrerupe LAN</b> din fila <b>Setări generale</b> . |

### ➡ Linkuri corelate

- "Ecran de căutare" p.70
- "Ecranul de control al proiecției" p.80
- "Căutarea proiectoarelor de rețea în mod automat" p.28
- "Partajarea unui profil într-o rețea" p.32

## Setare opțiuni - Setări generale

Când faceți clic pe fila **Setări generale** de pe ecranul Setare opțiuni, este afișat următorul ecran.

| Setări utilizator            | Setări generale           | Reglare performanțe       | leşirea audio     | Livrare     |         |
|------------------------------|---------------------------|---------------------------|-------------------|-------------|---------|
| ✓ Se afişează<br>sau în patr | ă în format înaltă ı<br>u | rezoluție dacă ecranul p  | proiectat este în | npărțit în  | două    |
| ✓ Afişează la                | o pornire fereastra       | Selectare mod de cone     | ectare            |             |         |
| Ecranul pro                  | piectat trece în pa       | uză când se afişează ec   | ranul de contro   | l al proiec | ţiei:   |
| ✓ Utilizaţi cre              | eionul interactiv         |                           |                   |             |         |
| 🖌 leşiţi din a               | plicație la eliminar      | rea cheii USB             |                   |             |         |
| Se dubleaz                   | ă întotdeauna ace         | este ecrane               |                   |             |         |
|                              |                           | Nuia a întrerupe I AN     |                   |             |         |
|                              |                           |                           |                   |             |         |
| -Fișierele de co             | onfigurare ale fraz       | ei de acces a reţelei LAI | N fárá fir        |             |         |
|                              | Editare                   | Se ş                      | sterg toate       |             |         |
|                              |                           |                           |                   |             |         |
|                              |                           |                           |                   |             |         |
|                              |                           |                           |                   |             |         |
|                              |                           |                           |                   |             |         |
|                              |                           |                           |                   |             |         |
|                              |                           |                           |                   |             |         |
|                              |                           |                           |                   |             |         |
|                              |                           |                           |                   |             |         |
|                              |                           | Decet                     | Aplicare          |             | chidoro |

| Se afișează în format înaltă<br>rezoluție dacă ecranul<br>proiectat este împărțit în<br>două sau în patru | Disponibilă numai pentru proiectoarele cu rezoluția<br>nativă WUXGA (1920 × 1200) sau Full HD (1920 ×<br>1080).<br>Selectați pentru a afișa în format de înaltă rezoluție toate<br>ecranele împărțite.                         |
|----------------------------------------------------------------------------------------------------|----------------------------------------------------------------------------------------------------|
|                                                                                                    | Ștergeți această setare dacă afișarea imaginii durează<br>prea mult sau se întrerupe.                                                                                                    |
| Afișează la pornire<br>fereastra Selectare mod de<br>conectare                                            | Selectați pentru a afișa ecranul Selectare mod conectare<br>la fiecare pornire a software-ului.<br>Debifați această casetă de validare de îndată ce ați<br>stabilit o metodă de pornire care să fie utilizată în mod<br>uzual. |

| Ecranul proiectat trece în<br>pauză când se afișează<br>ecranul de control al<br>proiecției                 | Această funcție este disponibilă doar atunci când se<br>utilizează funcția de moderator.<br>Selectați pentru a ascunde operațiile de pe ecranul de<br>control al proiecției pentru alți utilizatori în timpul<br>proiecției ecranului calculatorului.                                                                                                    |
|----------------------------------------------------------------------------------------------------|----------------------------------------------------------------------------------------------------|
| Utilizați creionul interactiv                                                                               | <ul> <li>Selectați pentru a utiliza funcția interactivă printr-<br/>o rețea (numai modelele acceptate). Nu trebuie să<br/>conectați un calculator la proiector cu un cablu USB.</li> <li>Puteți să utilizați următoarele dispozitive în același timp.</li> <li>Windows: două dispozitive Easy Interactive Pen și<br/>șase puncte tactile</li> <li>Mac: un mouse</li> </ul> |
| Ieșiți din aplicație la<br>eliminarea cheii USB                                                             | Selectați să deconectați computerul în momentul în care<br>decuplați cheia USB de la computer. Debifați această<br>casetă de validare dacă doriți să partajați cheia USB cu<br>alți utilizatori fără să deconectați computerul.                                                                                                    |
| Se dublează întotdeauna<br>aceste ecrane                                                                    | Selectați pentru a dubla un ecran folosind un computer<br>cu o serie de generație Intel Core i din a treia generație<br>sau un procesor anterior.                                                                                                    |
| Nuia a întrerupe LAN                                                                                        | Numai pentru Windows<br>Utilizați această setare pentru comutarea adaptorului<br>de rețea care urmează să fie folosit pentru o căutare<br>atunci când un calculator este prevăzut cu mai multe<br>adaptoare.<br>Implicit, toate adaptoarele de rețea sunt utilizate pentru<br>a realiza o căutare.                                                                         |
| Fișierele de configurare<br>ale frazei de acces a<br>rețelei LAN fără fir (numai<br>Modul Conectare rapidă) | În Modul Conectare rapidă numerele de identificare<br>SSID și frazele de acces sunt salvate în calculator<br>la conectarea unui proiector cu setările de securitate<br>activate. Puteți edita și șterge informațiile stocate.<br>Editare: Afișează ecranul de gestionare a rețelei fără fir<br>pentru calculator.                                                          |
|                                                                                                    | Se șterg toate: Șterge toate numerele de identificare SSID<br>și expresiile de acces stocate în calculator.                                                                                                    |

| Resetare | Resetează toate valorile de ajustare pentru <b>Setare</b><br>optiuni la setările implicite, cu exceptia Nuia a |
|----------|----------------------------------------------------------------------------------------------------|
|          | întrerupe LAN din fila Setări generale.                                                                        |

#### >>> Linkuri corelate

- "Modificarea numărului de panouri proiectate" p.35
- "Ascunderea ecranului de control al proiecției" p.50

## Setare opțiuni - Reglare performanțe

Când faceți clic pe fila **Reglare performanțe** de pe ecranul Setare opțiuni, este afișat următorul ecran.

| etări utilizator   | Setări generale                                   | Reglare performanţe                                    | leşirea audio    | Livrare    |
|--------------------|---------------------------------------------------|--------------------------------------------------------|------------------|------------|
| Utilizare lățime ( | de bandă 15                                       | Mbps ~                                                 |                  |            |
| Mad da ancier      |                                                   | ntru un proiector                                      |                  |            |
| Mod de proied      | tie:                                              |                                                        |                  |            |
| Filme              | Potrivit pentru<br>Prioritizează f                | ı vizionarea videoclipuri<br>luiditatea imaginilor.    | ilor.            |            |
| Operațiuni         | i Potrivit pentru<br>computer.<br>Prioritizează f | u proiectarea și controla<br>luiditatea operațiunilor. | rea imaginilor f | olosind un |
|                    |                                                   |                                                        |                  |            |
|                    |                                                   |                                                        |                  |            |
|                    |                                                   |                                                        |                  |            |
|                    |                                                   |                                                        |                  |            |
|                    |                                                   |                                                        |                  |            |
|                    |                                                   |                                                        |                  |            |
|                    |                                                   |                                                        |                  |            |
|                    |                                                   |                                                        |                  |            |
|                    |                                                   | Drept de a                                             | autor            | Versiune   |

| Utilizare lățime de bandă | Controlează lățimea de bandă pentru transferul de date.<br>Când selectați o lățime de bandă mai mică, calitatea<br>imaginii proiectate se poate reduce, însă ocuparea rețelei<br>va fi mai mică. |
|---------------------------|----------------------------------------------------------------------------------------------------|
| Mod de proiecție          | Selectați un mod de proiecție adecvat, în funcție de conținutul proiectat.                                                                                                    |
|                           | • Filme: adecvat pentru redarea fluidă a videoclipurilor.                                                                                                    |
|                           | • <b>Operațiuni</b> : potrivit pentru afișarea fluidă a operațiunilor mouse-ului sau software-urilor pe PC.                                                                                      |
| Drept de autor            | Afișați informații despre licența pentru software-ul cu<br>sursă deschisă                                                                                                    |
| Versiune                  | Numai pentru Windows                                                                                                    |
|                           | Afișează informații despre versiunea Epson iProjection.                                                                                                    |
| Resetare                  | Resetează toate valorile de ajustare pentru Setare<br>opțiuni la setările implicite, cu excepția Nuia a<br>întrerupe LAN din fila Setări generale.                                               |

### ➡ Linkuri corelate

• "Controlarea lățimii de bandă a conexiunii" p.52

# Setare opțiuni - leșirea audio

Când faceți clic pe fila **Ieșirea audio** de pe ecranul Setare opțiuni, este afișat următorul ecran.

| 击 Setare opţiuni  |                    |                     |               |         | 1      |
|-------------------|--------------------|---------------------|---------------|---------|--------|
| Setări utilizator | Setări generale    | Reglare performanțe | leșirea audio | Livrare |        |
| ✓ Redare ser      | nnal audio de la p | roiector.           |               |         |        |
|                   | _                  | Reset               | Aplicare      | Înc     | hidere |

| Redare semnal audio de la proiector | Selectați pentru redarea semnalului audio al<br>calculatorului prin proiector. Debifați pentru semnal<br>audio de ieșire din calculator.                                                   | Setări utilizator Setări generale Reglare performanţe leşirea a                                                                                                    |
|-------------------------------------|----------------------------------------------------------------------------------------------------|----------------------------------------------------------------------------------------------------|
|                                     | <ul> <li>Nu puteți reda semnalul audio al calculatorului prin proiector decât atunci când proiectați un ecran de calculator pe tot ecranul.</li> <li>Când selectați 256Kbps sau</li> </ul> | Setări receptor          Imagini primite în Viewer         Folder locație de salvare         Imagini primite în Viewer         Folder locație         Imagini primite în Viewer |
|                                     | 512Kbps pentru Utilizare lățime<br>de bandă în fila Reglare<br>performanțe, nu puteți reda sunet<br>de la proiector și nu puteți selecta<br>această setare.                                | Se permite monitorizare gazdă                                                                                                    |
| Resetare                            | Resetează toate valorile de ajustare pentru <b>Setare</b><br><b>opțiuni</b> la setările implicite, cu excepția <b>Nuia a</b><br><b>întrerupe LAN</b> din fila <b>Setări generale</b> .     |                                                                                                    |

#### ➡ Linkuri corelate

- "Redarea semnalului audio de la proiector" p.44
- "Controlarea lățimii de bandă a conexiunii" p.52

## Setare opțiuni - Livrare

Când faceți clic pe fila Livrare de pe ecranul Setare opțiuni, este afișat următorul ecran.

| Setări utilizator   Setări generale<br>Setări receptor                            | n Viewer               | leşirea audio          | Livrare |
|-----------------------------------------------------------------------------------|------------------------|------------------------|---------|
| Setări receptor                                                                   | n Viewer               |                        |         |
| <ul> <li>Afişare imagini primite îr</li> <li>Folder locație de salvare</li> </ul> | n Viewer               |                        |         |
| Folder locație de salvare                                                         | Charles and the second |                        |         |
|                                                                                   |                        | the state of the state | -       |
|                                                                                   | Deschidere fold        | er locație de salv     | /are    |
|                                                                                   |                        |                        |         |
|                                                                                   |                        |                        |         |
|                                                                                   |                        |                        |         |
|                                                                                   |                        |                        |         |
|                                                                                   |                        |                        |         |
|                                                                                   |                        |                        |         |

| Afişare imagini primite în | Selectați pentru a deschide imaginea primită în aplicația |
|----------------------------|-----------------------------------------------------------|
| Viewer                     | Viewer, care este furnizată în pachetul software-ului     |
|                            | Epson iProjection.                                        |

| Folder locație de salvare               | Afișează folderul unde se salvează fișierul de imagine<br>primit.                                                                                                    |
|-----------------------------------------|----------------------------------------------------------------------------------------------------|
|                                         | Imaginile salvate se stochează în următoarele foldere.                                                                                                    |
|                                         | • Windows                                                                                                    |
|                                         | <startup_drive>:\users\<user_name>\Documents\Ep<br/>son iProjection</user_name></startup_drive>                                                                                        |
|                                         | • Mac                                                                                                    |
|                                         | <startup_drive>:\Users\<user_name>\Pictures\Epson<br/>iProjection</user_name></startup_drive>                                                                                          |
| Deschidere folder locație<br>de salvare | Deschide folderul unde se salvează fișierul de imagine primit.                                                                                                    |
| Se permite monitorizare<br>gazdă        | Selectați pentru a permite moderatorului să vizualizeze ecranul calculatorului sub forma unei miniaturi.                                                                               |
| Resetare                                | Resetează toate valorile de ajustare pentru <b>Setare</b><br><b>opțiuni</b> la setările implicite, cu excepția <b>Nuia a</b><br><b>întrerupe LAN</b> din fila <b>Setări generale</b> . |

### ➡ Linkuri corelate

• "Distribuirea ecranului proiectat" p.48

## Bara de instrumente

După ce software-ul Epson iProjection pornește și o conexiune se face cu proiectorul, bara de instrumente este afișată pe ecranul calculatorului. Puteți folosi această bară de instrumente pentru a controla imaginea proiectată și a deconecta conexiunea de rețea.

| Epson iProjection Ver. X.XX |                       |
|-----------------------------|-----------------------|
|                             | Deconectare toate (1) |

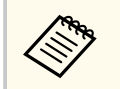

Elementele afișate în bara de instrumente diferă în funcție de metoda de conectare și ediția sau rolul dvs. în cadrul software-ului.

|                         | Eliberează <b>Stop</b> sau <b>Pauză</b> și proiectează ecranul calculatorului așa cum este.                                                   |
|-------------------------|----------------------------------------------------------------------------------------------------|
| Afișare                 |                                                                                                    |
| M                       | Întrerupe proiectarea cât timp calculatorul respectiv<br>este conectat la proiector. Cât timp are loc această                                 |
| Stop                    | întrerupere, este proiectat un ecran negru.                                                                                                   |
| Pauză                   | Întrerupe afișarea curentă a ecranului calculatorului.<br>Afișajul proiectat nu se modifică, chiar dacă modificați<br>ecranul calculatorului. |
| Livrare ecran projectat | Transmite imaginile proiectate pe ecran la acel moment<br>către dispozitivele participantului.                                                |
| 2 <u>0</u>              | Afisează miniaturi ale ecranelor dispozitivelor                                                                                               |
|                         | participantului, pentru ca gazda să le poată verifica.                                                                                        |
| Afișare miniaturi       |                                                                                                    |

|                                             | Afișează imaginile primite în Viewer.                                                                                                    |
|---------------------------------------------|----------------------------------------------------------------------------------------------------|
| Afișare imagine primită                     |                                                                                                    |
| (P)                                         | Proiectează ecranul calculatorului în modul ecran complet.                                                                                                    |
| Proiectare ecranul meu                      |                                                                                                    |
| Ieșire                                      | Deconectează conexiunea dintre calculator și proiectoare.                                                                                                    |
| Deconectare toate                           | Deconectează conexiunea dintre toate dispozitivele și proiectoarele participante la întâlnire.                                                                                                    |
| 2                                           | Trece la ecranul de control al proiecției.                                                                                                    |
| Trecere la ecranul de control al proiecției |                                                                                                    |
| Informații proiector                        | Afișează informații despre rețeaua proiectorului. Cuvânt<br>cheie pentru proiector este cuvântul cheie pe care l-ați<br>introdus când ați conectat proiectorul.                                                             |
|                                             | : Cuvântul cheie al proiectorului nu este setat.                                                                                                    |
|                                             | Necunoscut: Cuvântul cheie al proiectorului nu este<br>obținut, deoarece conexiunea a fost stabilită fără a se<br>introduce cuvântul cheie al proiectului, de exemplu prin<br>citirea codului QR și introducerea cheii USB. |

#### >> Linkuri corelate

- "Ecranul de control al proiecției" p.80
- "Funcționarea stării afișajului proiectat" p.34
- "Proiecția ecranului" p.45
- "Deconectarea" p.38

# Ecranul de control al proiecției

 $\langle$ 

Când faceți clic pe butonul 🖾 de pe bara de instrumente, este afișat ecranul de control al proiecției.

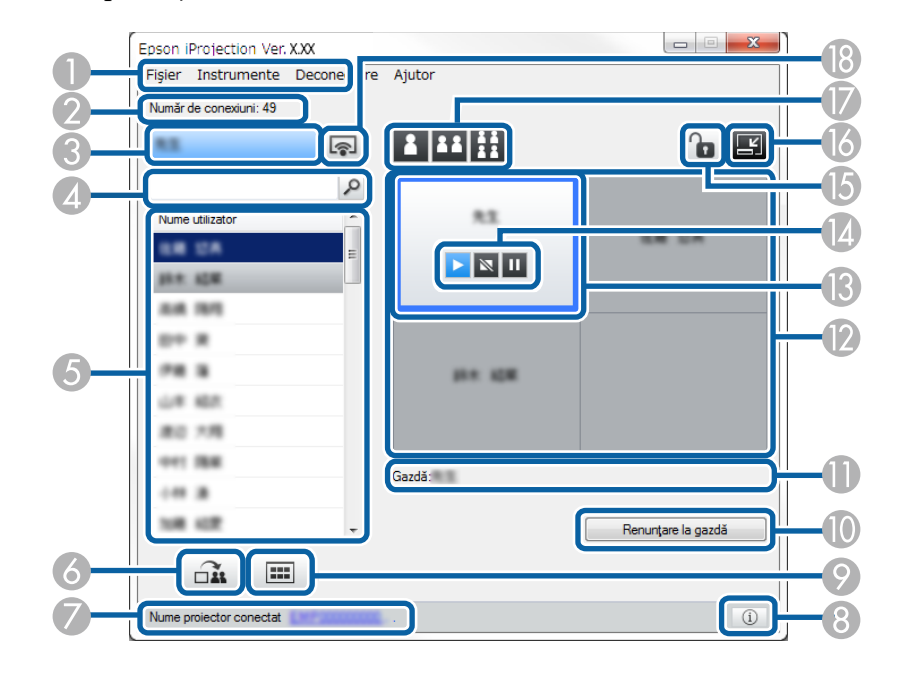

- Ecranul de control al proiecției este disponibil numai în Ediție Standard a software-ului.
- Elementele disponibile în ecranul de control al proiecției diferă în funcție de rolul software-ului și de proiectorul utilizat.

| 0 | Meniul Fișier | Faceți clic pentru a selecta <b>Ieșire</b> pentru a închide<br>software-ul. |
|---|---------------|-----------------------------------------------------------------------------|
|   |               | sonware-ui.                                                                 |

|   | Meniul Instrumente              | Faceți clic pentru a selecta următoarele elemente.                                                                                                    |
|---|---------------------------------|----------------------------------------------------------------------------------------------------|
|   |                                 | <ul> <li>Se refuză operațiunile utilizatorului: Blochează<br/>operațiile de mouse ale participantului. Nu puteți<br/>bloca funcționarea pe ecranul extins.</li> </ul>                                                                            |
|   |                                 | <ul> <li>Se permit operațiunile utilizatorului: Deblochează<br/>operațiile de mouse ale participantului.</li> </ul>                                                                                                    |
|   |                                 | <ul> <li>Livrare ecran gol: Transmite un ecran gol pe<br/>dispozitivele participantului, astfel încât acesta să<br/>poată desena liber.</li> </ul>                                                                                               |
|   |                                 | • Afișare imagine primită: Afișează imaginile primite în Viewer.                                                                                                    |
|   |                                 | • Setare opțiuni: Afișează ecranul Setare opțiuni.                                                                                                    |
|   | Meniul Deconectare              | Faceți clic pentru a selecta Ieșire sau Deconectare toate.                                                                                                    |
|   | Meniul Ajutor                   | Faceți clic pentru a selecta Informații despre versiune.                                                                                                    |
| 2 | Număr de conexiuni              | Afișează numărul de utilizatori conectați la proiector.                                                                                                    |
| 3 | Informații utilizator           | Afișează numele și starea dvs. Afișate în albastru, atunci<br>când ecranul calculatorului este proiectat. Afișate în<br>gri, atunci când vă aflați în zona de proiecție, dar nu<br>proiectați.                                                   |
| 4 | Casetă de căutare<br>utilizator | Introduceți numele de utilizator pe care doriți să îl căutați<br>și apoi faceți clic pe butonul P. Rezultatele căutării sunt<br>afișate în lista de utilizatori.<br>Faceți clic pe butonul pentru a reveni la lista de<br>utilizatori originală. |

# Ecranul de control al proiecției

| 5 | Listă de utilizatori       | Afișează numele utilizatorilor corespunzători<br>calculatoarelor conectate la proiectoare. Puteți conecta<br>simultan maximum 50 de dispozitive la un proiector,<br>cum ar fi computere, telefoane inteligente și tablete,<br>utilizând software-ul Epson iProjection.                                                                                                    |
|---|----------------------------|----------------------------------------------------------------------------------------------------|
|   |                            | Când glisați și fixați un nume de utilizator într-un<br>panou alb din zona de proiecție, ecranul calculatorului<br>este proiectat. Fundalul pentru utilizatorii de la care se<br>proiectează în prezent este albastru, iar pentru utilizatorii<br>care sunt în zona de proiecție, dar nu proiectează în<br>prezent este gri. Chiar dacă un utilizator a părăsit<br>sesiunea, numele său rămâne în lista de utilizatori și<br>culoarea textului lor este gri. |
|   |                            | Setarea implicită pentru numele de utilizator este numele<br>de utilizator autentificat. Puteți schimba numele de<br>utilizator în fila <b>Setări utilizator</b> de pe ecranul Setare<br>opțiuni sau ecranul de căutare.                                                                                                    |
| 6 |                            | Transmite imaginile proiectate pe ecran la acel moment<br>către dispozitivele participantului.                                                                                                    |
|   | Livrare ecran<br>proiectat |                                                                                                    |
| 7 | Nume proiector             | Afișează numele proiectorului la care sunteți conectat.                                                                                                    |
|   | conectat                   | Când faceți clic pe numele proiectorului, se afișează<br>pagina web de control al proiectorului. Puteți controla<br>operațiile proiectorului pe ecranul calculatorului, la fel<br>ca în cazul utilizării unei telecomenzi. Pentru mai multe<br>detalii, consultați <i>Ghidul utilizatorului</i> pentru proiector.                                                                                                    |
| 8 | (i)                        | Afișează informații despre rețeaua proiectorului. Cuvânt<br>cheie pentru proiector este cuvântul cheie pe care l-ați                                                                                                    |
|   | Informații proiector       | introdus cand ați conectat projectoruli.                                                                                                    |
|   |                            | Necunoscut: Cuvântul cheie al proiectorului nu este setat.<br>obținut, deoarece conexiunea a fost stabilită fără a se<br>introduce cuvântul cheie al proiectului, de exemplu prin<br>citirea codului QR și introducerea cheii USB.                                                                                                    |

| 9        |                                       | Afișează miniaturi ale ecranelor dispozitivelor<br>participantului, pentru ca gazda să le poată verifica.                                                                                                    |
|----------|---------------------------------------|----------------------------------------------------------------------------------------------------|
|          | Afișare miniaturi                     |                                                                                                    |
| •        | Renunțare la gazdă/<br>Devenire gazdă | Faceți clic pe butonul <b>Renunțare la gazdă</b> pentru a nu<br>mai fi moderator sau butonul <b>Devenire gazdă</b> pentru<br>a deveni moderator. Butonul afișat diferă în funcție de<br>metoda de conectare.                                                                                                    |
| 0        | Gazdă                                 | Afișează numele moderatorului atunci când există un moderator.                                                                                                    |
| 2        | Zonă de proiecție                     | Atunci când culoarea fundalului unui panou este<br>albă, este proiectat ecranul calculatorului corespunzător<br>pictogramei de utilizator din panoul respectiv. Dacă<br>nu apare niciun utilizator într-un panou alb, este<br>proiectat un ecran negru. Glisând și fixând pictograma<br>de utilizator, puteți modifica ecranul proiectat și poziția<br>în care este proiectat ecranul calculatorului. |
| (3)      | Panou țintă                           | Mutați panoul țintă în chenar albastru, făcând clic pe<br>unul din panourile din zona de proiecție. Puteți proiecta<br>ecranul calculatorului în locul în care este poziționat<br>panoul țintă când faceți clic pe unul din butoanele de<br>modificare a proiecției.                                                                                                    |
| 14       | Butoane de control                    | Indică starea următoare a proiectorului.                                                                                                    |
| al ecran | al ecranului                          | • Afișare: Eliberează Stop sau Pauză și proiectează ecranul computerului așa cum este.                                                                                                    |
|          |                                       | • Stop: Întrerupe proiectarea cât timp computerul respectiv este conectat la proiector. Cât timp are loc această întrerupere, este proiectat un ecran negru.                                                                                                    |
|          |                                       | • Pauză: Întrerupe afișarea curentă a ecranului computerului. Afișajul proiectat nu se modifică, chiar dacă modificați ecranul calculatorului.                                                                                                    |

# Ecranul de control al proiecției

| (5) | Se refuză/se<br>permit operațiunile<br>utilizatorului | Blochează sau deblochează operațiile de mouse ale<br>participantului. Nu puteți bloca funcționarea pe ecranul<br>extins.                                                                                                    |
|-----|-------------------------------------------------------|----------------------------------------------------------------------------------------------------|
| 13  | Trecere la bara de instrumente                        | Comută la bara de instrumente.                                                                                                    |
|     | Modificare butoane<br>de proiecție                    | <ul> <li>Modifică numărul de panouri disponibile pentru proiectarea ecranelor de calculatoare.</li> <li>In ecran: Proiectează ecranul unui dispozitiv în modul de ecran complet, fără a diviza afișajul proiectat.</li> <li>Două ecrane: Proiectează ecranele de la maximum două dispozitive în același timp, divizând afișajul proiectat în două.</li> <li>In ecrane: Proiectează ecranele de la maximum patru dispozitive în același timp, divizând afișajul proiectat în patru.</li> </ul> |
| 13  | Proiectare ecranul<br>meu                             | Proiectează ecranul calculatorului în modul ecran<br>complet.                                                                                                    |

#### ➡ Linkuri corelate

- "Ecran de căutare" p.70
- "Setare opțiuni Setări utilizator" p.73
- "Bara de instrumente" p.79
- "Deconectarea" p.38
- "Proiecția ecranului" p.45

- "Schimbarea moderatorului" p.46
- "Ascunderea ecranului de control al proiecției" p.50
- "Distribuirea ecranului proiectat" p.48
- "Interzicerea operațiilor participanților" p.51
- "Controlul afișajului proiectat" p.34

# Ecranul cu miniaturi

Când faceți clic pe butonul de pe o bară de instrumente sau de pe un ecran de control al proiecției, este afișat următorul ecran.

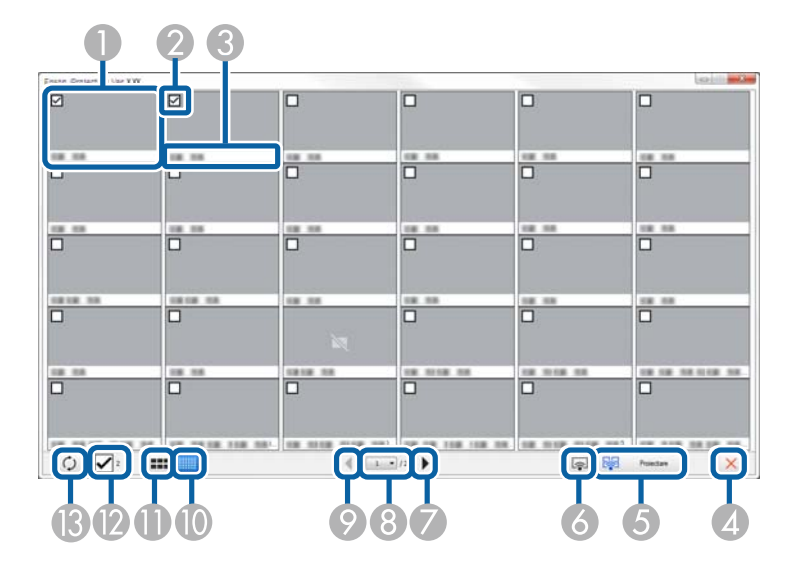

| 0 | Miniatură                        | Afișează ecranul dispozitivului unui participant.<br>Miniatura care este proiectată este înconjurată de un<br>cadru albastru. |
|---|----------------------------------|----------------------------------------------------------------------------------------------------|
| 2 | Casetă de selectare<br>miniatură | Selectați miniatura pe care doriți să o proiectați Puteți<br>selecta până la 12 miniaturi.                                    |
| 3 | Nume utilizator                  | Afișează numele de utilizator aferent fiecărei miniaturi.<br>Puteți afișa până la 32 de caractere.                            |
| 4 | Închidere                        | Închide ecranul cu miniaturi                                                                                                  |

| 6   | Proiectare                | Proiectează miniatura pe care ați selectat-o. Când<br>selectați mai mult de 5 miniaturi, va apărea ecranul<br>de selectare a miniaturilor. După selectarea a până la<br>4 miniaturi, trebuie să faceți clic din nou pe butonul |
|-----|---------------------------|----------------------------------------------------------------------------------------------------|
| 6   | Proiectare ecranul<br>meu | Proiectează ecranul calculatorului în modul ecran<br>complet fără a proiecta ecranele de la niciun alt<br>utilizator.                                                                                                    |
| 7   | Următorul                 | Afișează pagina următoare.                                                                                                    |
| 8   | Listă pagini              | Comută la pagina pe care doriți să o vizualizați.                                                                                                    |
| 9   | Anteriorul                | Afișează pagina anterioară.                                                                                                    |
| 0   | Afișare miniaturi<br>mici | Reduce dimensiunea fiecărei miniaturi astfel încât să<br>puteți vizualiza mai multe miniaturi pe ecran.                                                                                                    |
| •   | Afișare miniaturi<br>mari | Crește dimensiunea fiecărei miniaturi astfel încât<br>să puteți vizualiza mai multe detalii pentru fiecare<br>miniatură.                                                                                                    |
| (2) | Golire totală             | Afișează numărul de miniaturi selectate. Debifați caseta<br>de selectare pentru a goli toate selecțiile. Dacă bifați din<br>nou caseta de selectare, miniaturile selectate anterior vor<br>fi selectate din nou.               |

# Ecranul cu miniaturi

| ß | 0           | Actualizează miniaturile. |
|---|-------------|---------------------------|
|   | Actualizare |                           |

# **Ecranul Viewer**

Ecranul Viewer apare atunci când efectuați una dintre următoarele operații.

- Când primiți datele imaginii distribuite.
- Când selectați Afișare imagine primită din meniul Instrumente de pe ecranul de control al proiecției.
- Când faceți clic pe butonul 🔲 de pe bara de instrumente.

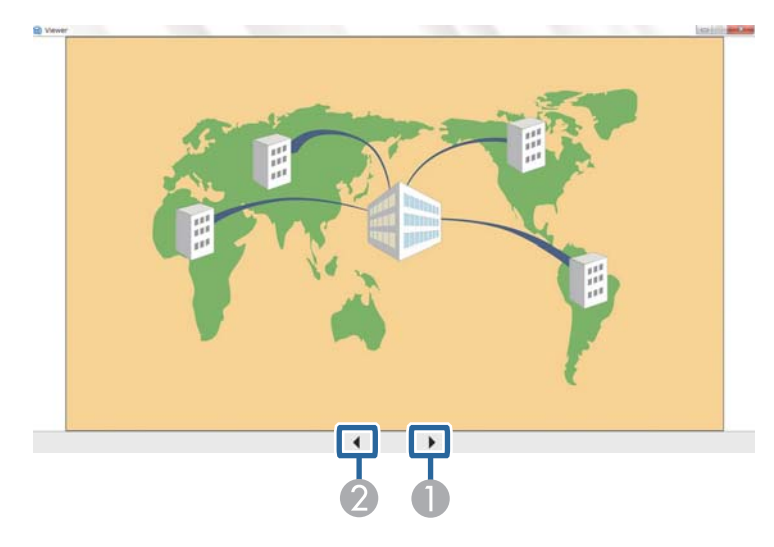

| 0 | Date următoare  | Afișează datele următoare.  |
|---|-----------------|-----------------------------|
| 2 | Date anterioare | Afișează datele anterioare. |

# Anexă

Consultați aceste secțiuni pentru a afla mai multe despre software-ul Epson iProjection.

### ➡ Linkuri corelate

- "Actualizarea și dezinstalarea software-ului" p.87
- "Rezoluții acceptate" p.88
- "Limitări" p.89
- "Notificări" p.90

## Actualizarea și dezinstalarea software-ului

Urmați aceste instrucțiuni pentru a actualiza sau a dezinstala software-ul Epson iProjection.

#### >>> Linkuri corelate

- "Obținerea celei mai recente versiuni a software-ului" p.87
- "Dezinstalarea software-ului Epson iProjection (Windows)" p.87
- "Dezinstalarea software-ului Epson iProjection (Mac)" p.87

### Obținerea celei mai recente versiuni a software-ului

Actualizările pentru acest software și ghidul acestora pot fi disponibile pe site-ul web Epson.

Vizitați epson.sn.

### **Dezinstalarea software-ului Epson iProjection** (Windows)

Urmați instrucțiunile de mai jos pentru a dezinstala software-ul Epson iProjection.

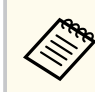

Trebuie să aveți privilegii de administrator pentru a dezinstala software-ul.

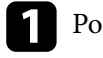

Porniți computerul.

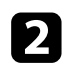

Asigurați-vă că toate aplicațiile care rulează sunt închise.

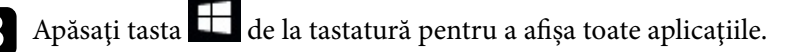

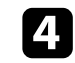

Faceți clic dreapta (țineți apăsat) pe Epson iProjection Ver.X.XX, apoi selectați Dezinstalare.

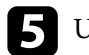

Urmați instrucțiunile de pe ecran.

### Dezinstalarea software-ului Epson iProjection (Mac)

Pentru Mac, urmați instrucțiunile de mai jos pentru a dezinstala software-ul Epson iProjection.

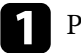

Porniți computerul.

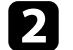

Asigurați-vă că toate aplicațiile care rulează sunt închise.

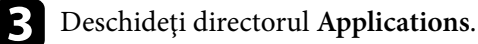

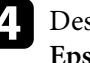

Deschideți directorul Epson iProjection - Tools, apoi faceți dublu clic pe Epson iProjection Uninstaller.app.

Urmați instrucțiunile de pe ecran.

## Rezoluții acceptate

Pot fi proiectate următoarele rezoluții de ecran de calculator. Nu vă puteți conecta la un calculator cu o rezoluție mai mare de WUXGA.

- SVGA(600 × 800)
- XGA(768 × 1024)
- SXGA(960 × 1280)
- SXGA(1024 × 1280)
- SXGA+(1050 × 1400)
- WXGA(768 × 1280)
- WXGA(800 × 1280)
- WXGA+(900 × 1440)
- UXGA(1200 × 1600)
- Full HD(1080 × 1920)
- WUXGA(1200 × 1920)

Când utilizați un ecran de calculator cu un singur format de imagine, rezoluția este mărită sau micșorată în funcție de rezoluția calculatorului și de cea a proiectorului, astfel încât calitatea imaginii să nu fie afectată.

În funcție de rezoluție, este posibil ca marginile verticale sau cele orizontale să fie proiectate în culoarea neagră.

## Limitări

Verificați aceste secțiuni pentru restricții aplicate atunci când proiectați imagini din calculator în timp ce utilizați software-ul Epson iProjection.

#### >>> Linkuri corelate

• "Restricții la conectare" p.89

### Restricții la conectare

Rețineți următoarele limitări, atunci când utilizați software-ul Epson iProjection.

- Puteți conecta până la patru proiectoare la un calculator și puteți realiza simultan proiecții. (Ecranele multiple nu sunt acceptate.)
- Puteți conecta simultan maximum 50 de dispozitive la un proiector, cum ar fi computere, telefoane inteligente și tablete, utilizând software-ul Epson iProjection.
- Sunetul poate fi transferat numai atunci când se realizează conectarea la un singur proiector și se proiectează un singur ecran de calculator în modul ecran complet. Dacă sunt conectate mai multe proiectoare sau dacă afișajul proiectat este divizat, sunetul nu poate fi transferat în timpul proiecției.
- Dacă viteza de transmisie a rețelei LAN fără fir este mică, este posibil ca rețeaua să se fi deconectat în mod neașteptat.
- Este posibil ca aplicațiile care utilizează o parte din funcțiile DirectX să nu fie afișate în mod corect (numai pentru Windows).
- Nu puteți proiecta mesajele MS-DOS pe tot ecranul (numai pentru Windows).
- Este posibil să existe momente în care imaginea de pe ecranul calculatorului și imaginea proiectată de proiector să nu corespundă perfect.
- Redarea filmelor nu este la fel de bună ca de pe un calculator.
- Atunci când activați setarea **Utilizați creionul interactiv** din fila **Setări generale** din **Setare opțiuni** și vedeți benzi negre pe ecranul calculatorului, este posibil ca poziția creionului interactiv să nu fie aliniată corect.

## Notificări

Consultați aceste secțiuni pentru notificări importante despre software-ul dvs.

#### >> Linkuri corelate

- "Aviz privind drepturile de autor" p.90
- "Referitor la notații" p.90
- "Mărci comerciale" p.90
- "Atribuirea de drepturi de autor" p.90

### Aviz privind drepturile de autor

Toate drepturile rezervate. Nicio parte a acestei publicații nu poate fi reprodusă, salvată într-un sistem de stocare sau transmisă sub nicio formă și prin niciun mijloc, electronic, mecanic, prin fotocopiere, înregistrare sau în alt mod, fără acordul scris prealabil al Seiko Epson Corporation. Nu ne asumăm nicio răspundere pentru drepturile de autor care provin din utilizarea informațiilor din acest document. De asemenea, nu ne asumăm răspunderea pentru daunele rezultate din utilizarea informațiilor din acest document.

Nici Seiko Epson Corporation, nici filialele acesteia nu sunt responsabile față de cumpărătorul acestui produs sau față de terți pentru daunele, pierderile, costurile sau cheltuielile suportate de cumpărător sau de terți în cazul unui accident, a folosirii necorespunzătoare sau abuzive a acestui produs sau în cazul unor modificări, reparații sau schimbări neautorizate aduse produsului sau (cu excepția SUA) în cazul nerespectării cu strictețe a instrucțiunilor de funcționare și întreținere oferite de Seiko Epson Corporation.

Seiko Epson Corporation nu este responsabilă pentru daunele sau problemele produse datorită folosirii altor componente opționale sau a altor consumabile decât cele indicate de Seiko Epson Corporation ca fiind produse originale Epson sau produse aprobate de Epson.

Conținutul acestui ghid poate fi modificat sau actualizat fără notificare prealabilă.

Ilustrațiile din acest ghid pot diferi față de proiector.

### Referitor la notații

- Sistem de operare Microsoft <sup>®</sup> Windows<sup>®</sup> 10
- Sistem de operare Microsoft <sup>°</sup> Windows<sup>°</sup> 11

În acest ghid, sistemele de operare menționate mai sus sunt denumite "Windows 10" și "Windows 11". În plus, termenul colectiv "Windows" este folosit pentru a face referire la toate aceste sisteme de operare.

- macOS Monterey
- macOS Ventura
- macOS Sonoma
- macOS Sequoia

În plus, termenul colectiv "Mac" este folosit pentru a face referire la toate sistemele de operare menționate mai sus.

### Mărci comerciale

XGA este o marcă comercială sau o marcă comercială înregistrată a International Business Machines Corporation.

Mac și macOS sunt mărci comerciale înregistrate ale Apple Inc.

Microsoft și Windows sunt mărci comerciale sau mărci comerciale înregistrate ale Microsoft Corporation în Statele Unite și/sau în alte țări.

De asemenea, alte nume de produse utilizate în acest document sunt folosite numai pentru exemplificare și pot fi mărci comerciale ale proprietarilor lor. Epson nu revendică niciun drept asupra acestor mărci.

Dreptul de autor asupra programelor: acest produs utilizează programe gratuite, precum și programe asupra cărora compania noastră deține drepturile aferente.

### Atribuirea de drepturi de autor

Aceste informații fac obiectul unui regim de modificare fără notificare.

# Notificări

© 2010 Seiko Epson Corporation 2025.1 414394502RO